# Combarcadero® Developer Camp 【T2】Delphiテクニカルセッション

こんなに簡単! Delphi によるiOS/Android 業務アプリケーション開発!

株式会社ミガロ. 吉原 泰介

本文書の一部または全部の転載を禁止します。本文書の著作権は、著作者に帰属します。

# ミガロ.について 株式会社ミガロ MIG

http://www.migaro.co.jp/

#### 会社情報

- 所在地:本社 大阪市浪速区湊町2-1-57 難波サンケイビル13F
  - 東京事業所 東京都港区麻布台1-4-3 エグゼクティブタワー麻布台11F

#### 事業内容

IBM i 向けのソフトウェア・ツール販売および技術サポート 【開発ツール】 Delphi/400 -JC/400 【スマートデバイス向けツール】

- Business4Mobile
- Delphi/400 ٠
- DelphiをIBM i (AS/400)に完全対応させたミドルウェア •
- 国内約700社、全世界約6,000社の導入実績 •

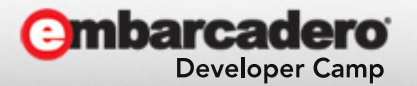

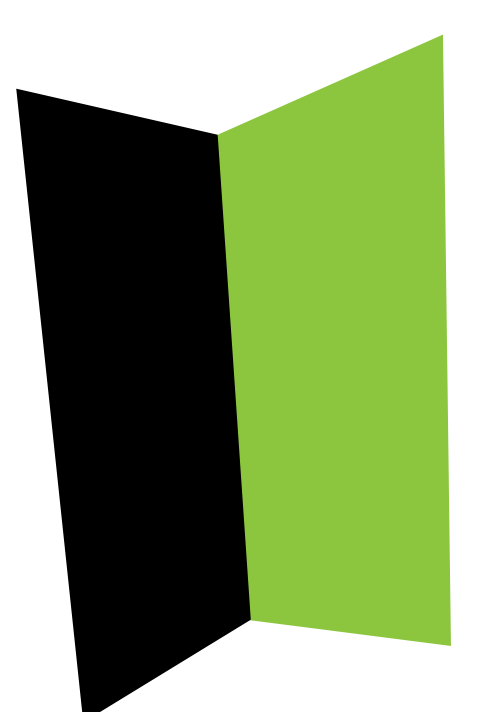

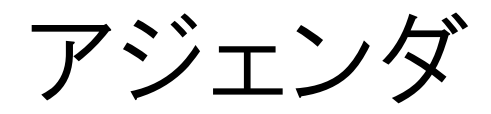

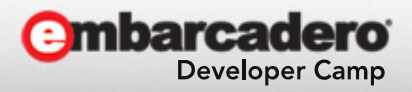

本文書の一部または全部の転載を禁止します。本文書の著作権は、著作者に帰属します。

アジェンダ

1.企業導入が進むスマートデバイス

# 2.スマートデバイスアプリの種類

# 3.ネイティブアプリの開発 3-1. ネイティブアプリの開発環境 3-2. 簡単なネイティブアプリの開発 3-3. DBに接続するネイティブアプリの開発 3-4. ネイティブアプリの配布

# 4.まとめ

**Embarcadero** 

Developer Camp

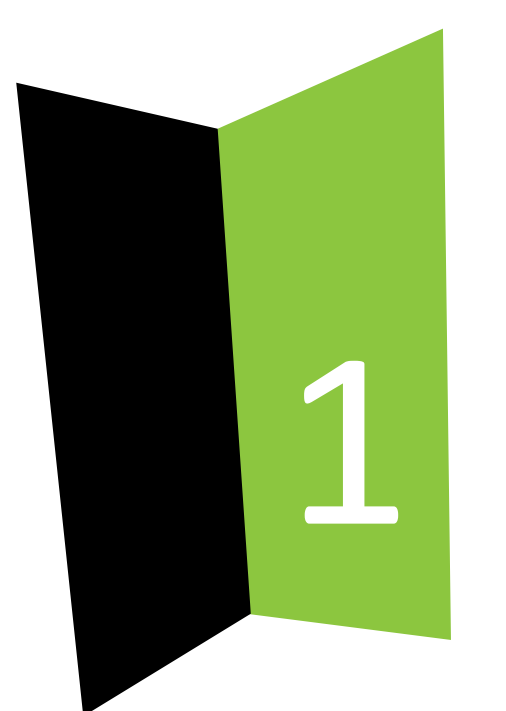

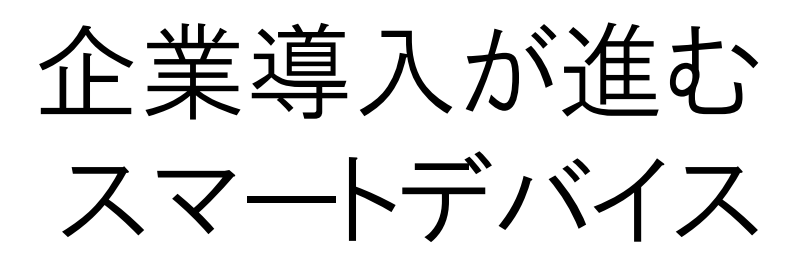

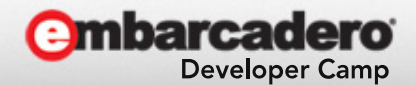

本文書の一部または全部の転載を禁止します。本文書の著作権は、著作者に帰属します。

1.企業導入が進むスマートデバイス • スマートデバイス企業導入率と導入OSの傾向

この1~2年でスマートデバイスの法人への導入が急速に進んできます。 また企業で導入されるスマートデバイスはiOS、Androidが主流になっている傾向です。

## スマートデバイス企業導入率の遷移

2011年に比べると2013年では 導入率が3.5倍以上に増加

企業導入スマートデバイス比率(2013年)

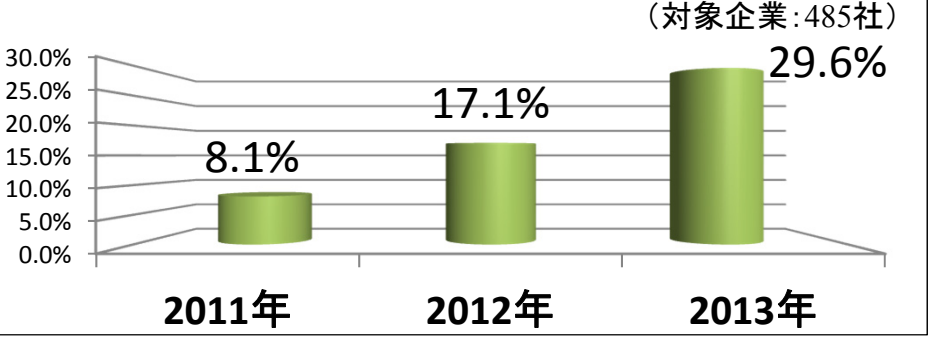

#### スマートデバイスを導入している企業の大半が iOS、Android を採用

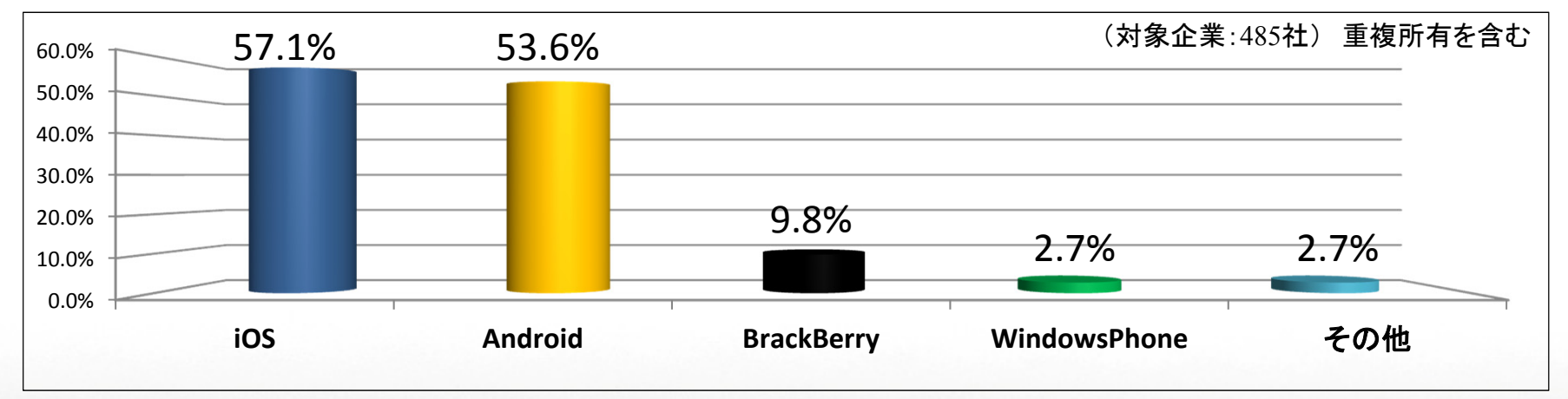

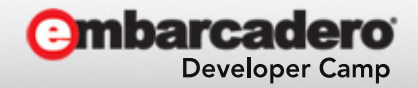

1.企業導入が進むスマートデバイス

- スマートデバイスアプリの業務利用
  - スマートデバイス導入企業の多くは「業務効率化」を導入目的としています。
    - → 今後はPCアプリケーション(Windows)だけではなく、

スマートデバイスアプリも業務利用が増加

#### PCアプリケーションとスマートデバイスアプリケーションの特徴の違い

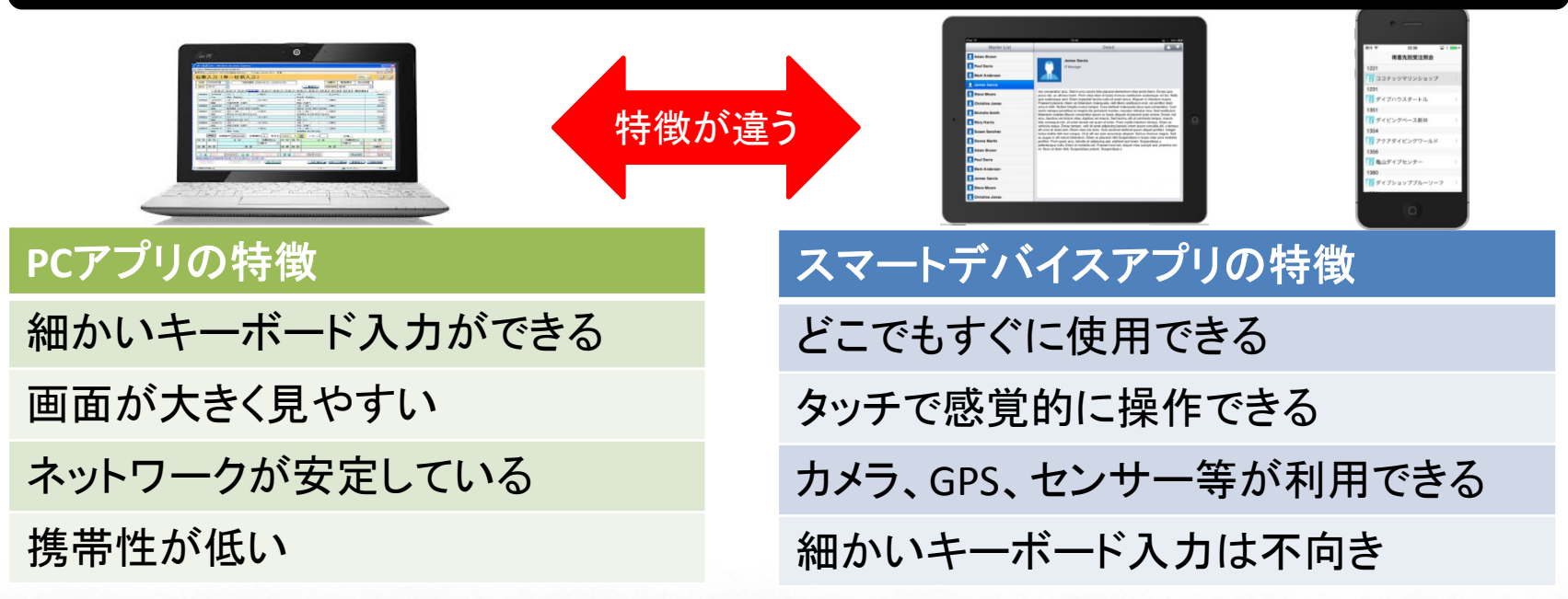

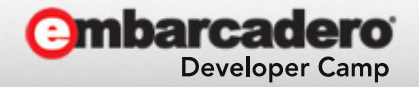

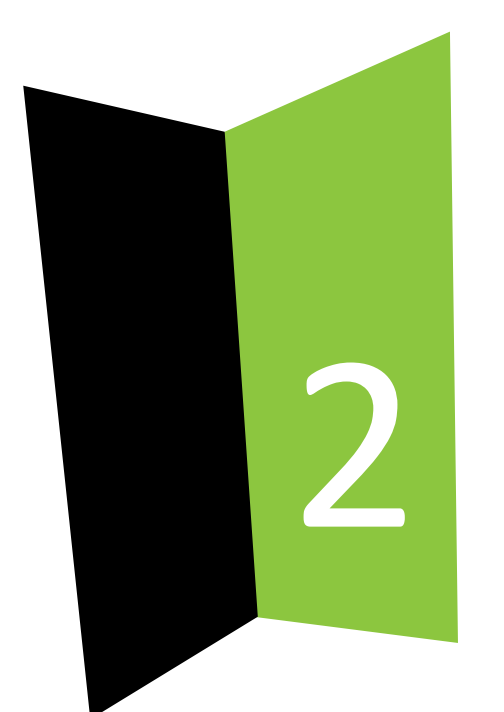

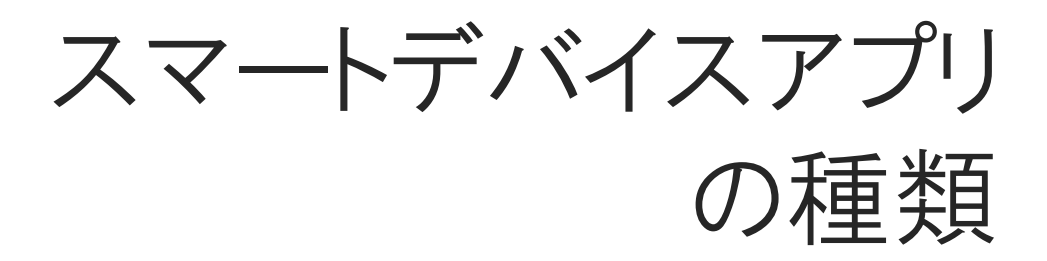

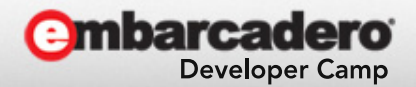

本文書の一部または全部の転載を禁止します。本文書の著作権は、著作者に帰属します。

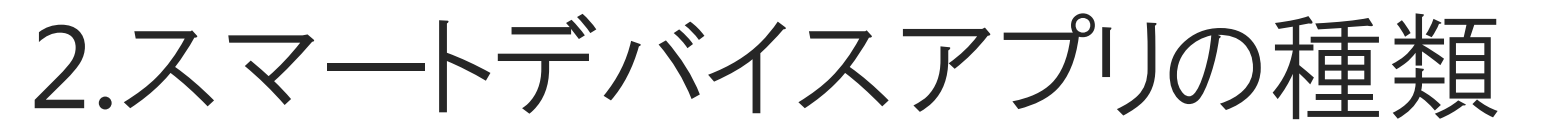

 スマートデバイスで利用されるアプリケーション スマートデバイス(iOS、Android)で利用することができるアプリは、 大きく2種類のアプリケーションに分かれます。

(ハイブリッドアプリケーションは折衷形式)

# ネイティブアプリケーション

Webアプリケーション

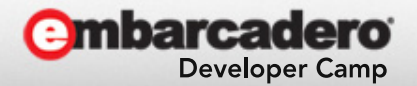

# 2.スマートデバイスアプリの種類

# ネイティブアプリケーション

ネイティブアプリケーションは、スマートデバイス端末上で動作して デバイス機能と連携ができるアプリケーションです。 App Store や PlayStore といったストアや、社内向けに公開した Webサーバ等からインストールして利用することができます。

#### 一般的特徴

・デバイス機能(カメラ、GPS等)が利用できる ・レスポンスが良い ・オフラインでも利用できる

#### 開発言語例

·iOS: Objective-C ·Android: Java等

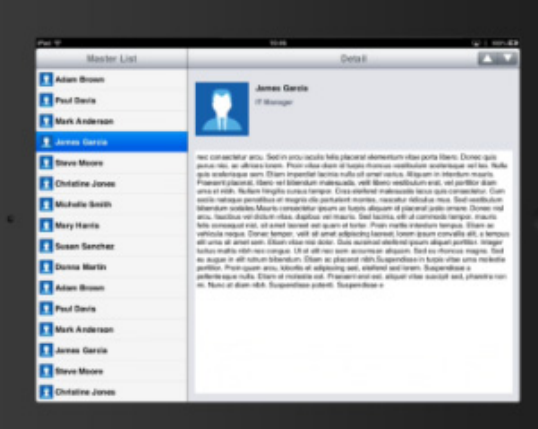

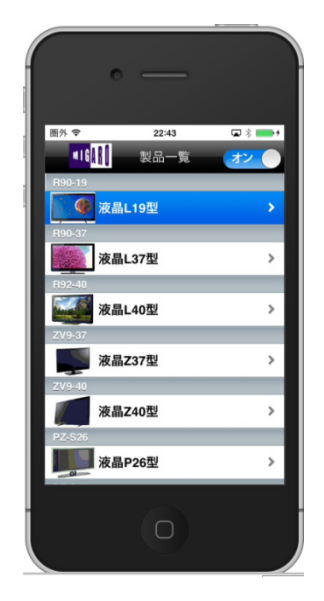

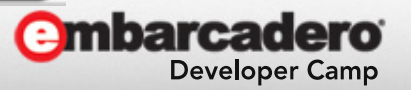

2.スマートデバイスアプリの種類

# ネイティブアプリケーション

# ネイティブアプリケーションの環境構成

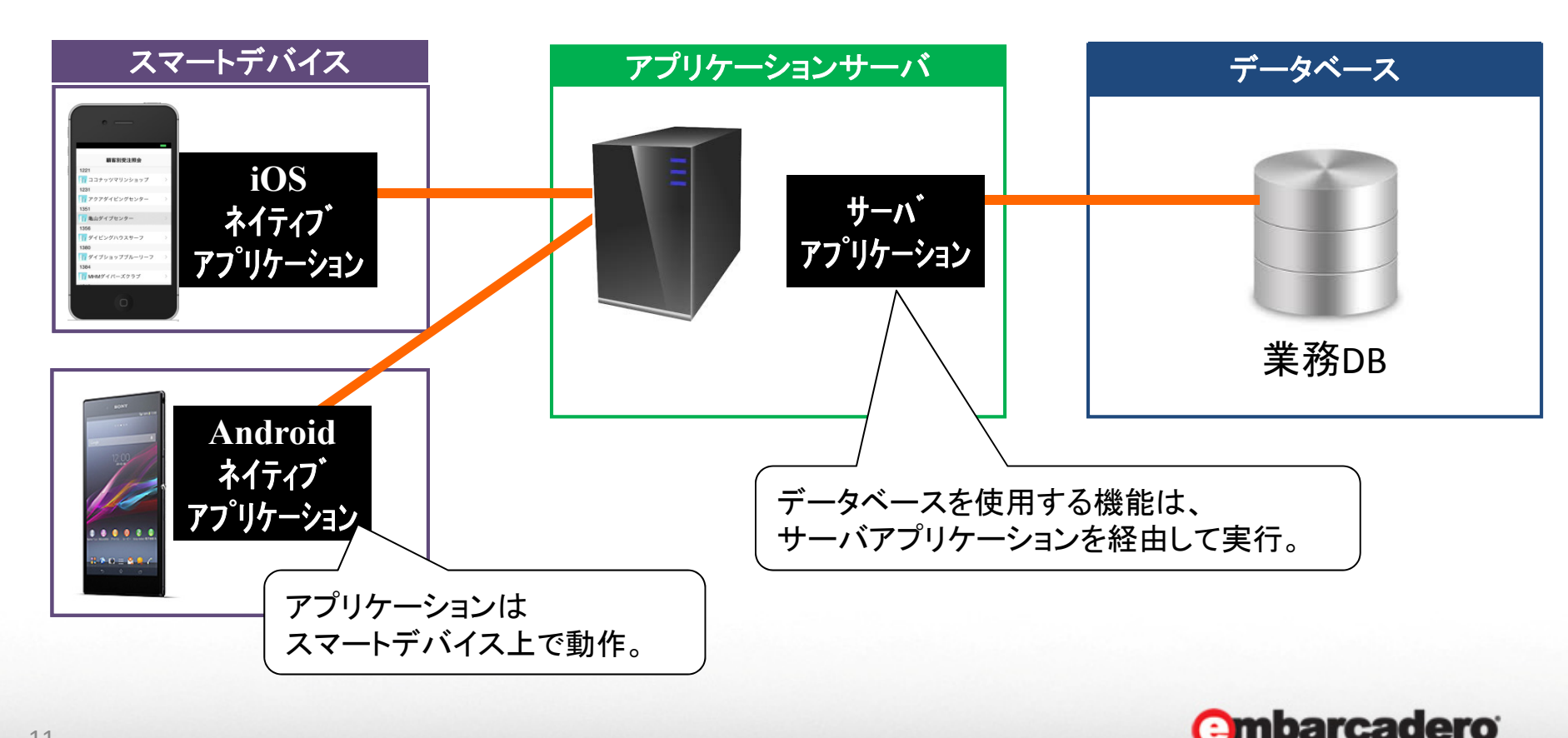

**Developer Camp** 

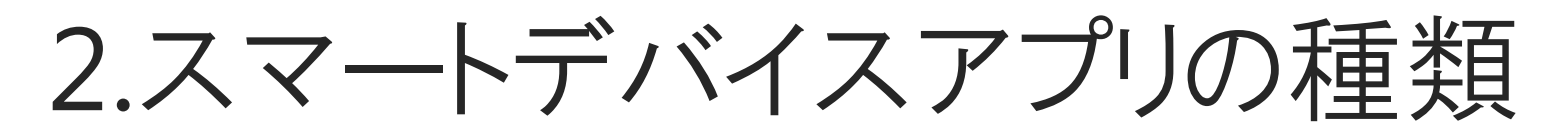

# Webアプリケーション

Webアプリケーションは、Webサーバ上で動作するプログラムを PC同様にブラウザから利用できるアプリケーションです。 スマートデバイス端末にアプリケーションはインストールされないため、 ブラウザのブックマーク等を使って利用することができます。

#### 一般的特徴

・ブラウザで実行するため、プラットフォームを問わず
 汎用的に開発・利用できる。
 ・インストールが不要なため、利用が容易。

#### 開発言語例

·HTML5、javaScript、PHP、java等

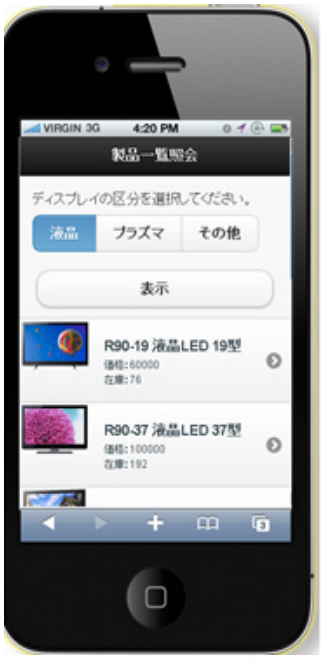

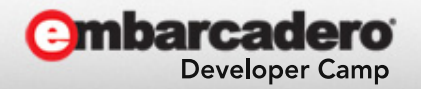

2.スマートデバイスアプリの種類

# Webアプリケーション

## Webアプリケーションの環境構成

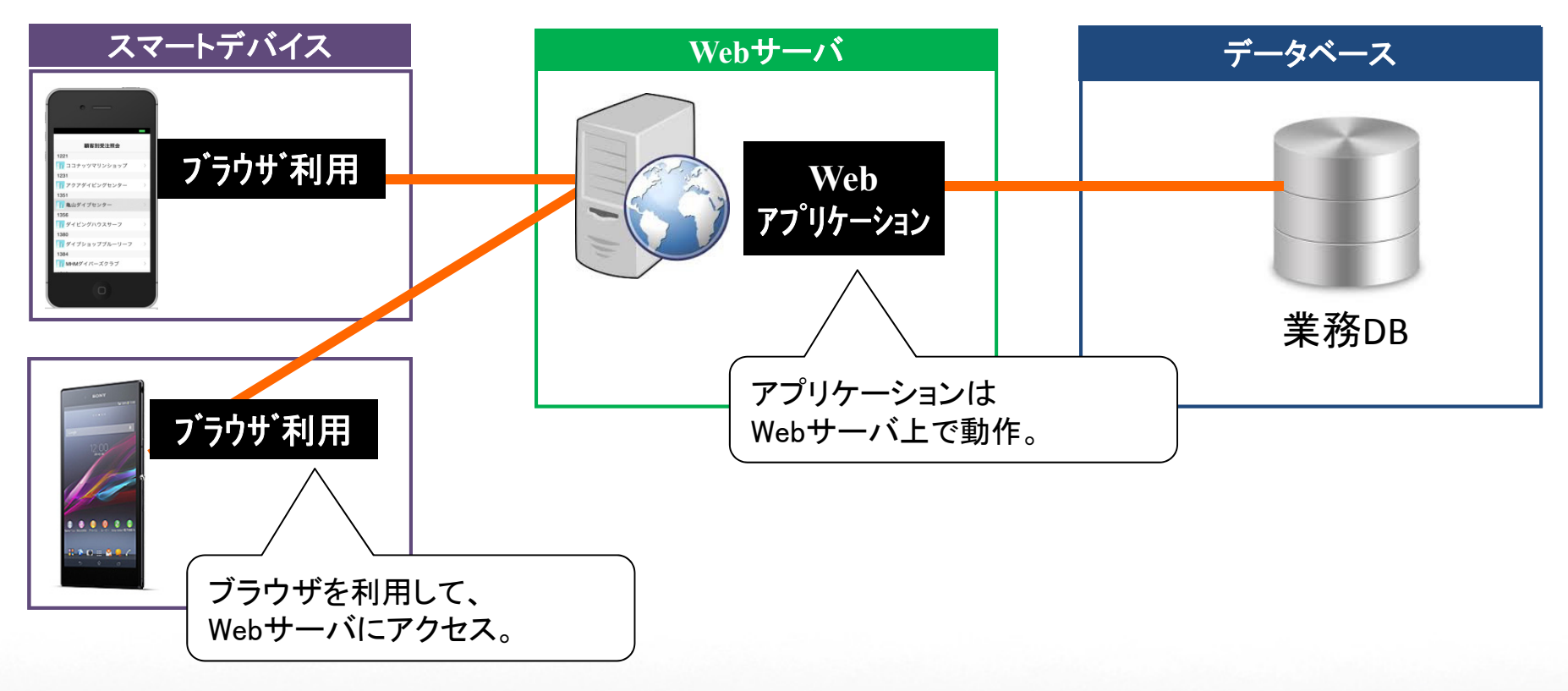

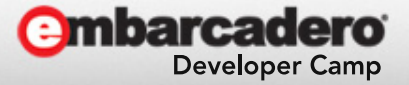

# 2.スマートデバイスアプリの種類

• ネイティブ / Webアプリの特徴

|         | ネイティブ                           | Web                 | の眼炎云葉羽須北心西 |
|---------|---------------------------------|---------------------|------------|
| 開発言語    | iOS:Objective-C<br>Android:Java | HTML<br>javascript等 | の開発言語省侍か必安 |
| 開発生産性   | $\Delta$                        |                     | 語によって開発環境も |
| デバイス機能  | Ø                               | Δ (                 |            |
| パフォーマンス | Ø                               | 0                   |            |
| オフライン動作 | Ø                               | ×                   |            |
| 配布      | $\Delta$                        | Ø                   |            |

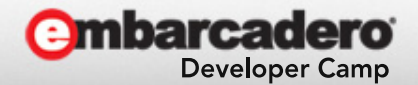

# 2.スマートデバイスアプリの種類

ネイティブ / Webアプリの特徴(Delphi)

|         | ネイティブ    | Web    |                        |
|---------|----------|--------|------------------------|
| 開発言語    | Delphi   | Delphi | 開発言語を<br>Delphiで統一できる  |
| 開発生産性   | Ø        |        | Delphiの開発機能は<br>生産性が高い |
| デバイス機能  | Ø        | Δ      |                        |
| パフォーマンス | Ø        | 0      |                        |
| オフライン動作 | Ø        | ×      |                        |
| 配布      | $\Delta$ | Ø      |                        |

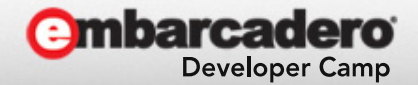

# 2.スマートデバイスアプリの種類 ·Delphiネイティブアプリケーションの強み

# Delphiスキルで iOS / Android ネイティブ開発ができる

<u>開発言語はDelphiだけで iOS / Android のネイティブ開発ができます。</u> またコンパイルの設定切り替えだけで、1つのプログラムから iOS / Android 両方のデバイスに対応できます。 XE7では、デバイス毎に細かい画面変更管理も可能です。(FireUI)

# 従来と同じ手法でネイティブ開発ができる

コンポーネントで画面設計して、イベントでプログラムコーディングする <u>従来の開発手法でネイティブアプリケーションが開発できます</u>。

デバイス連携機能を簡単に開発することができる

スマートデバイス連携機能(カメラやGPS等)を<u>専用コンポーネントで、</u> <u>簡単に開発することができます。</u>

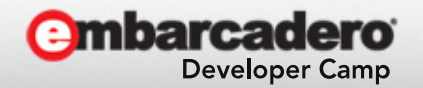

2.スマートデバイスアプリの種類

ネイティブアプリのデバイス機能連携
 ネイティブアプリケーションではカメラ連携、バーコード連携、GPS連携
 といったデバイス連携機能をアプリケーションへ簡単に実装できます。

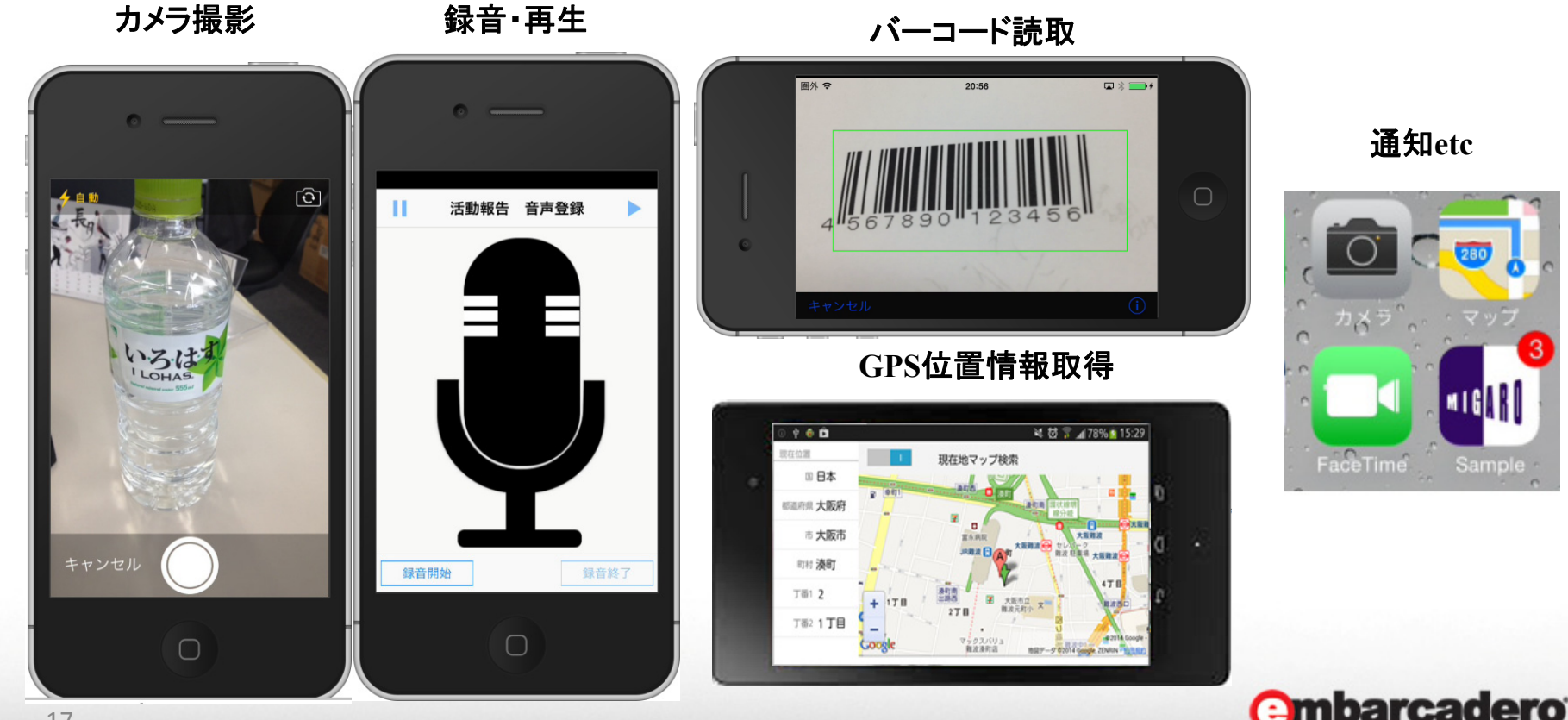

**Developer Camp** 

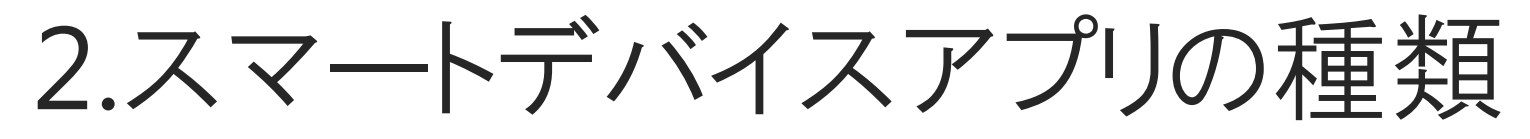

ネイティブアプリのデバイス機能連携例1
 カメラ機能を連携したネイティブアプリケーション

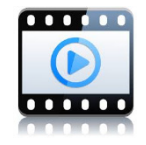

**Developer Camp** 

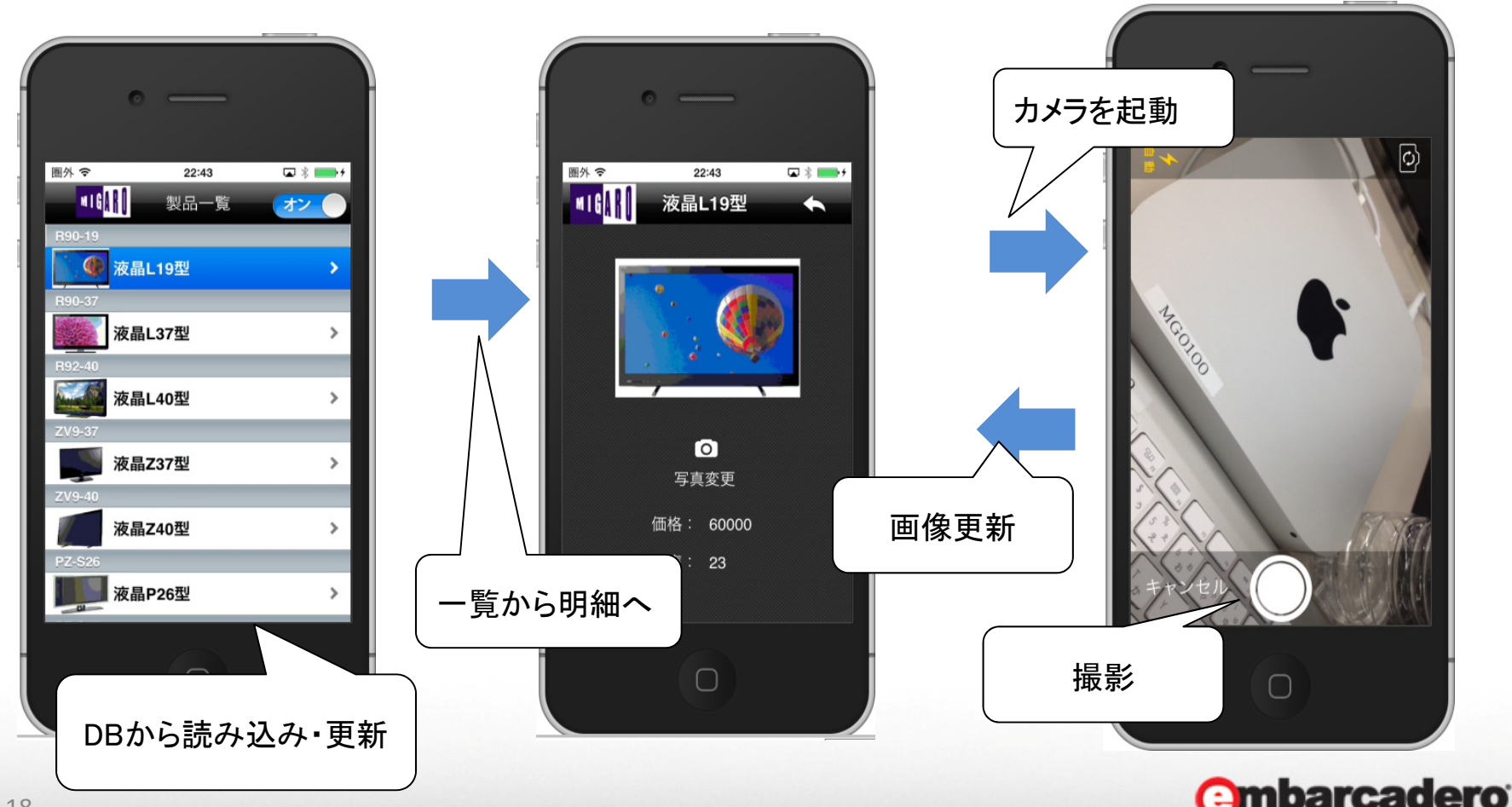

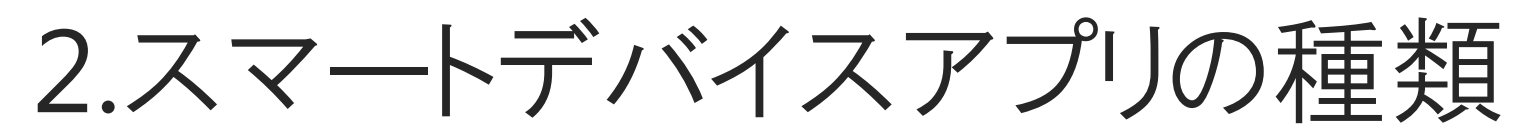

ネイティブアプリのデバイス機能連携例2
 バーコード、QRコード読取りを活用したネイティブアプリ

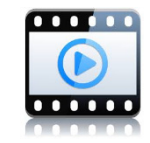

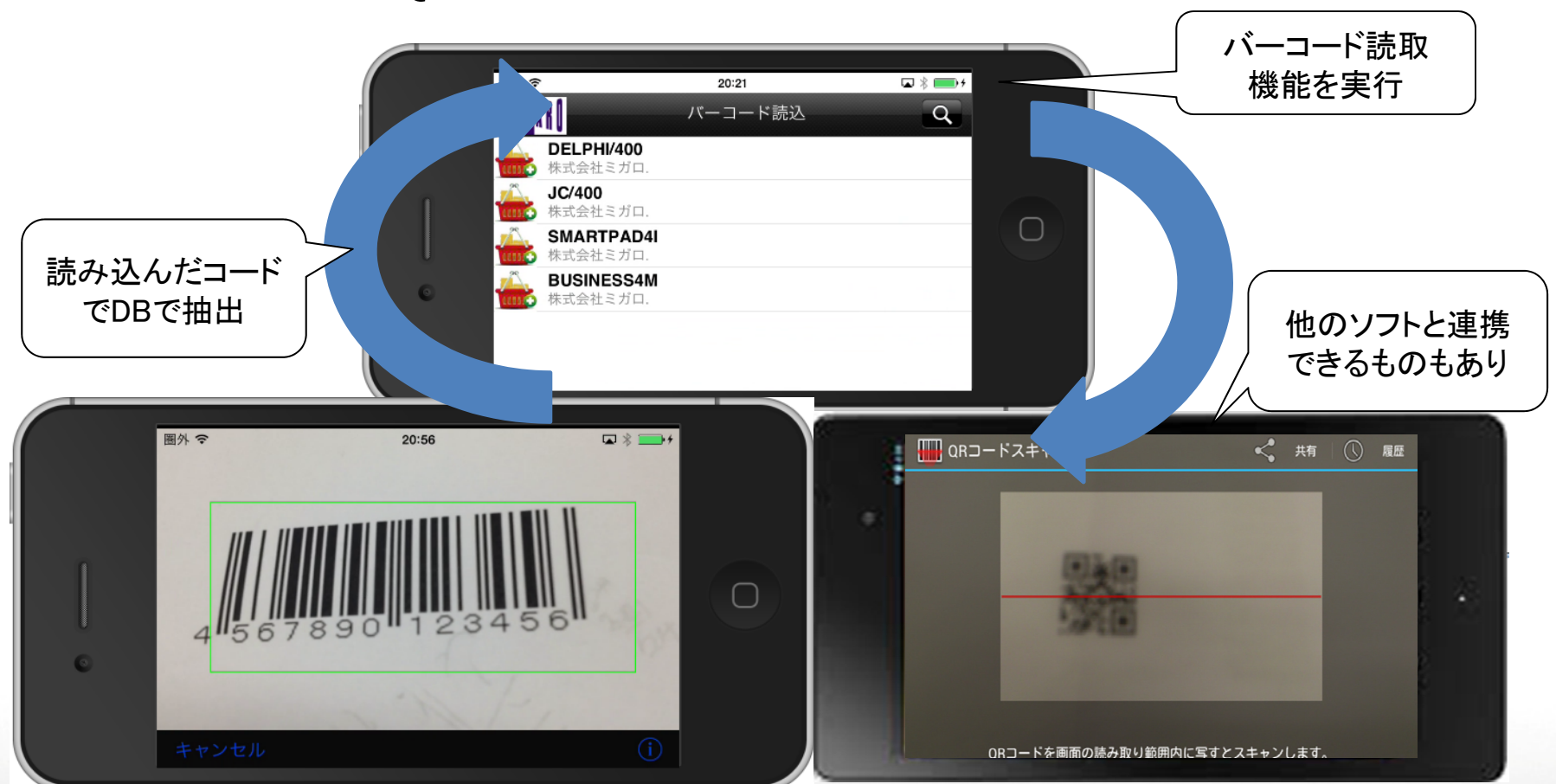

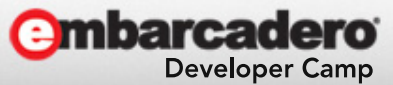

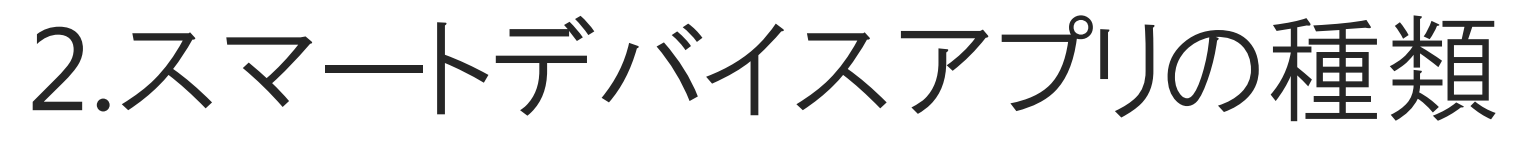

ネイティブアプリのデバイス機能連携例3
 GPSを使って地図連携を活用したネイティブ

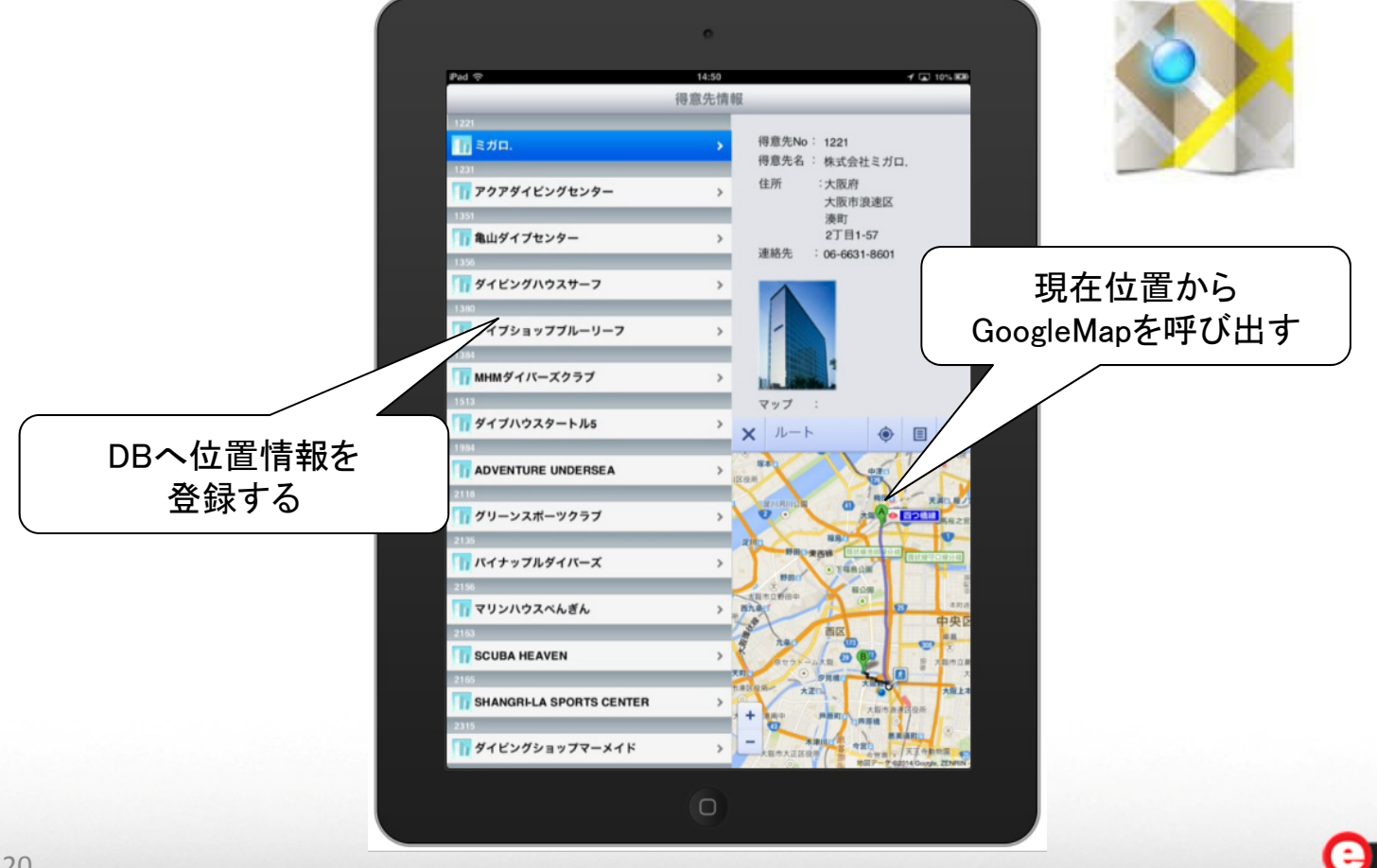

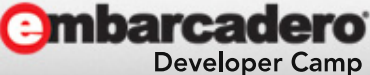

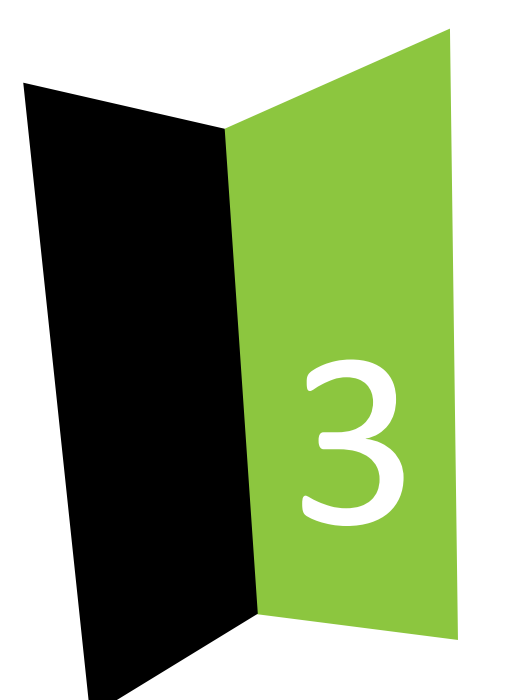

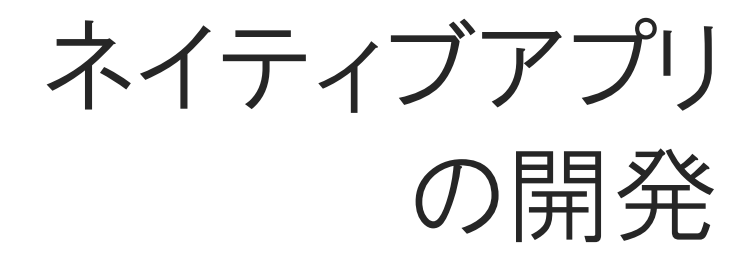

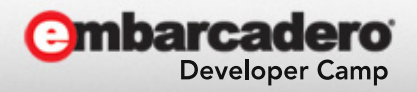

本文書の一部または全部の転載を禁止します。本文書の著作権は、著作者に帰属します。

3-1. ネイティブアプリの開発環境

 Delphiのネイティブアプリケーション開発機能
 Delphiでは、従来のWindowsアプリケーション向けVCL開発機能に加え、 FireMonkeyフレームワークを利用することで、Mac、iOS、Androidなどの マルチデバイス開発が可能です。

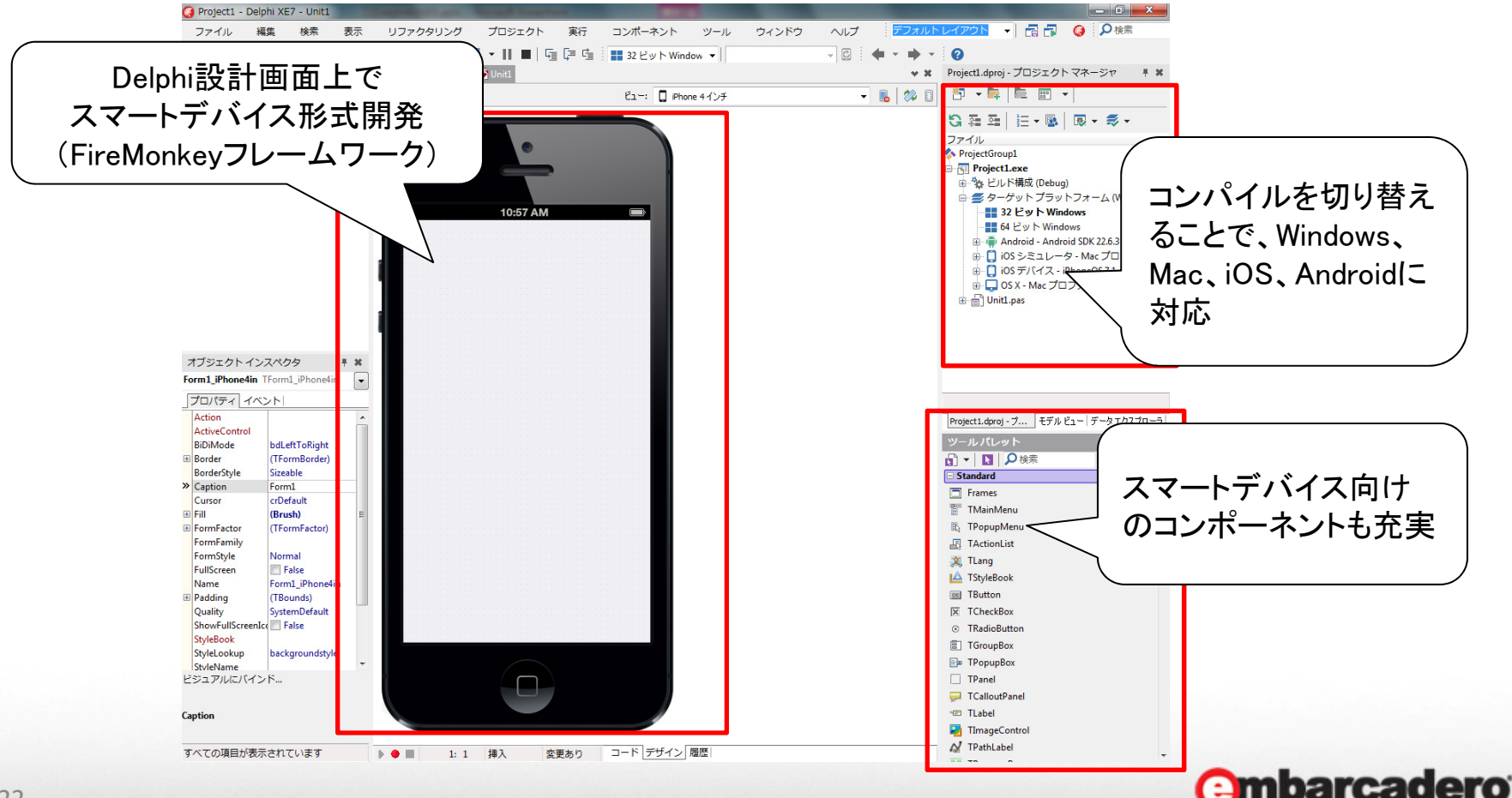

**Developer Camp** 

22

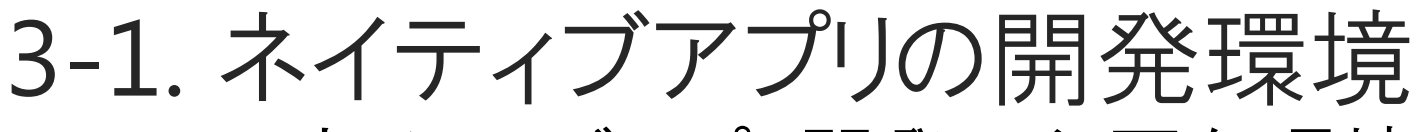

- iOSネイティブアプリ開発に必要な環境
  - Windows端末(Delphi)
  - Mac端末(OSX 10.8~10.9)
  - iOS Developer Program(Xcode,配布)
  - iOS実機(iPhone、iPad等 iOS7~7.1)

de,配布) 7~7.1) 8はupdate1?

**Developer Camp** 

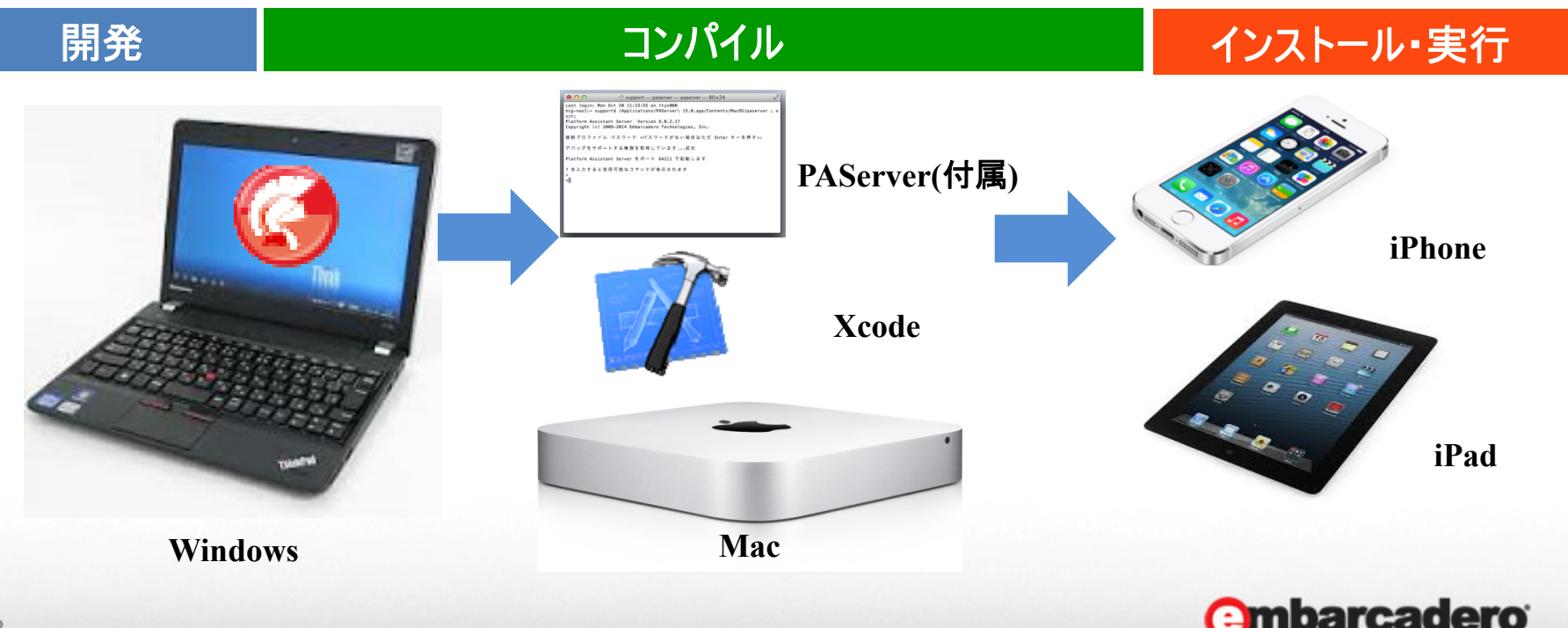

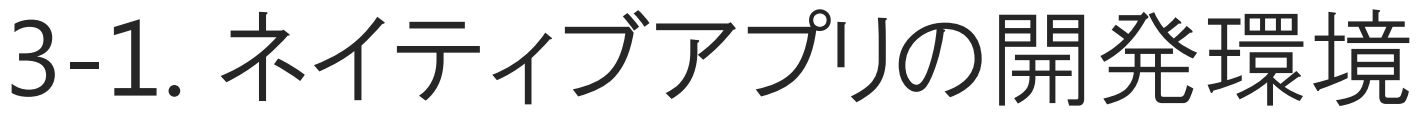

- Androidネイティブアプリ開発に必要な環境
  - Windows端末(Delphi)
  - Android実機

(Android 2.3.3以降のARM7 + NEON対応デバイス)

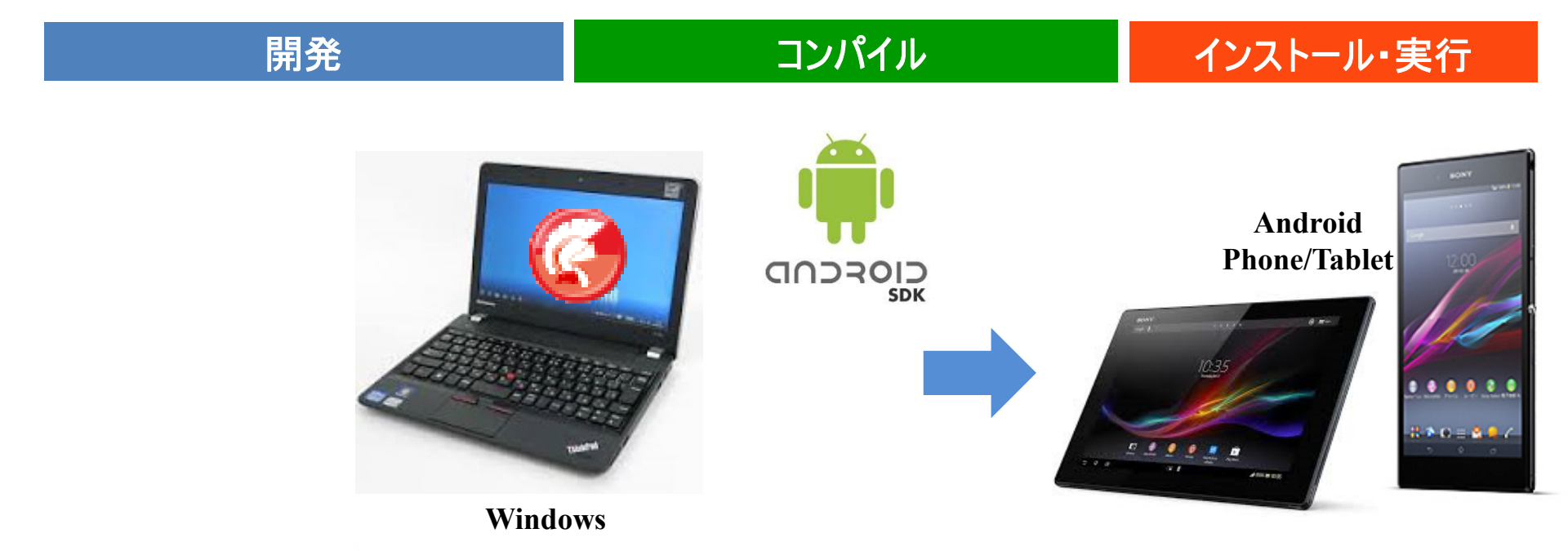

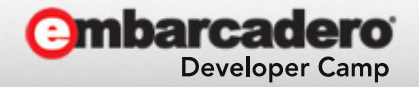

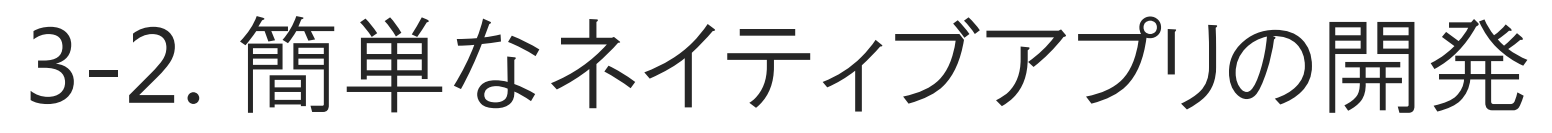

• 簡単なネイティブアプリの開発

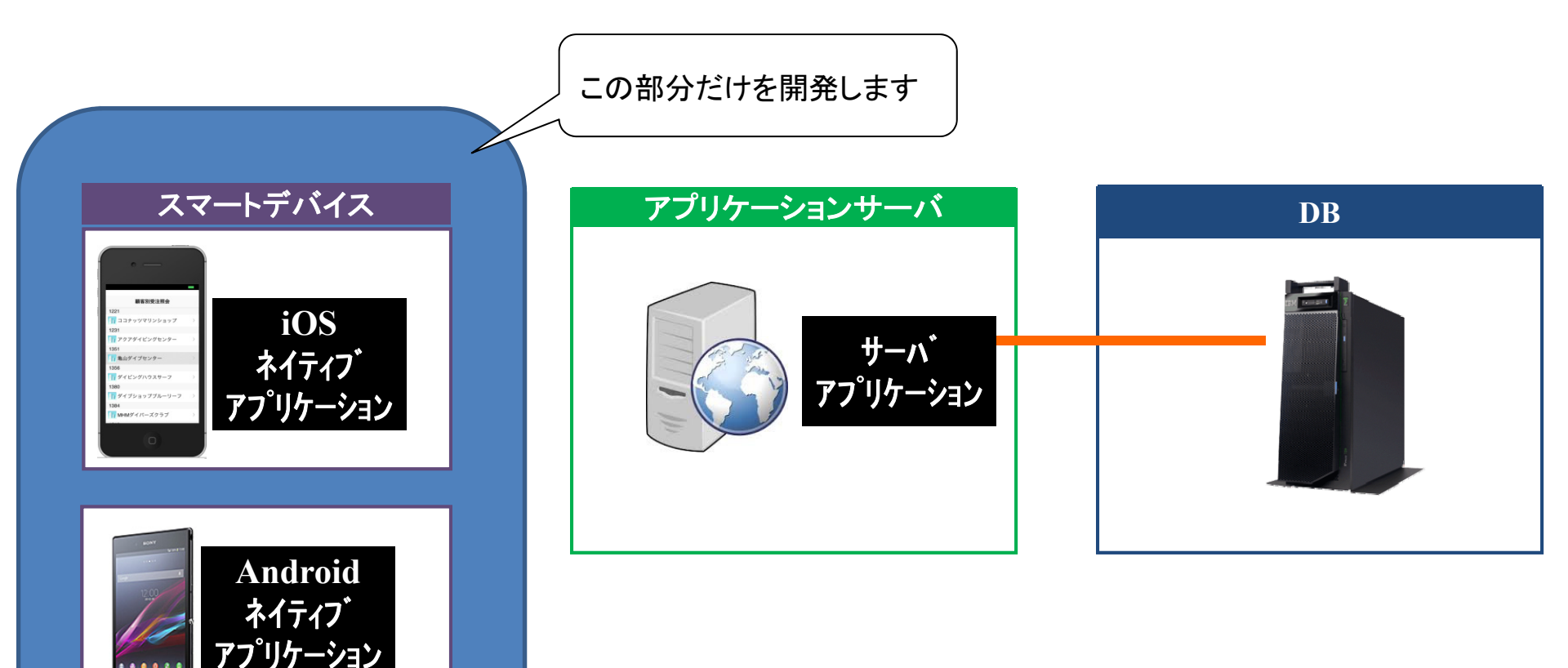

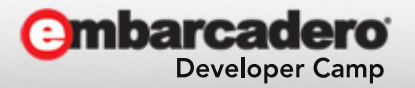

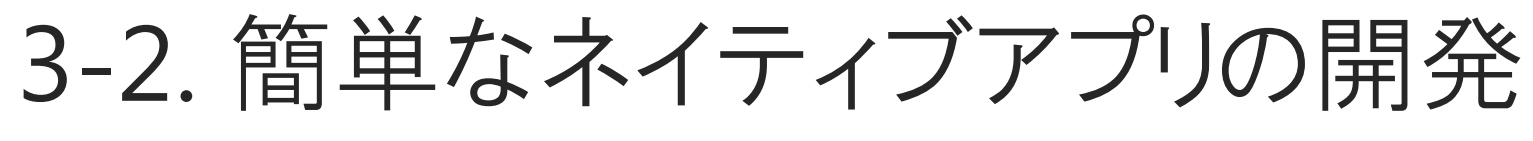

デモで開発するネイティブアプリケーション
 スマートデバイス機能(カメラ)を連携したアプリケーションを開発

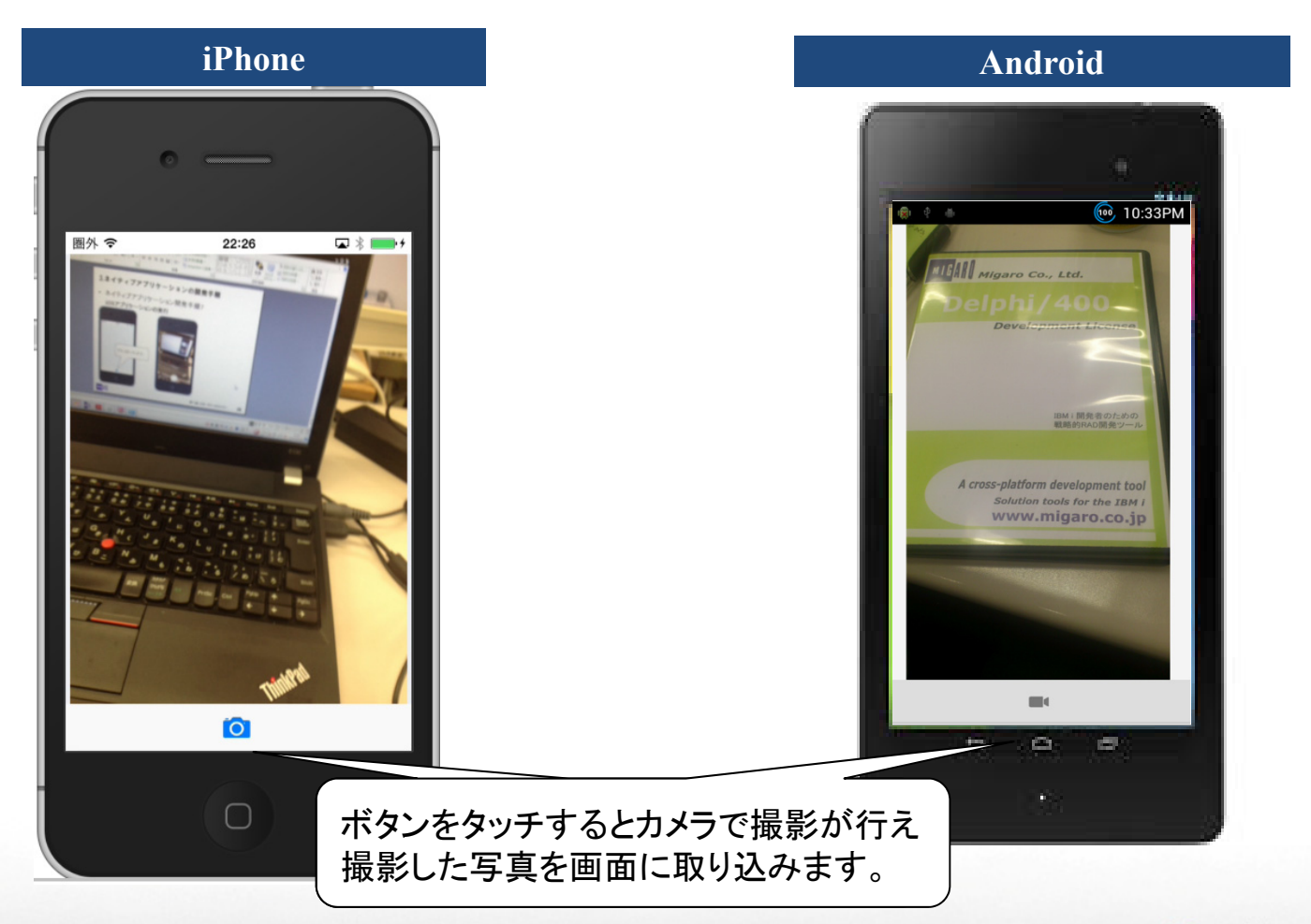

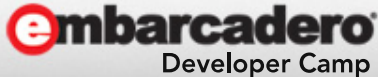

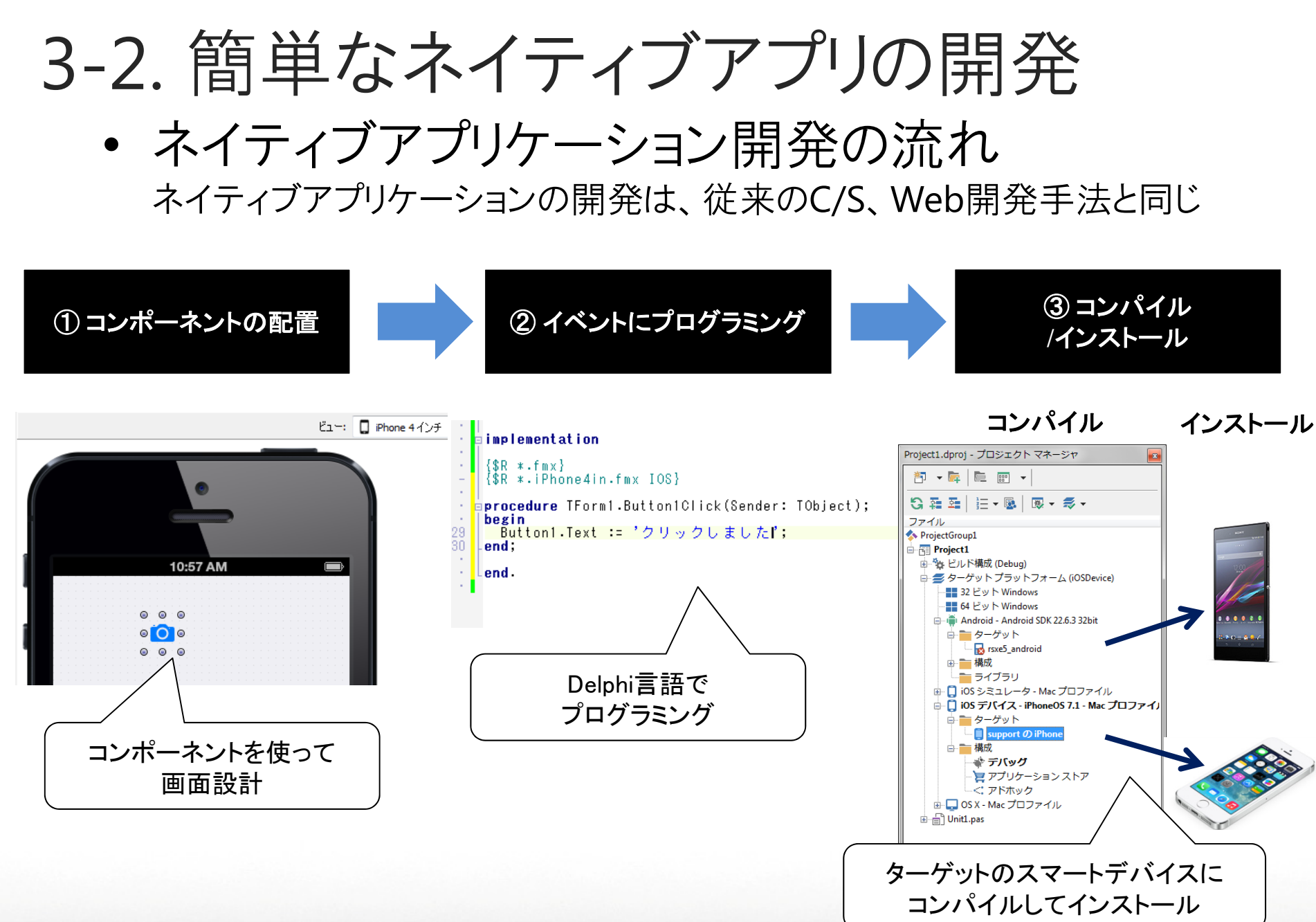

combarcadero

**Developer Camp** 

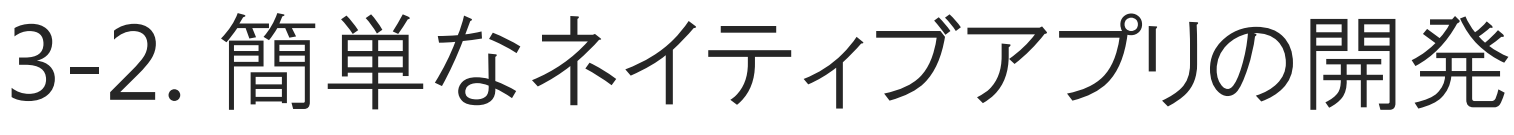

- ネイティブアプリ開発手順1
  - 新規作成よりマルチデバイスアプリケーションを選択

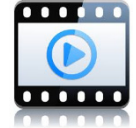

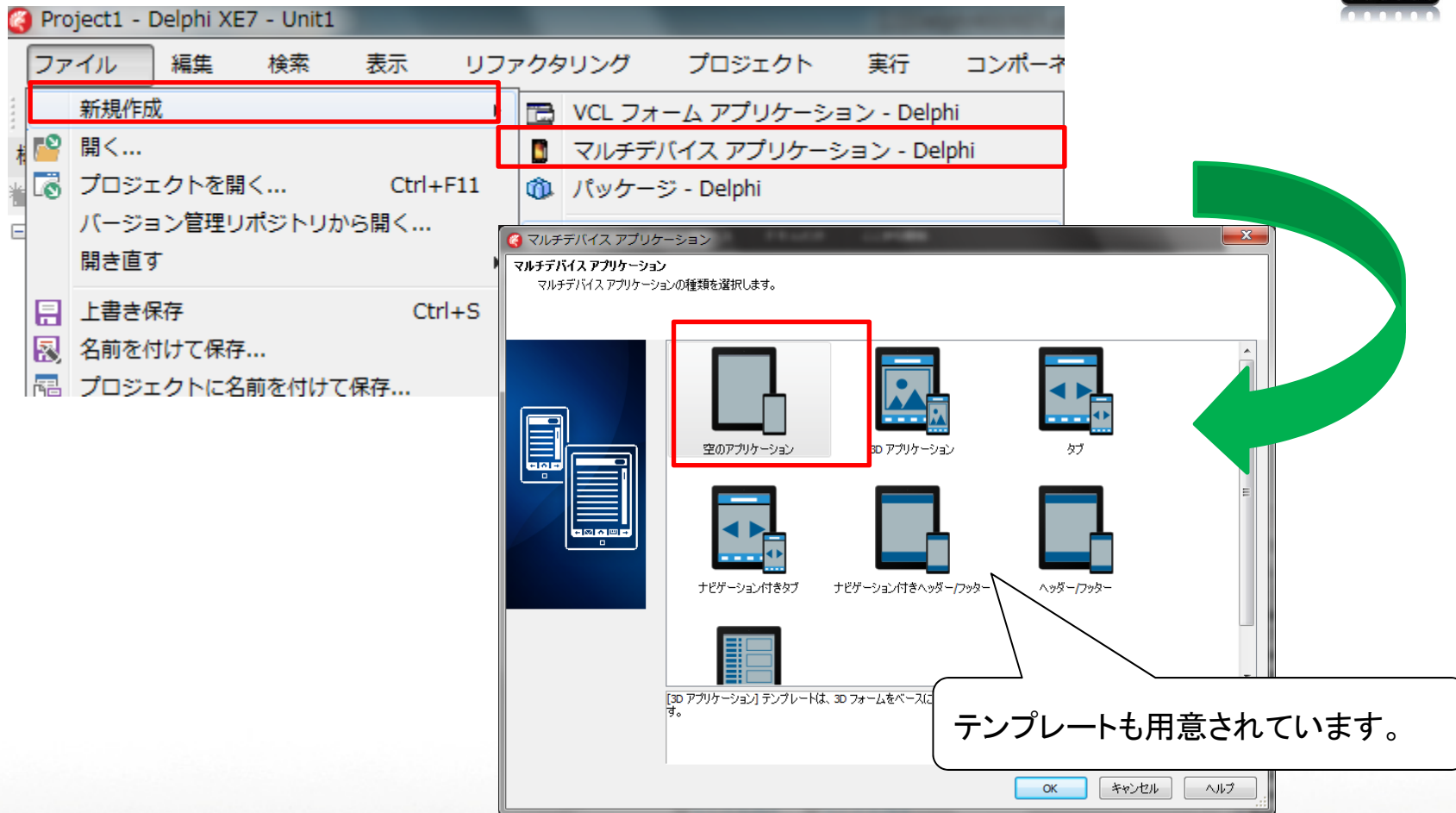

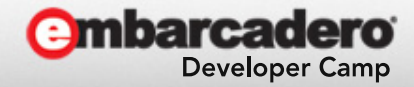

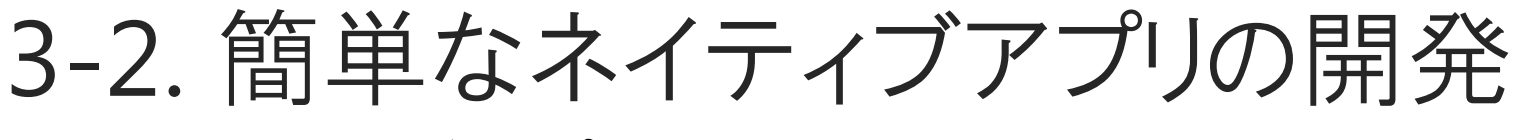

# ネイティブアプリ開発画面

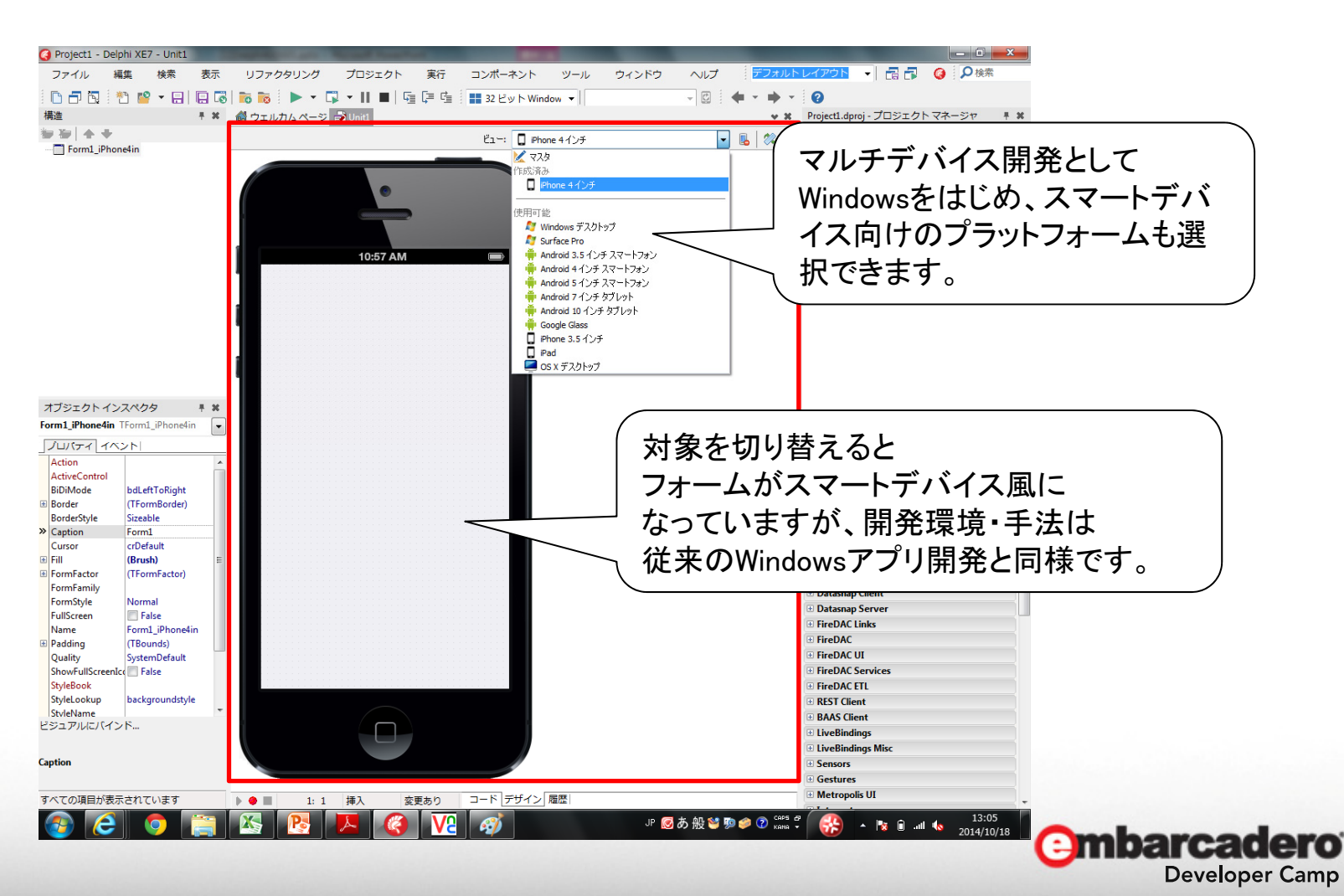

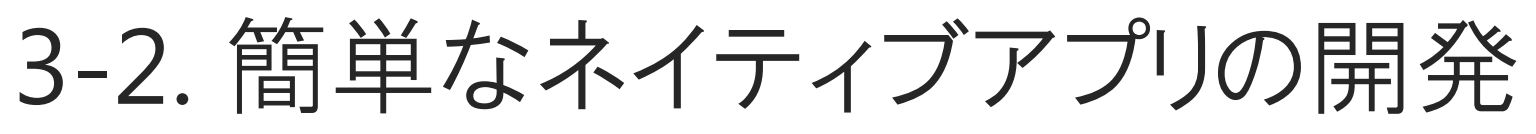

# フォームスタイルを選択

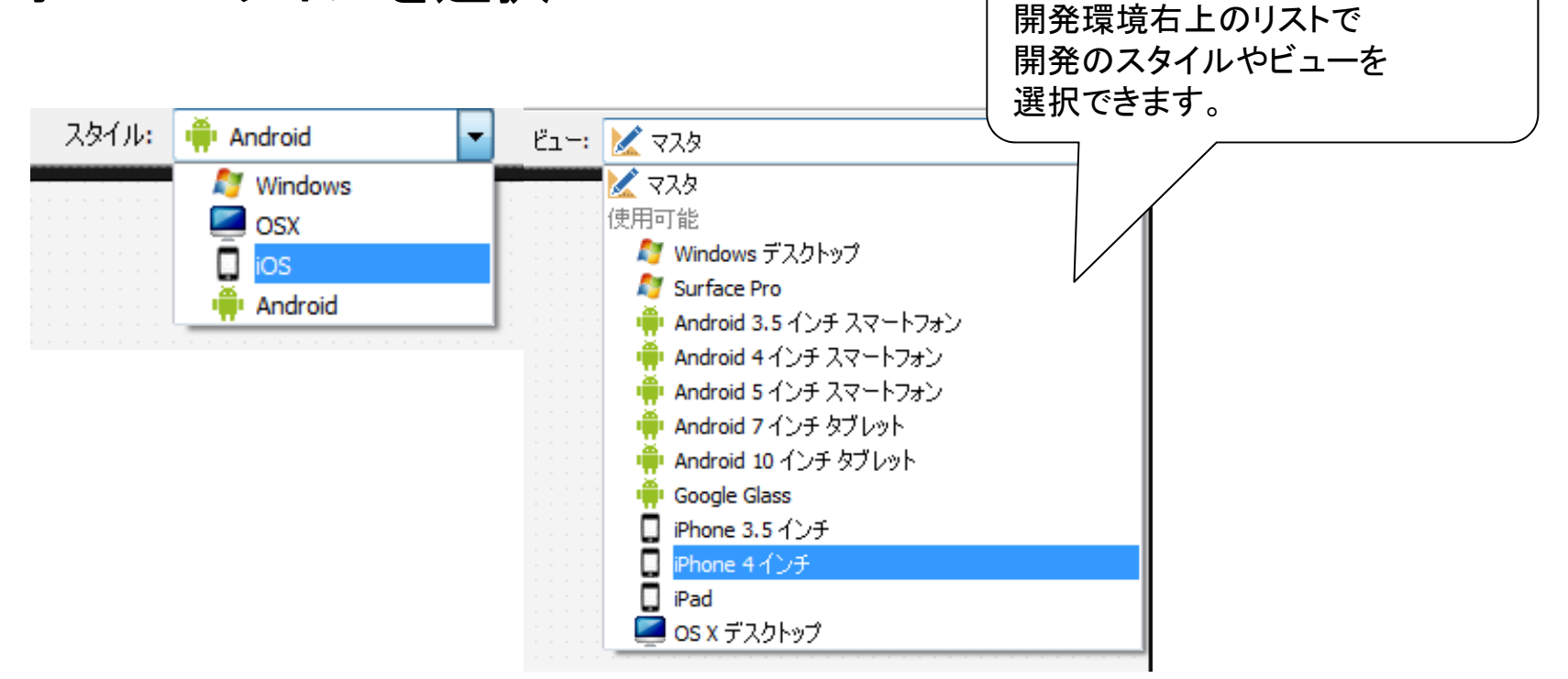

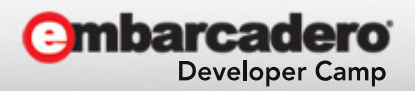

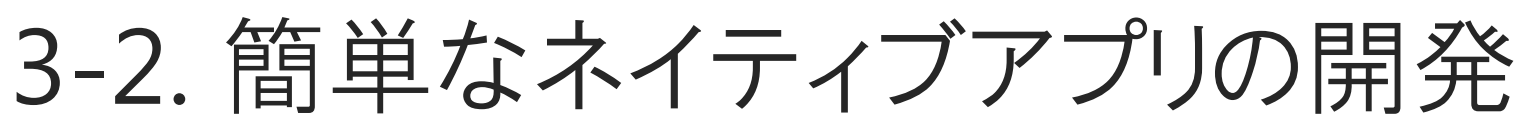

フォームに次のコンポーネントを配置 TToolBar、TButton、TImage、TActionList

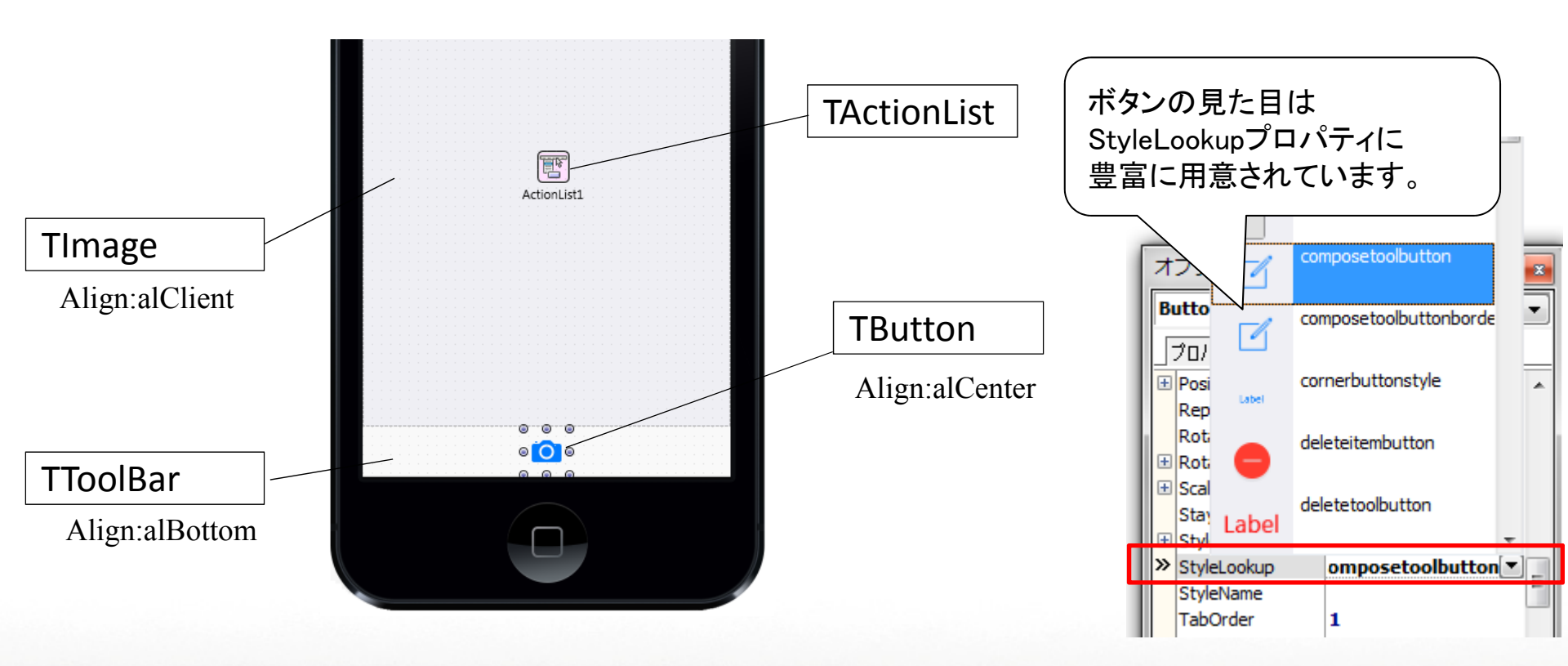

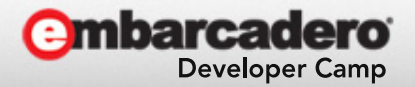

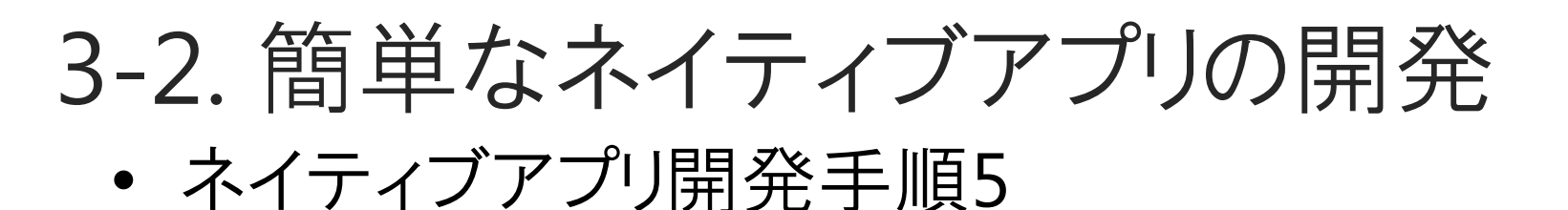

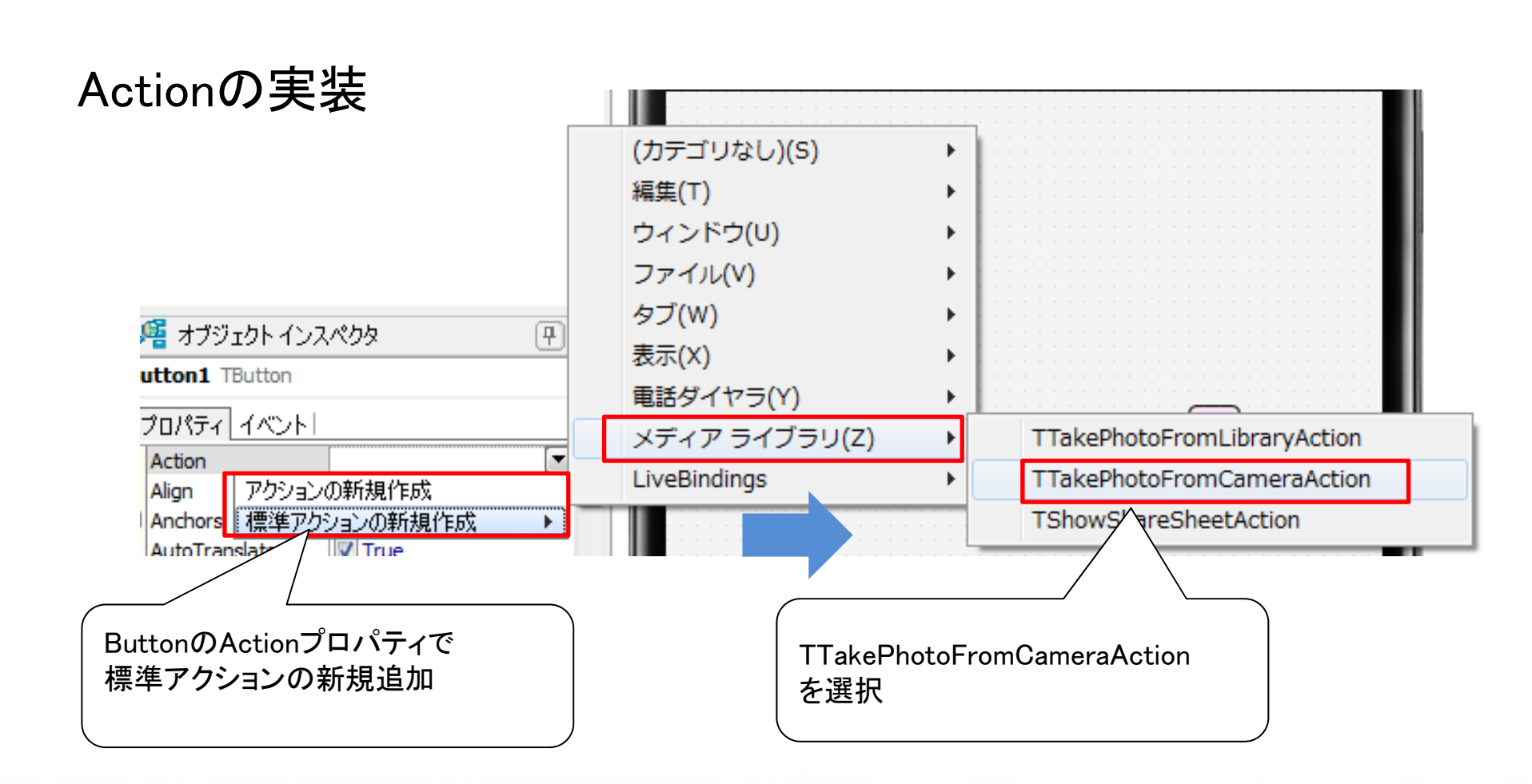

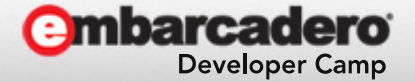

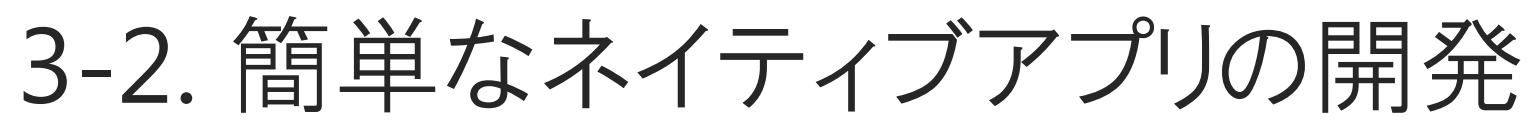

# Actionのイベントにプログラムを実装

| オブジェクト インスペクタ     | 7 🗾                        |   |                          |
|-------------------|----------------------------|---|--------------------------|
| Button1 TButton   | •                          |   |                          |
| プロパティーイベント        |                            |   |                          |
| Action            | TakePhotoFromCameraActic 🔺 |   | OnDidFinishTakingイベントを作成 |
| LiveBindings      | LiveBindings               |   | _                        |
| OnCanActionExec   |                            |   |                          |
| OnDidCancelTaking |                            |   |                          |
| OnDidFinishTaking | raAction1DidFinishTaking   | Ī |                          |
| OnUpdate          |                            |   |                          |

# OnDidFinishTaking処理(カメラ撮影終了処理)

procedure TForm1.TakePhotoFromCameraAction1DidFinishTaking(Image: TBitmap);
begin

Image1.Bitmap.Assign(Image);

end;

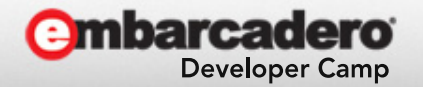

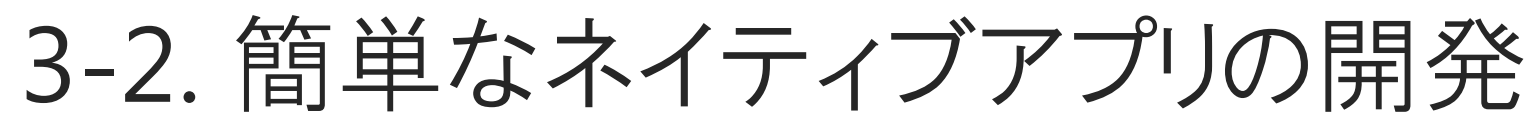

## iOS実機向けにコンパイル

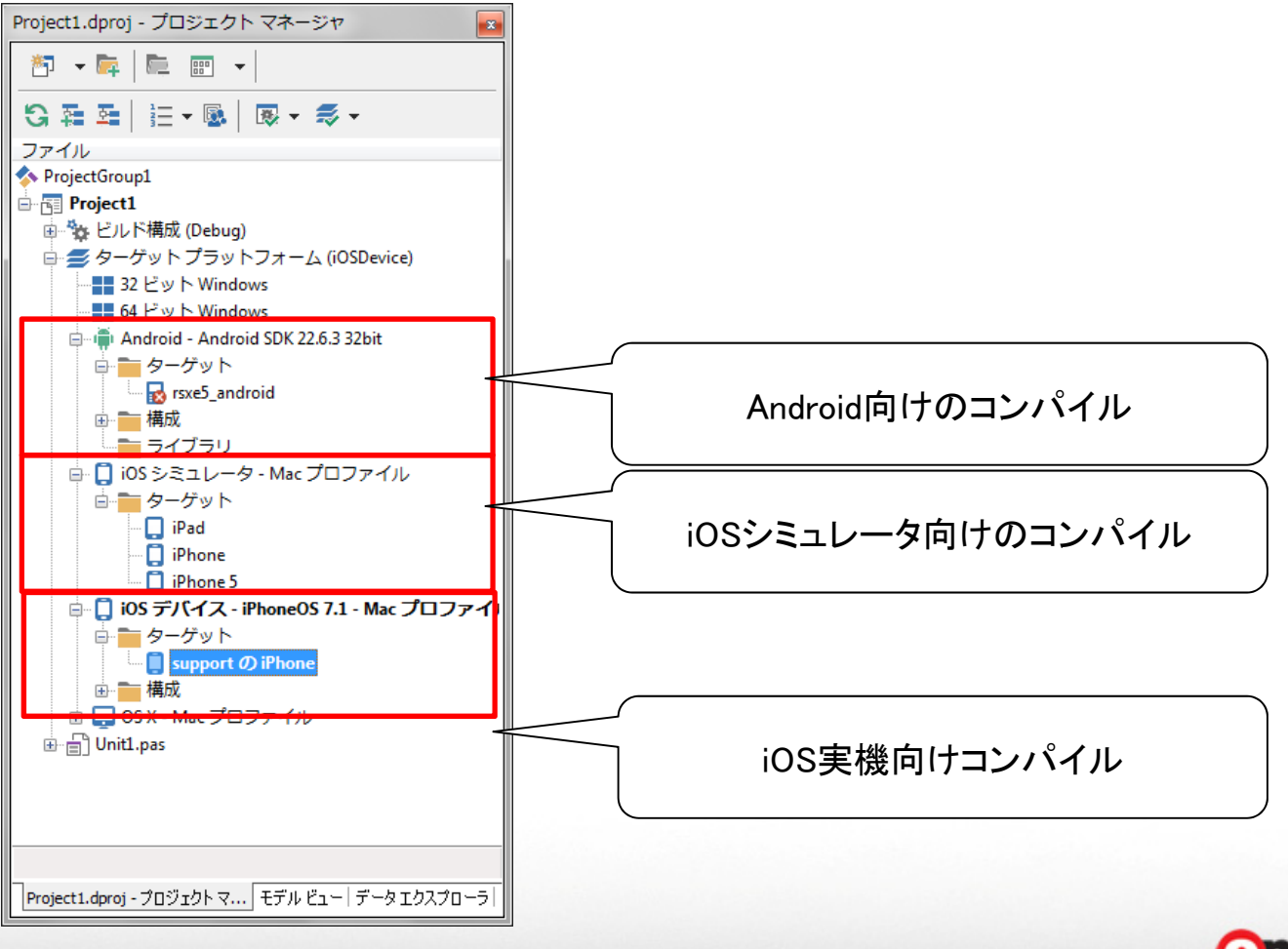

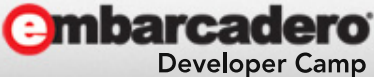

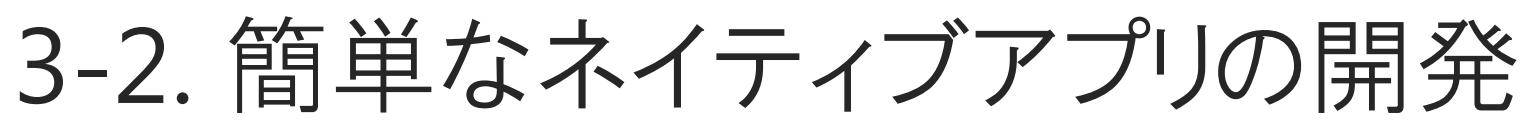

# iOSアプリケーションの実行

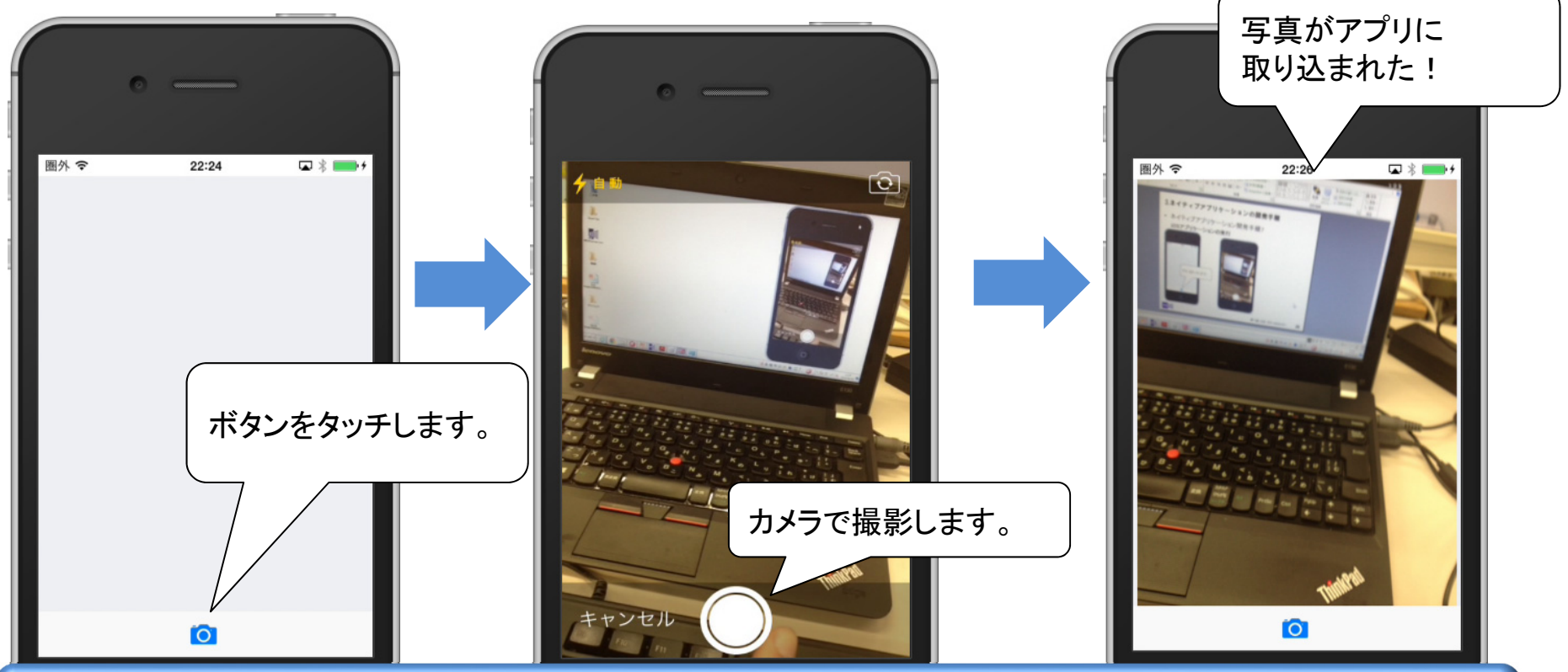

スマートデバイスの機能を使えば、カメラ撮影を連携したアプリケーションも PCやWebのアプリケーションと比べて、簡単に実現ができます。

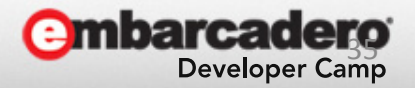

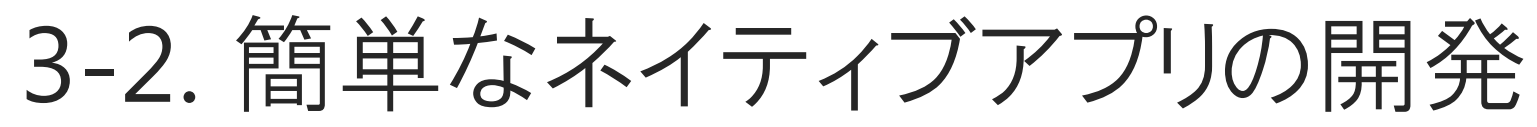

# Android実機向けにコンパイル

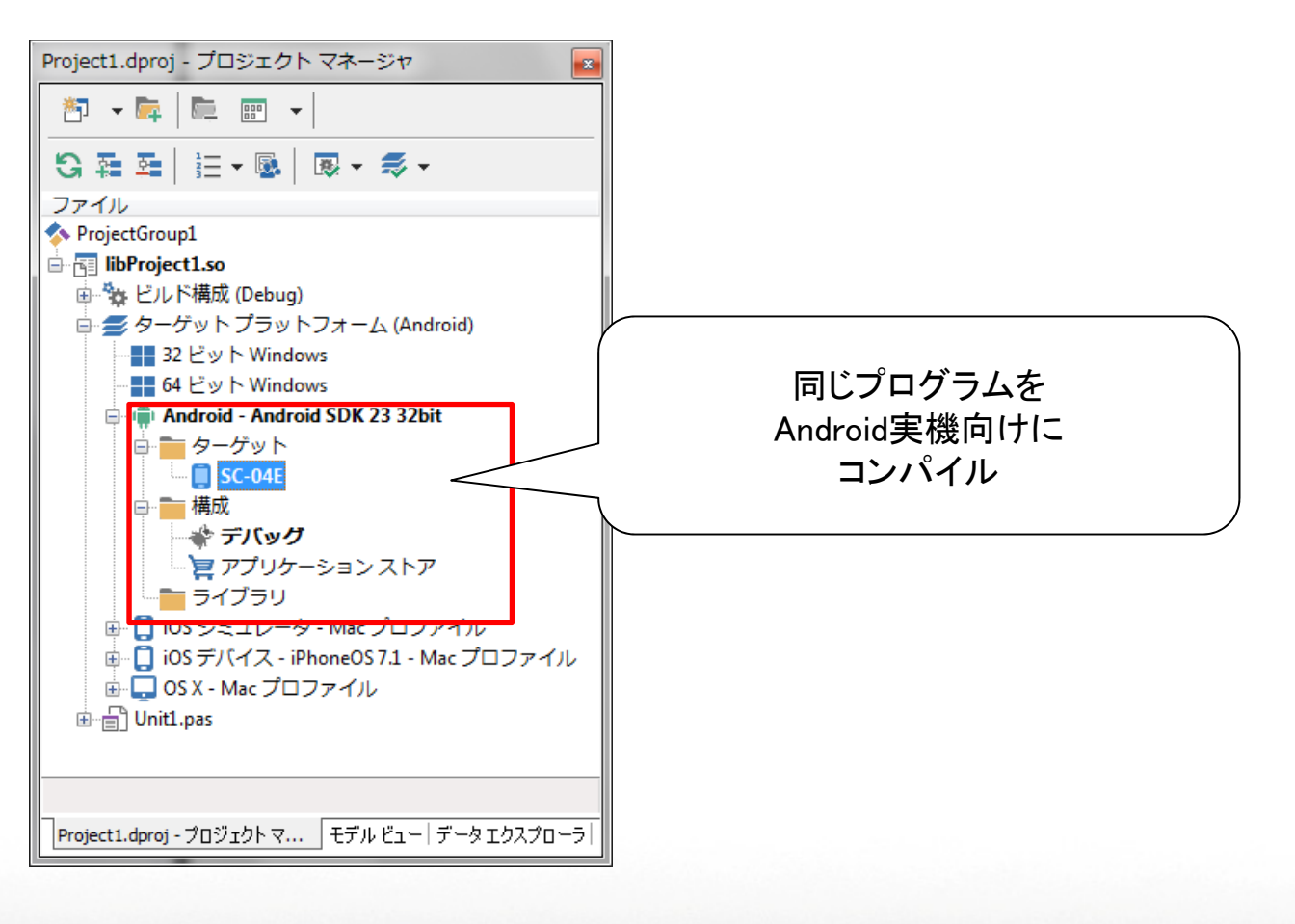

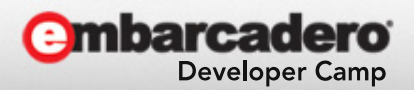
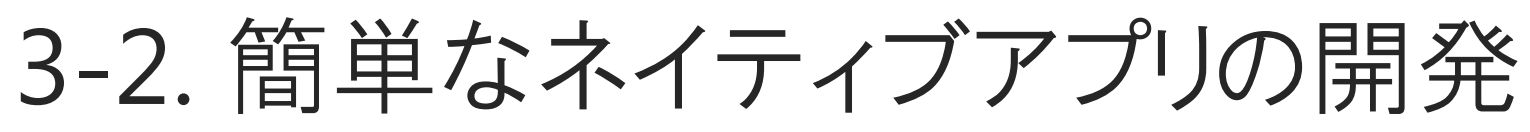

• ネイティブアプリ開発手順9

# Androidアプリケーションの実行

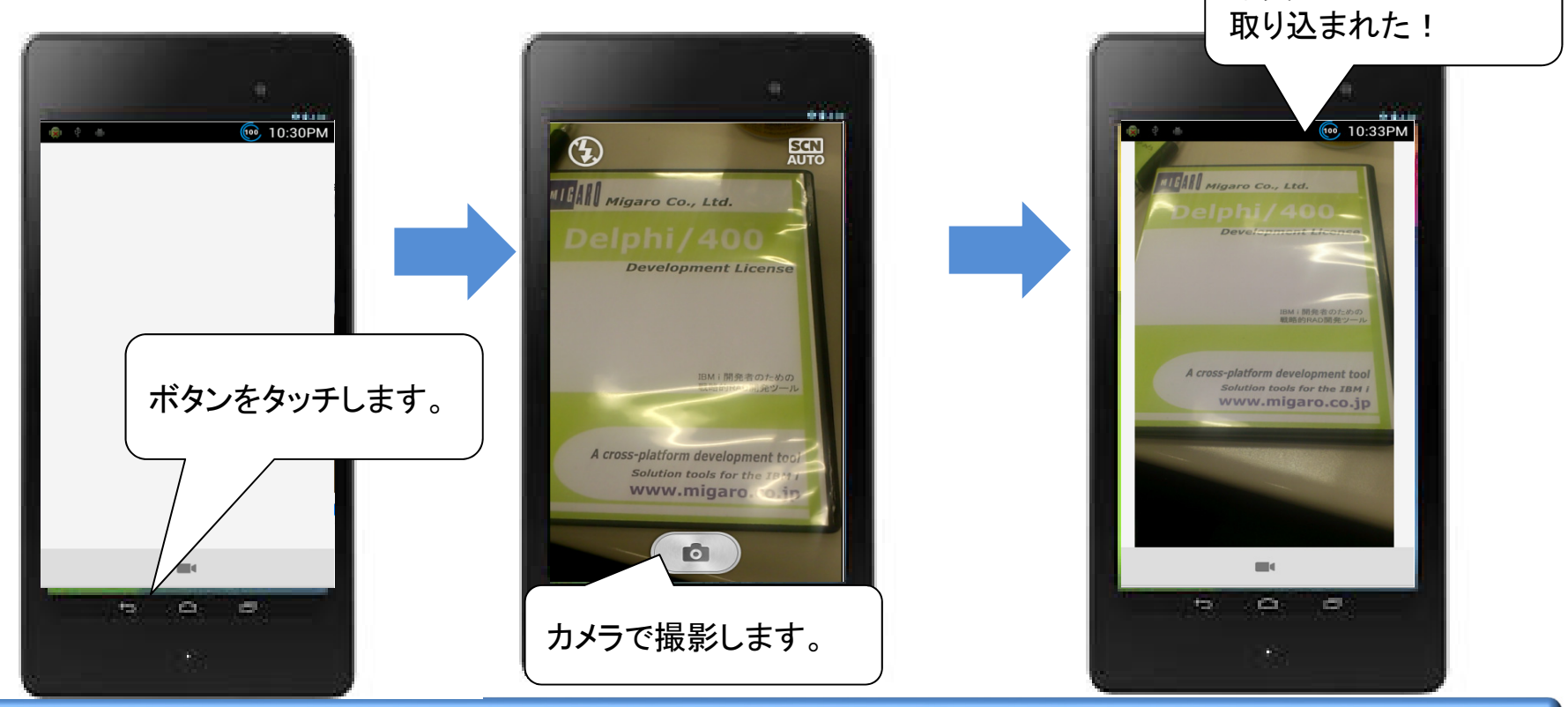

#### 1つのプログラムからiOS、Androidのネイティブアプリケーションを開発できます。

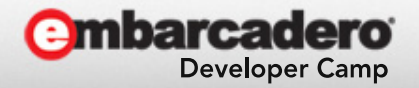

写真がアプリに

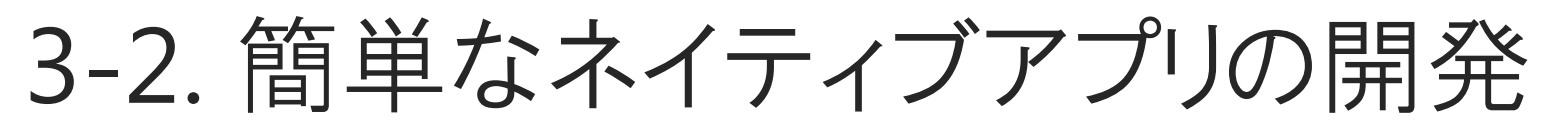

• 補足:iOSとAndroidの違い1

# ハードウェアキーの違い

Androidには「戻るボタン」や「メニューボタン」が物理的に存在しますが、 iOSには「ホームボタン」しかありません。

例えばiOSで「戻るボタン」が前提のアプリを作成してしまうと意図した画面 遷移操作が行えなくなります。そのため、OS・ハードの違いを把握した画面 設計は非常に重要となってきます。

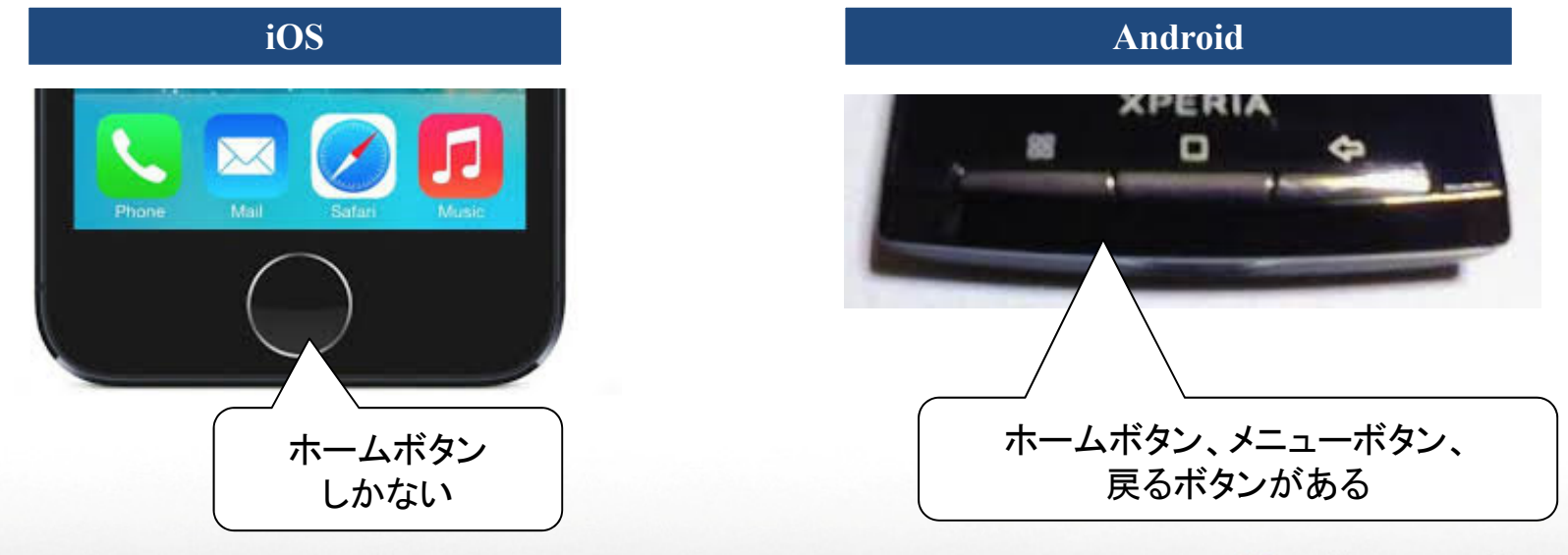

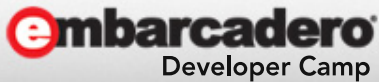

# 3-2. 簡単なネイティブアプリの開発

補足:iOSとAndroidの違い2
 ファイル配置の違い(プロジェクト)配置から設定)
 音源ファイルや動画ファイルなど、アプリケーション内で固有で持ちたい場合、配置(保存)先のパスはプラットフォームによって異なります。

| iOS                    |                        | 】<br>Debug 堪成       | :05 デバイフ プラ                                  | w b 7 +     | .¥StartUp | )<br>¥Documents¥<br>1 罢します |
|------------------------|------------------------|---------------------|----------------------------------------------|-------------|-----------|----------------------------|
|                        | ן יע ינ ש− □−   💻 י    | H Debug (#), -      |                                              |             |           |                            |
| S(BDS)\bin\Artwork\    | EM ApplicationIcon 76x | ≌<br>iPad AppIcon76 | JJUN Jan Jan Jan Jan Jan Jan Jan Jan Jan Jan |             |           | FM ApplicationIcon         |
| iOSDevice\Debug\       | Timer.info.plist       | ProjectiOSInfo      | [iOSDevice]                                  |             |           | Info.plist                 |
|                        | alerm.mp3              | File                | [Android,iOSD                                | .\StartUp\D | ocuments\ | alerm.mp3                  |
| S(BDS)\bin\Artwork\    | FM_ApplicationIcon_15  | iPad_AppIcon        | [iOSDevice]                                  | 1           |           | FM_ApplicationIcon         |
| C(DDC)\ bin\ A thuark\ | EM SpotlightSoprobleon | iDhana Spatli       | [iOSDavica]                                  | X           |           | EM SpotlightSoarchI        |

プログラム上でのネイティブファイルパス指定例(iOS)

GetHomePath +PathDelim + 'Documents' + PathDelim + 'ファイル名'

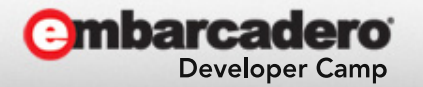

# 3-2. 簡単なネイティブアプリの開発

補足:iOSとAndroidの違い2
 ファイル配置の違い(プロジェクト)配置から設定)

#### Android assets¥internal¥ S 寻 🙀 📑 🚯 🏪 🖍 🖄 📼 🚥 📄 🖬 Debug 構成 - Android プラットフォーム に配置します ローカル パス ローカル名 型 プラットフォーム リモートパオ \$(BDS)\bin\Artwork\... FM LauncherIcon 144x1... Android Laun... res\drawable-xx [Android] ic launcher.png c:\program files (x86... libnative-activity.so library\lib\mips\ libProject1.so AndroidLibnat... [Android] \$(BDS)\bin\Artwork\... FM\_SplashImage\_426x3... Android Splas... [Android] splash\_image.png res\drawable-sr C:\Projects\01 iOS\... alerm.mp3 File [Android] alerm.mp3 assets\internal\ 🚺 ci) program filos (v96 librative activity co Android librat [Android] libDroject1.co

# プログラム上でのネイティブファイルパス指定例(Android)

TPath.GetDocumentsPath + 'ファイル名 '

補足)SDカードなど外部ストレージで扱う場合 TPath.GetSharedDocumentsPath + 'ファイル名'

> 外部ストレージに保存しているファイルは PCとのUSB転送などで便利です

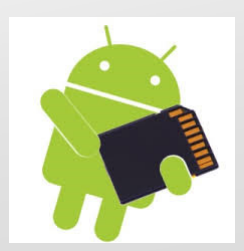

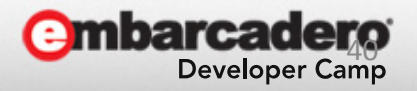

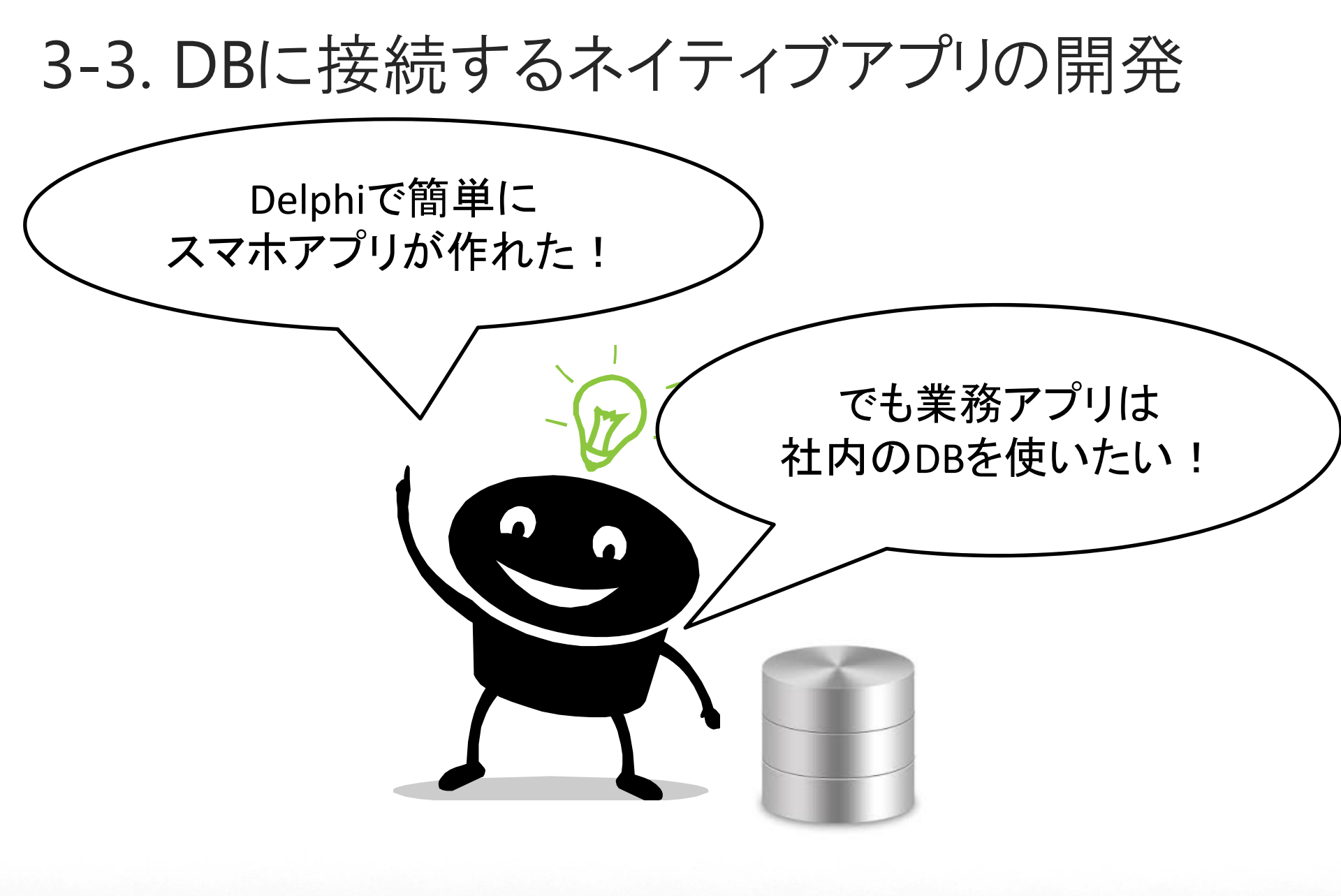

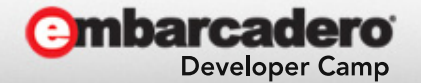

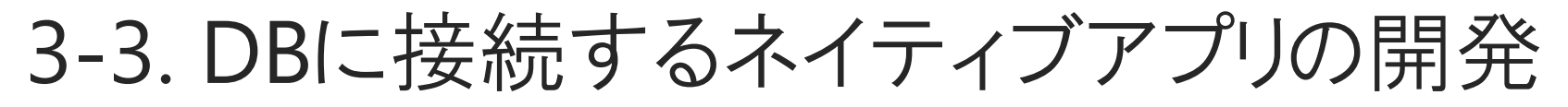

 業務DBに接続するネイティブアプリの仕組み ネイティブアプリケーションからデータベースに接続する仕組みは、 Webアプリケーションに近い、サーバを経由した3階層方式になります。

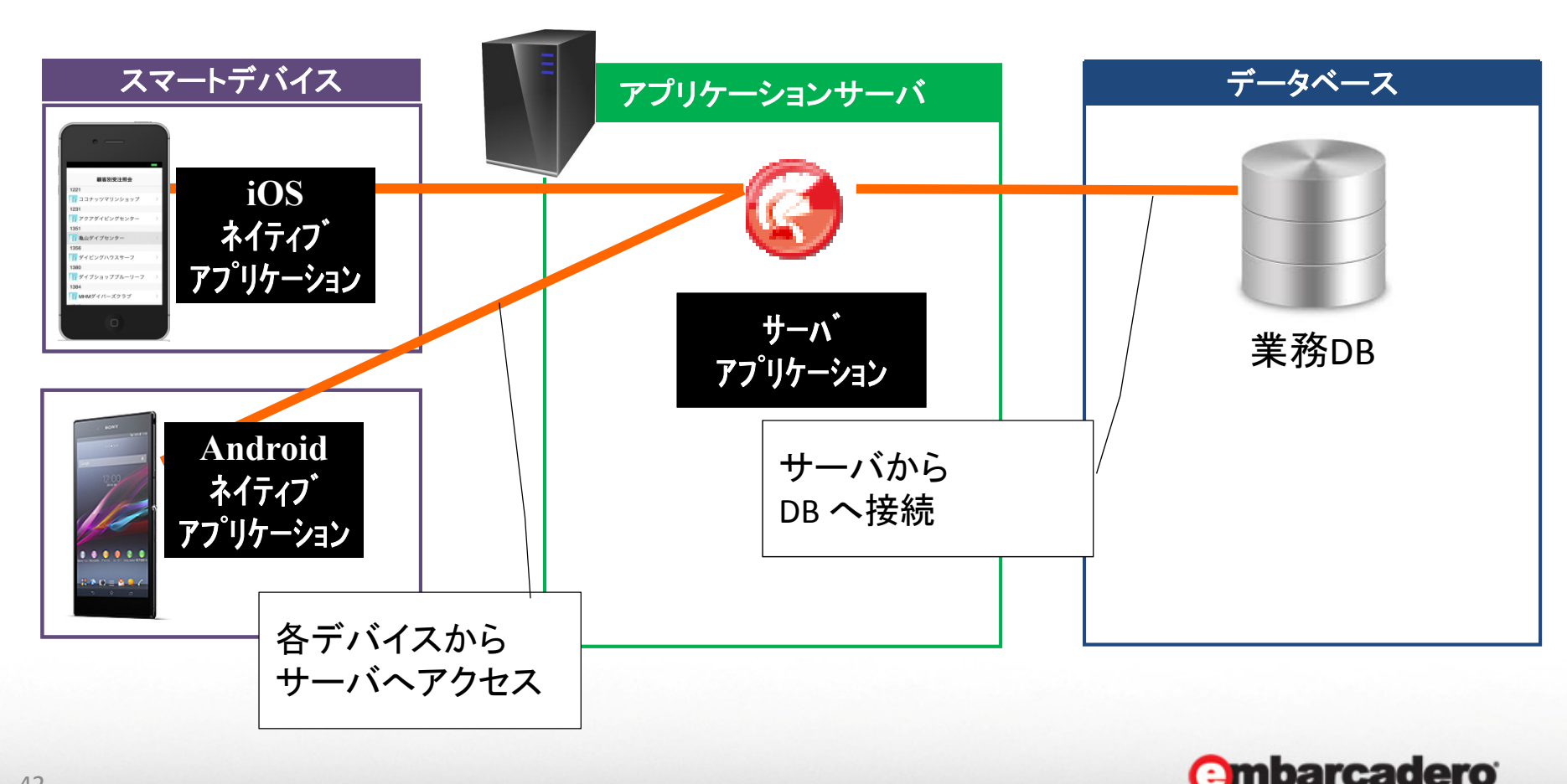

**Developer Camp** 

3-3. DBに接続するネイティブアプリの開発

 サーバアプリケーションとは?
 アプリケーションサーバ(中間サーバ)からデータベースに接続、処理を 行うアプリケーションです。
 ネイティブアプリケーションは、サーバアプリケーションを経由して データベースにアクセスすることができます。

#### Delphiで開発するサーバアプリケーション

Delphiではサーバアプリケーションを<u>『DataSnap』で簡単に開発</u>できます。 『DataSnap』はサーバアプリケーション専用の開発機能です。 サーバアプリケーションは、FireDac、dbExpress等のDBコンポーネント を設定したり、関数をプログラミングすることで機能を実装できます。

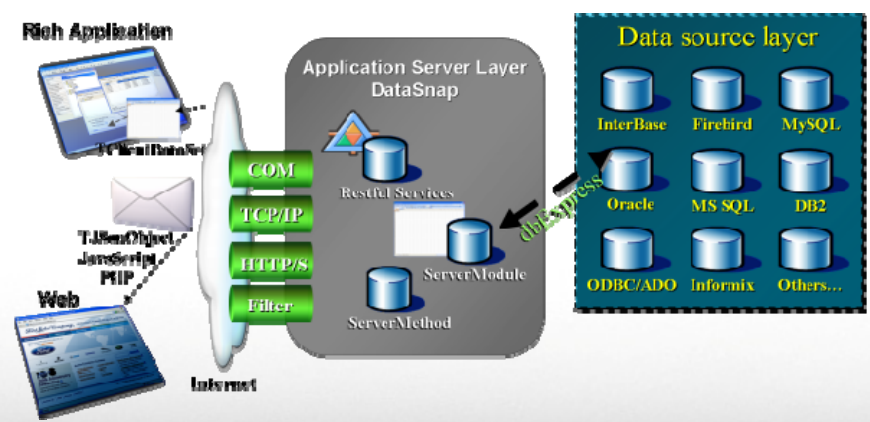

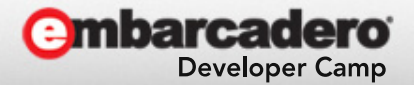

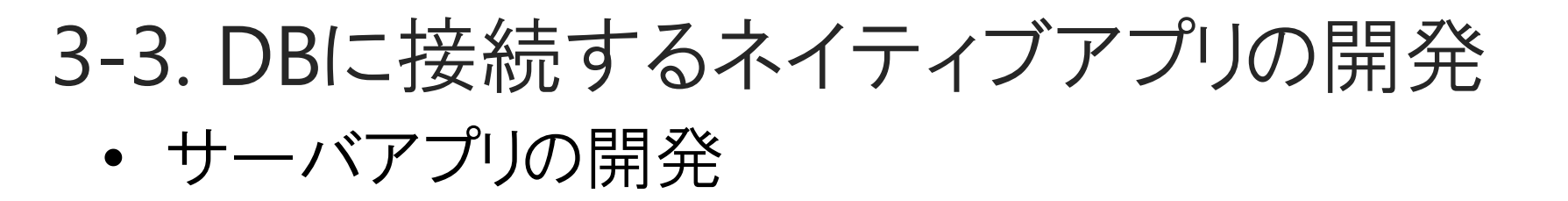

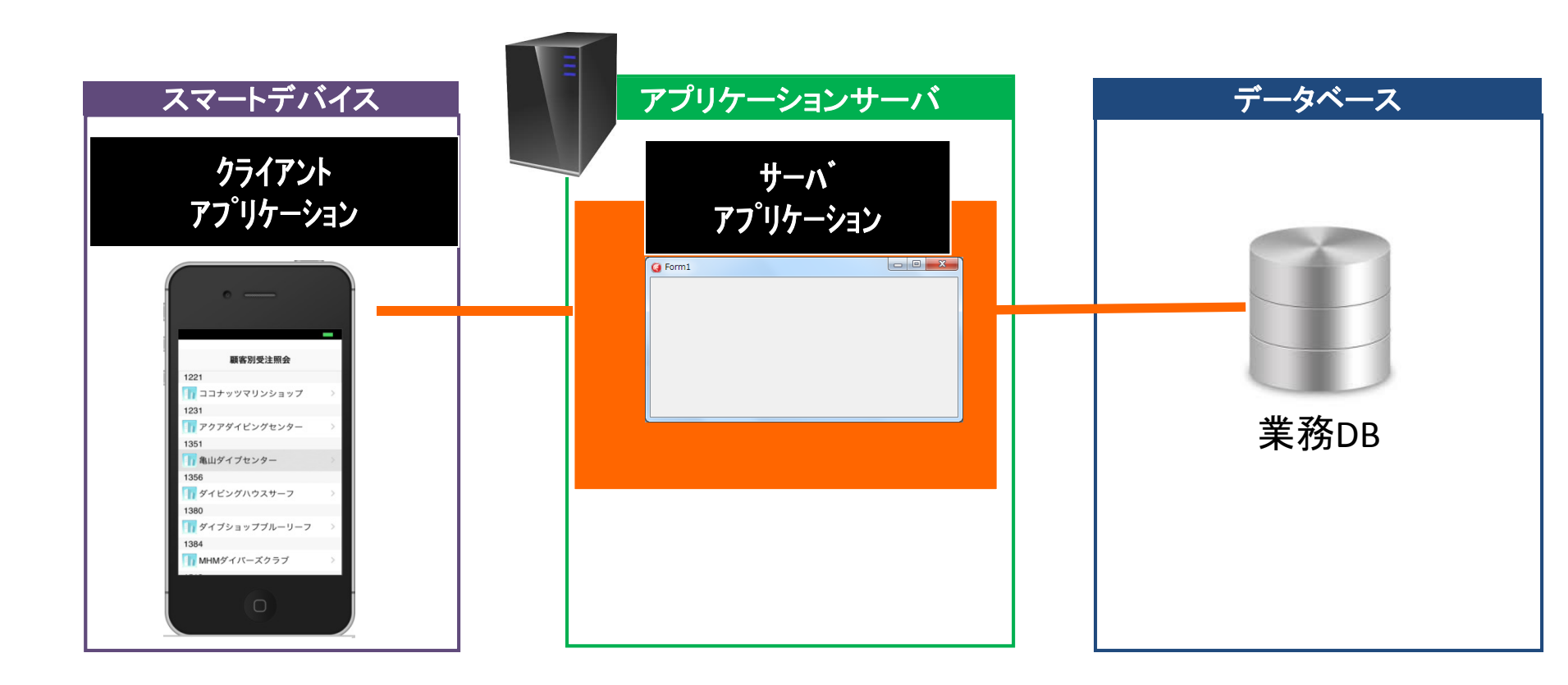

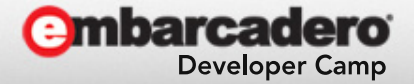

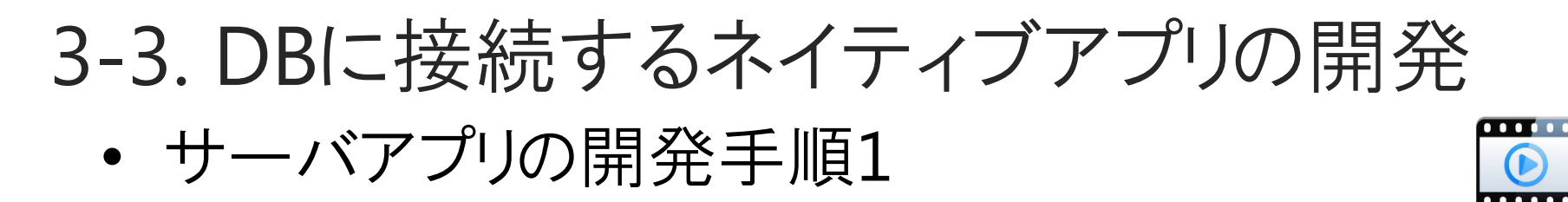

## メニューの[ファイル|新規作成|その他]から『DataSnapServer』を選択

| イル 編集 検索 表示 リブ<br>新規作成 前規作成 開く プロジェクトを開く Ctrl+F11 バージョン管理リポジトリから開く 開き直す 上書き保存 Ctrl+S 名前を付けて保存 プロジェクトに名前を付けて保存 すべて保存 Shift+Ctrl+S | <ul> <li>マレチデバイス アプリケーション - Delphi</li> <li>マルチデバイス アプリ</li> <li>パッケージ - Delphi</li> <li>マルチデバイス フォー</li> <li>マルチデバイス フォー</li> <li>マルチデバイス フォー</li> <li>マルチデバイス フォー</li> <li>コニット - Delphi</li> <li>マルチデバイス フォー</li> <li>コニット - Delphi</li> <li>マルチデバイス フォー</li> <li>コニット - Delphi</li> <li>アルチデバイス フォー</li> <li>コニット - Delphi</li> <li>マルチデバイス フォー</li> <li>コニット - Delphi</li> <li>マルチデバイス フォー</li> <li>コニット - Delphi</li> <li>マルチデバイス フォー</li> <li>コニット - Delphi</li> <li>マルチデバイス フォー</li> <li>コニット - Delphi</li> <li>コニット - Delphi</li> <li>エニット - Delphi</li> <li>エニット - Delphi</li> <li>エニット - Delphi</li> <li>エニット - Delphi</li> <li>コニット - Delphi</li> <li>コニット - Delphi</li> <li>エニット - Delphi</li> <li>エニット - Delphi</li> <li>マルチデバイス フォー</li> <li>コニット - Delphi</li> <li>エニット - Delphi</li> <li>ローム - ロー</li> <li>ローム - ロー</li> <li>ローム - ロー</li> <li>ローム - ロー</li> <li>ローム - ロー</li> <li>ローム - ロー</li> <li>ロー</li> <li>ロ</li></ul> |
|----------------------------------------------------------------------------------------------------|----------------------------------------------------------------------------------------------------|
|                                                                                                    | ок <i>¥</i> ү/±// Л/7                                                                                                    |

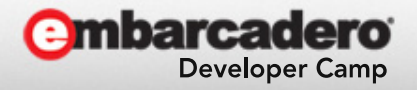

3-3. DBに接続するネイティブアプリの開発

#### DataSnapServerの形式を選択

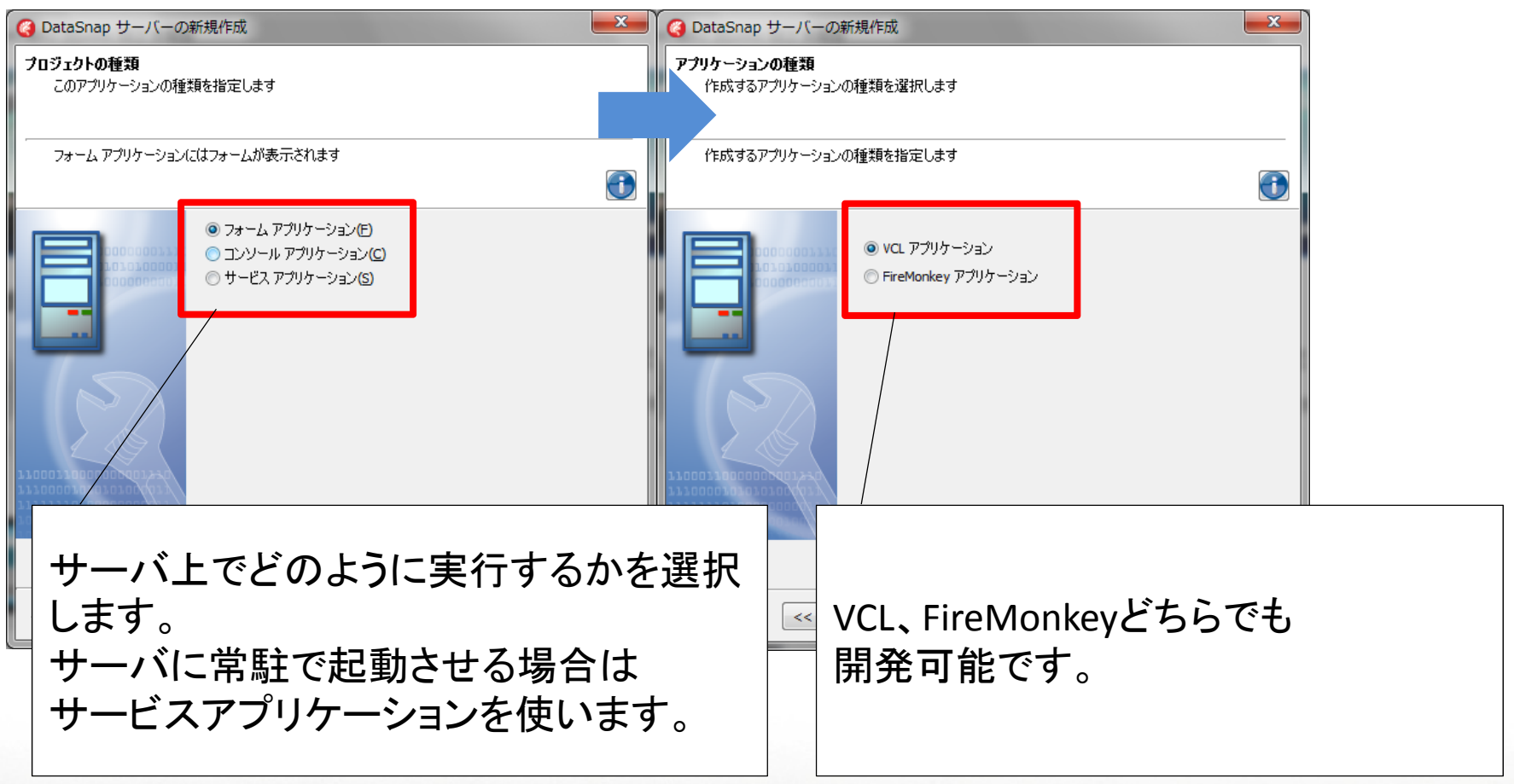

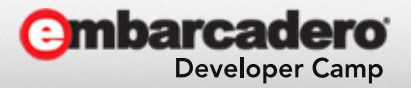

3-3. DBに接続するネイティブアプリの開発

#### 通信プロトコルを設定

| ② DataSnap サーバーの新規作成                                   |                                                |
|--------------------------------------------------------|------------------------------------------------|
| <b>サーバーの機能</b><br>DataSnap サーバーに追加する機能のチェックボックスをオンにします |                                                |
| 詳細については、機能を選択してください                                    |                                                |
|                                                        | 接続通信の設定<br>標準はTCP/IPを使います。<br>HTTP経由での通信も可能です。 |
| ■ すべて選択/選択解除                                           |                                                |
| ページ 3/5 <<戻る(8) 次へ(10) >> 完了 キャンセル ヘルプ                 |                                                |
|                                                        | Ombarcadoro'                                   |

**Developer Camp** 

# 3-3. DBに接続するネイティブアプリの開発

・ サーバアプリの開発手順4

## 使用するポート番号を指定

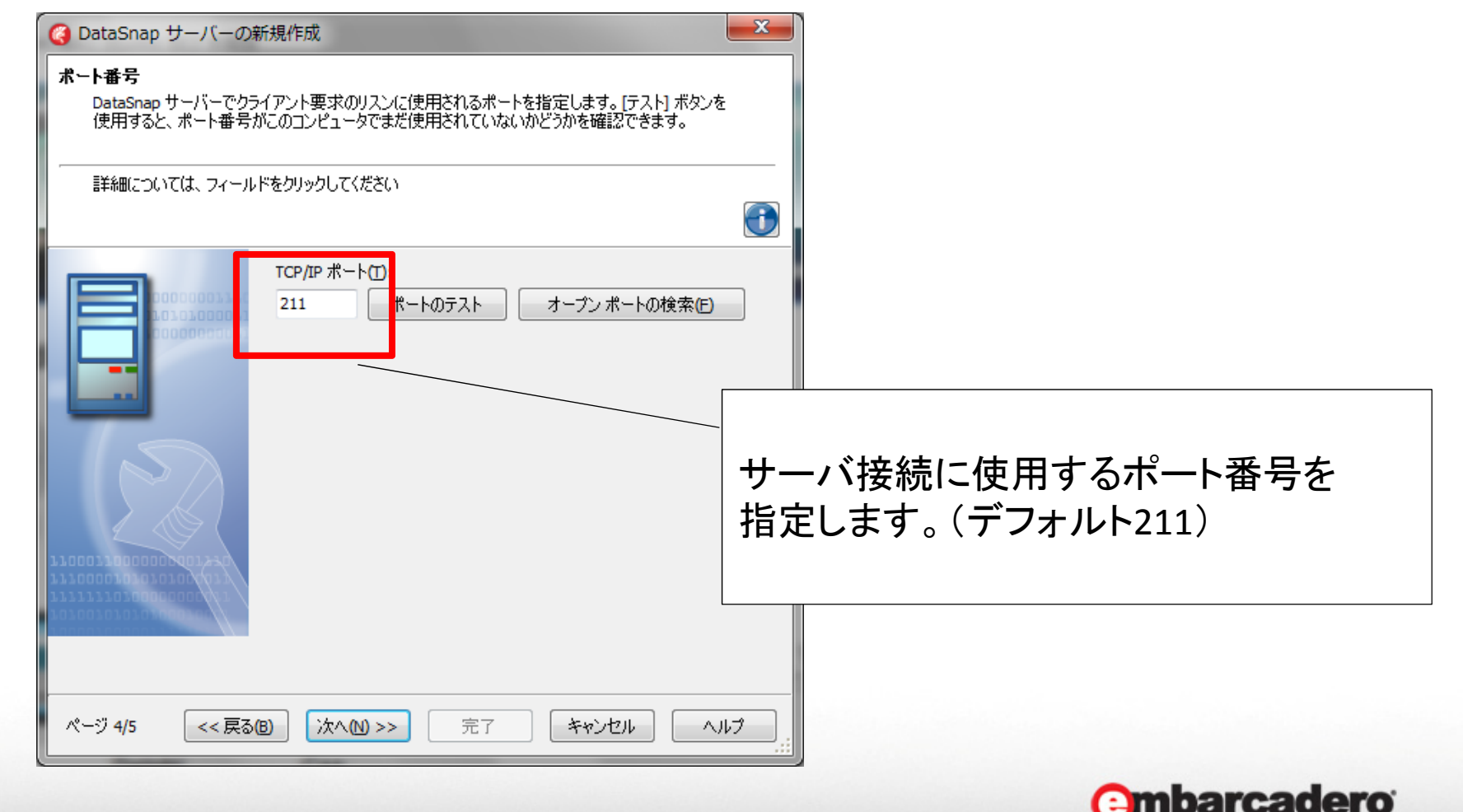

**Developer Camp** 

# 3-3. DBに接続するネイティブアプリの開発

・ サーバアプリの開発手順5

### サーバーメソッドの上位クラスを選択

| ✓ DataSnap サーバーの新規作成     サーバーメソッド クラスの上位クラス     サーバーメソッド クラスの上位の型を選択します。     TDSServerModule を上位型とする場合は、設計画面のほかに、IAppServer インターフェイスの実 |                                          |
|----------------------------------------------------------------------------------------------------|------------------------------------------|
| 装が提供されます。<br>● TComponent(C)<br>● TDataModule(D)<br>● TDSServerModule(S)                                                               | データセットを公開する場合は<br>TDSServerModuleを選択します。 |
| ページ 5/5 <<戻る個 次へ回 >> 完了 キャンセル ヘルプ                                                                                                    |                                          |

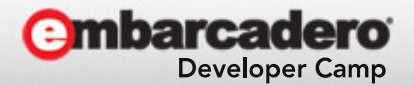

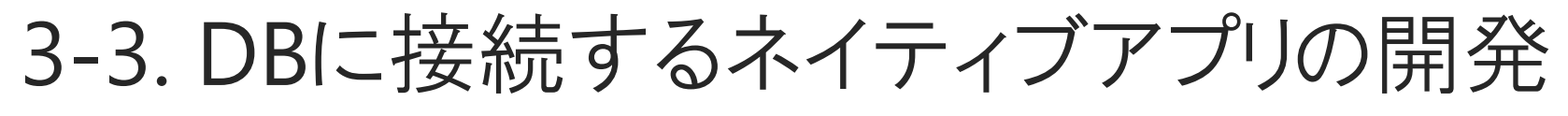

## 選択した構成によってモジュールが生成

| 🕽 Unit1 🛃 ServerMethodsUnit1 🛃 ServerContainerUnit1                                                                  |
|----------------------------------------------------------------------------------------------------|
|                                                                                                    |
| Form1                                                                                                    |
| 【自動生成されるユニット】<br>Unit・・・画面(VCLフォームアプリケーション時のみ)<br>ServerMethodsUnit ・・・サーバが提供する機能<br>ServerContainerUnit・・・通信を制御する機能 |
|                                                                                                    |

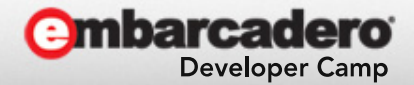

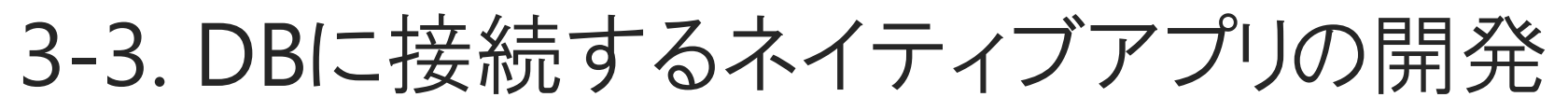

ServerMethodsに次のコンポーネントを配置 TFDConnection、TFDQuery、TDataSetProvider

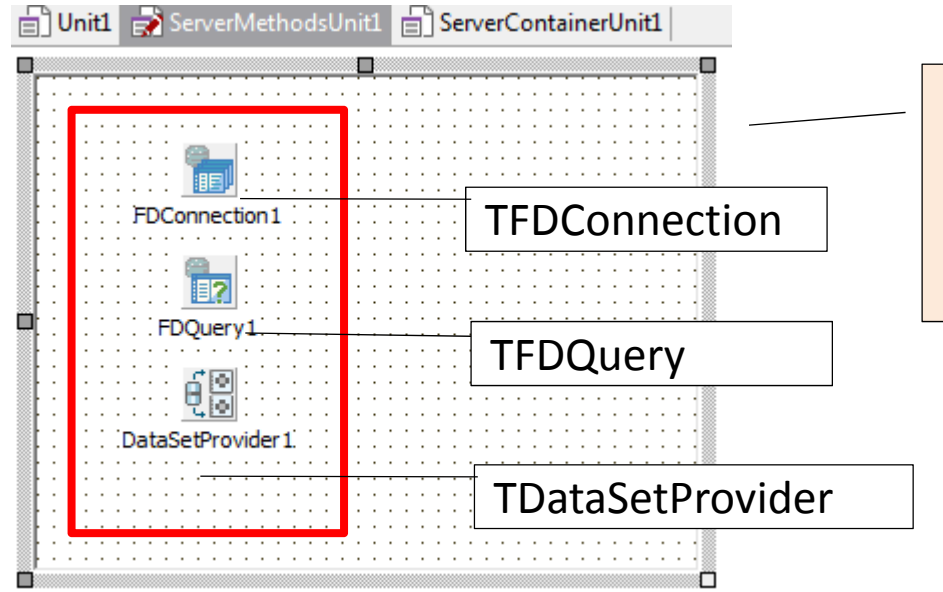

今回はInterBaseへSQL実行する サーバアプリケーションの機能だけ 実装しています。 (dbExpressでも可能です)

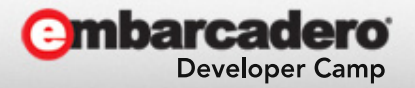

3-3. DBに接続するネイティブアプリの開発

#### TFDConnectionコンポーネントの設定

| Pr               |                                       | 🔇 FireDAC 接続エディ・     | 夕 - [FDConnection1]          | and the second second |   |
|------------------|---------------------------------------|----------------------|------------------------------|-----------------------|---|
|                  |                                       | ■ ドライバまたはオーバー        | ライドする接続定義の名前を選択してから、バ        | ラメータをセットアップします        |   |
|                  |                                       | 定義 オプション 情報          | SOL スクリプト                    |                       |   |
| FDConnection 1   |                                       | ドライバ ID( <u>D</u> ): | IB                           | <b>•</b>              |   |
|                  | · · · · · · · · · · · · · · · · · · · | 接続定義名(N):            |                              | <b>▼</b>              |   |
|                  |                                       | 7210                 | ウィザード( <u>W)</u> デフォルトに戻す(R) | ヘルプ圧                  |   |
|                  |                                       | パラメータ                | 値                            | デフォルト                 | * |
| em.              |                                       | DriverID             | IB                           | IB                    |   |
|                  |                                       | Pooled               | False                        | False                 |   |
| DataSetProvider1 |                                       | Database             | localhost:C:¥Program         | Data¥Embarcadero¥Inte |   |
| Q 0              | - · · · · · · · · · · · · · · · · · · | User_Name            | sysdba                       |                       |   |
| ginpromptフロバ     |                                       | Password             | masterkey                    |                       |   |
|                  |                                       | OSAuthent            |                              | •                     |   |
| イはFalsel、設定      |                                       | Protocol             | Local                        | Local                 |   |
|                  |                                       | Server               |                              |                       |   |
|                  |                                       | Port                 |                              |                       |   |
|                  |                                       | SQLDialect           | 3                            | 3                     |   |
|                  |                                       | RoleName             |                              |                       |   |
|                  |                                       | CharacterSet         | NONE                         | NONE                  |   |
|                  |                                       | ExtendedMetadata     | False                        | False                 | - |

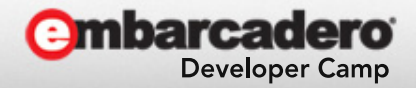

右クリックから接続エディタを

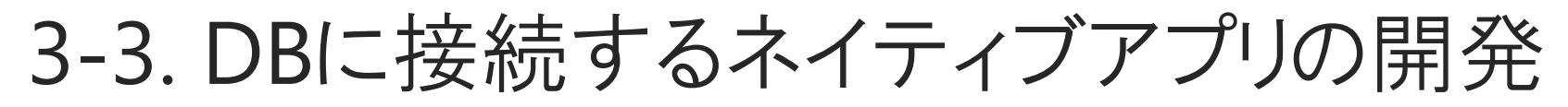

## TFDQueryコンポーネントの設定

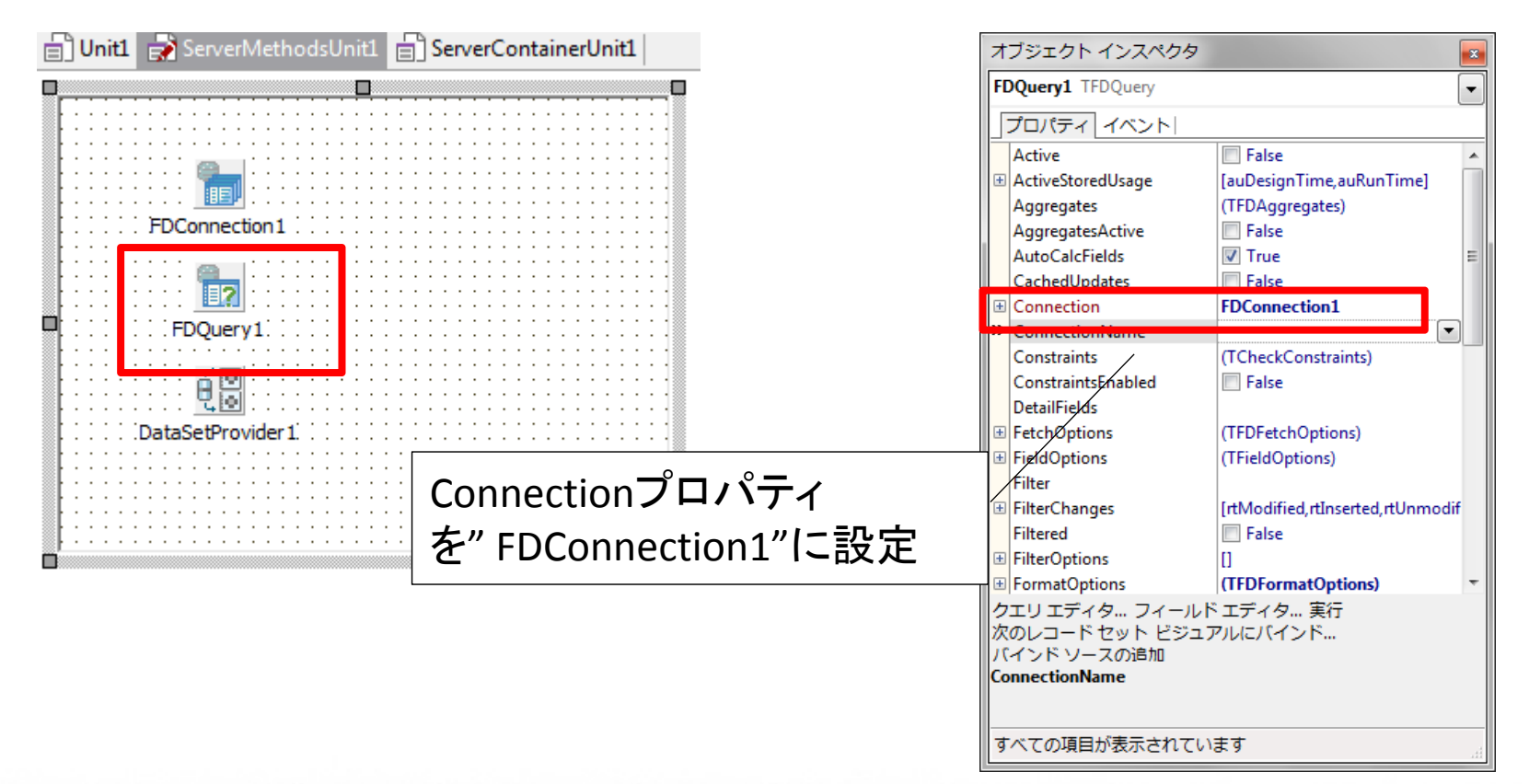

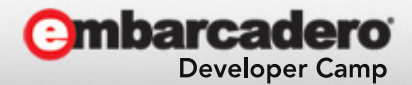

3-3. DBに接続するネイティブアプリの開発

## TDataSetProviderコンポーネントの設定

| Unit1 ServerMethodsUnit1 ServerContainerUnit1 | 7  | ブジェクト インスペクタ                                                                                                | x                                                                                                    |
|-----------------------------------------------|----|----------------------------------------------------------------------------------------------------|----------------------------------------------------------------------------------------------------|
|                                               | Da | taSetProvider1 TDataSetP                                                                                    | rovider 🗸                                                                                                    |
| FDConnection1                                 |    | プロパティ イベント <br>Constraints<br>DataSet<br>Exported                                                           | True     True                                                                                                    |
|                                               | +  | LiveBinding デザイナ<br>Name<br>Options                                                                         | LiveBinding デザイナ<br>DataSetProvider1<br>[poAllowCommandText,poUse                                                   |
| FDQuery1<br>DataSetプロパティ<br>を"FDQuery1"に設定    |    | poFetchBlobsOnDemand<br>poFetchDetailsOnDemand<br>poIncFieldProps<br>poCascadeDeletes<br>poCascadeUpdates   | False False False False False False False                                                                           |
| Optionプロパティの<br>"poAllowCommandText"を         |    | poReadOnly<br>poAllowMultiRecordUpda<br>poDisableInserts<br>poDisableEdits<br>poDisableDeletes<br>poNoReset | <ul> <li>False</li> <li>False</li> <li>False</li> <li>False</li> <li>False</li> <li>False</li> <li>False</li> </ul> |
| 『Irue"に設定                                     |    | poAutoRefresh                                                                                               | Else                                                                                                    |

Combarcadero Developer Camp

Falce

noRetainServerOrder

すべての項目が表示されています

poAllowCommandText

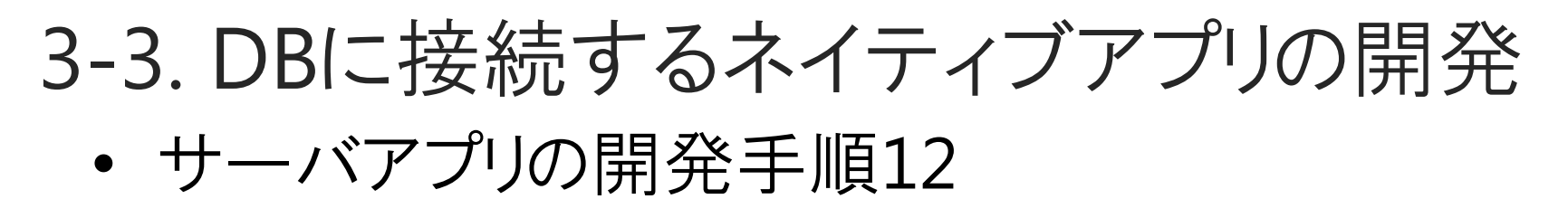

完成したらコンパイルして、アプリケーションサーバ上で起動 しておきます。

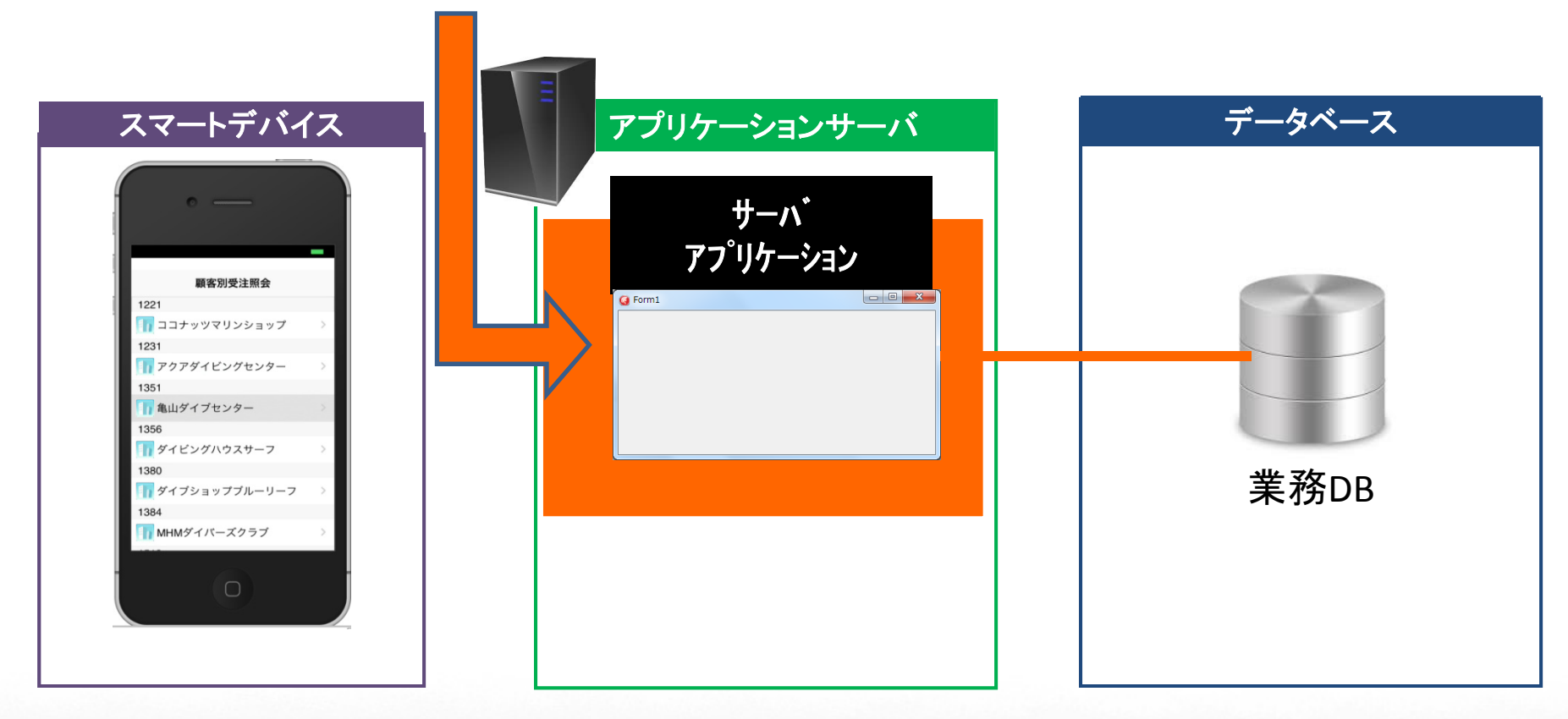

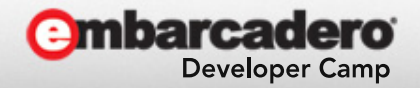

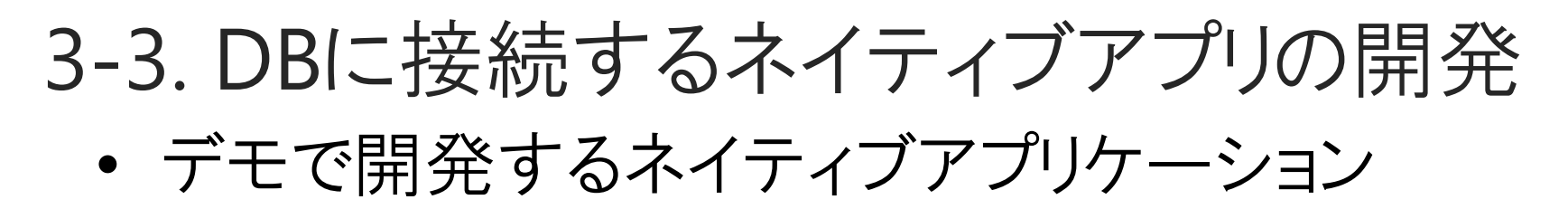

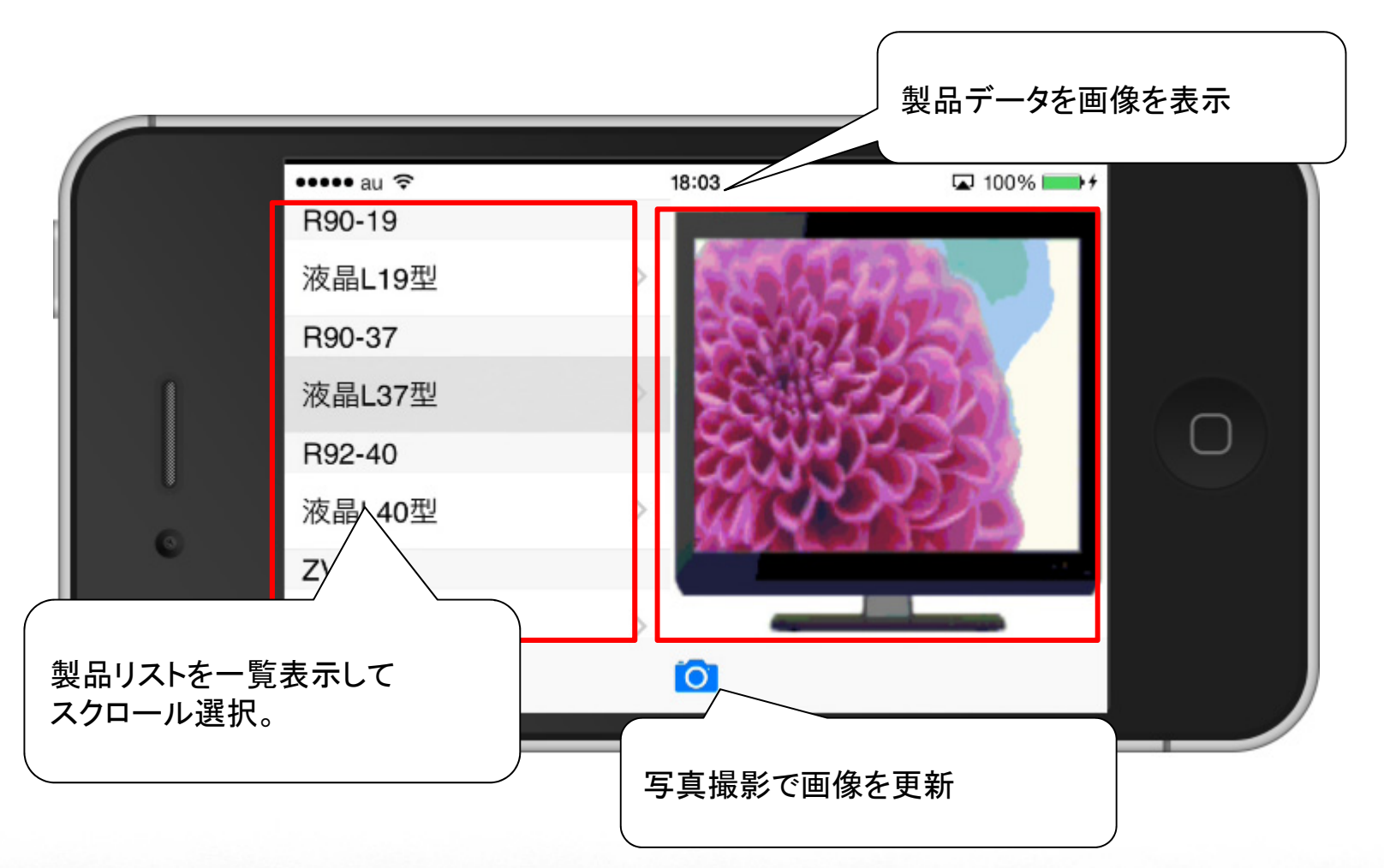

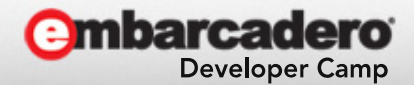

3-3. DBに接続するネイティブアプリの開発

• 業務DBに接続するネイティブアプリ

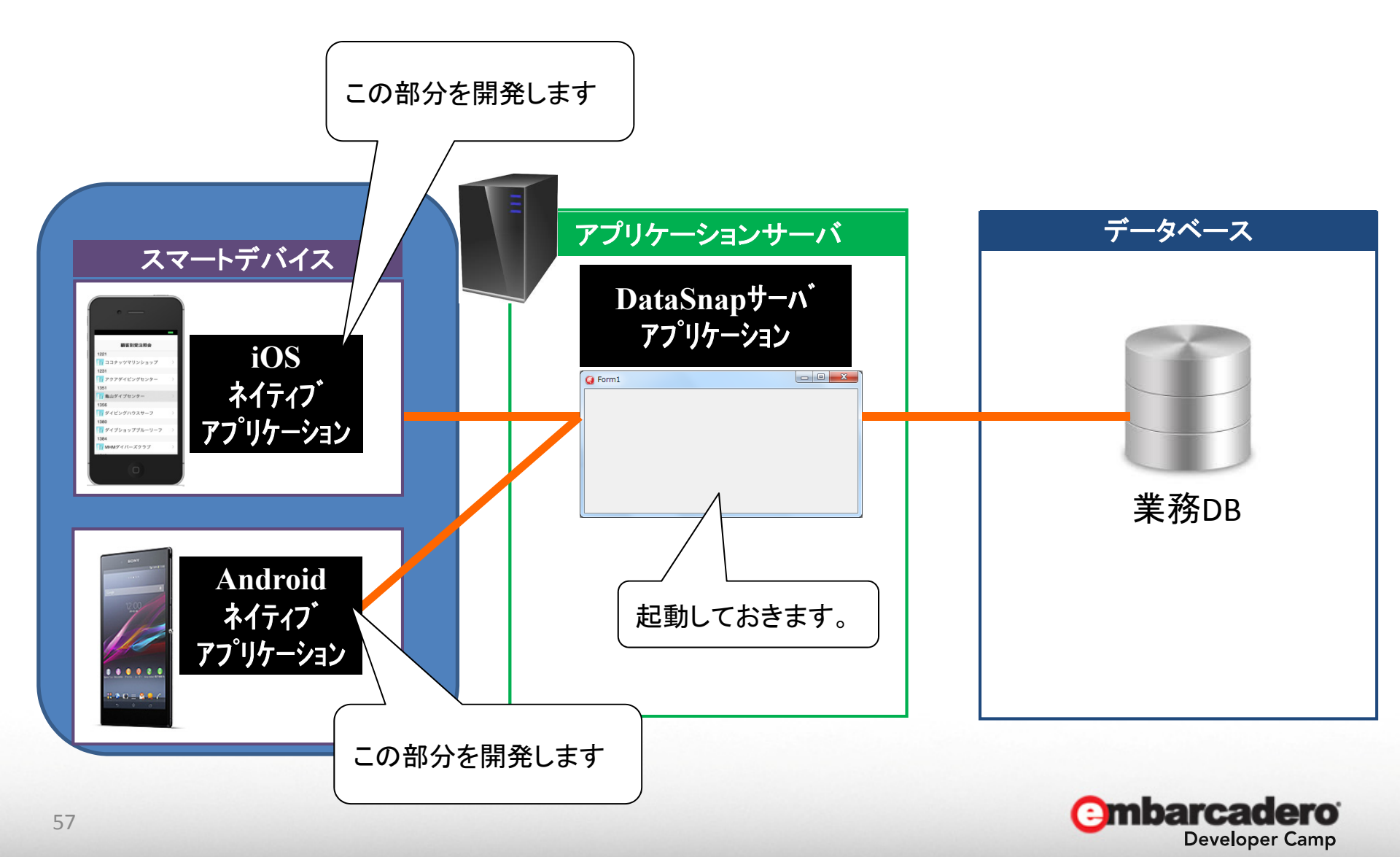

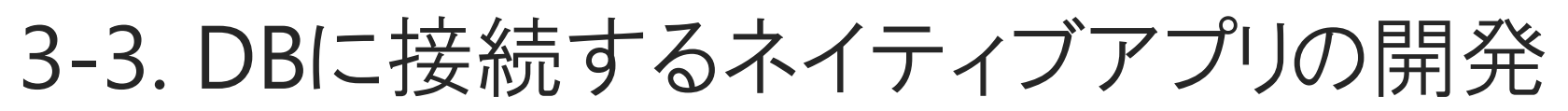

• 業務DBに接続するネイティブアプリ開発手順1

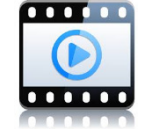

**Developer Camp** 

先ほど3-2.で作成した写真撮影のアプリをカスタマイズします。 TListView、TSQLConnection、TDSProviderConnection、TClientDataSetを追加配置

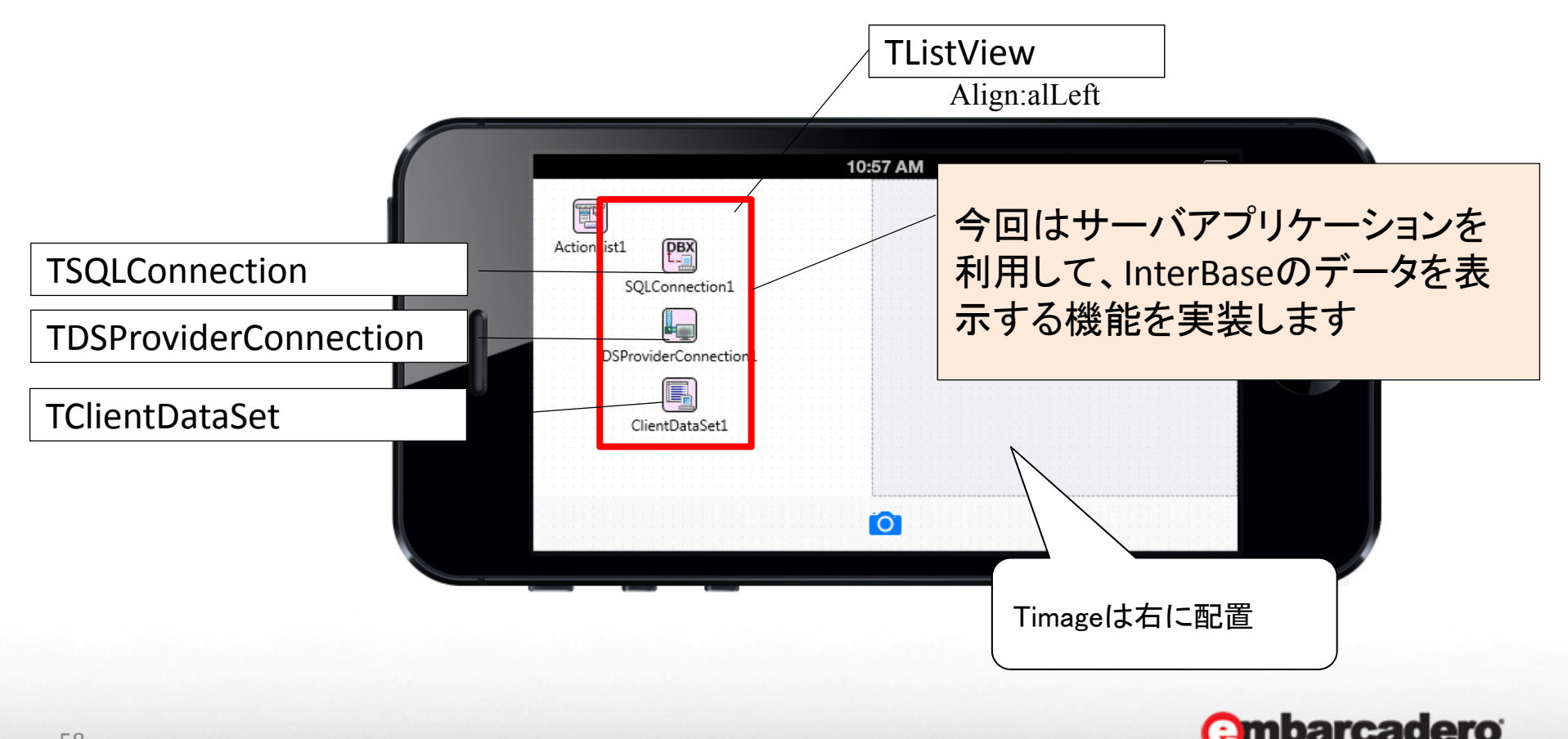

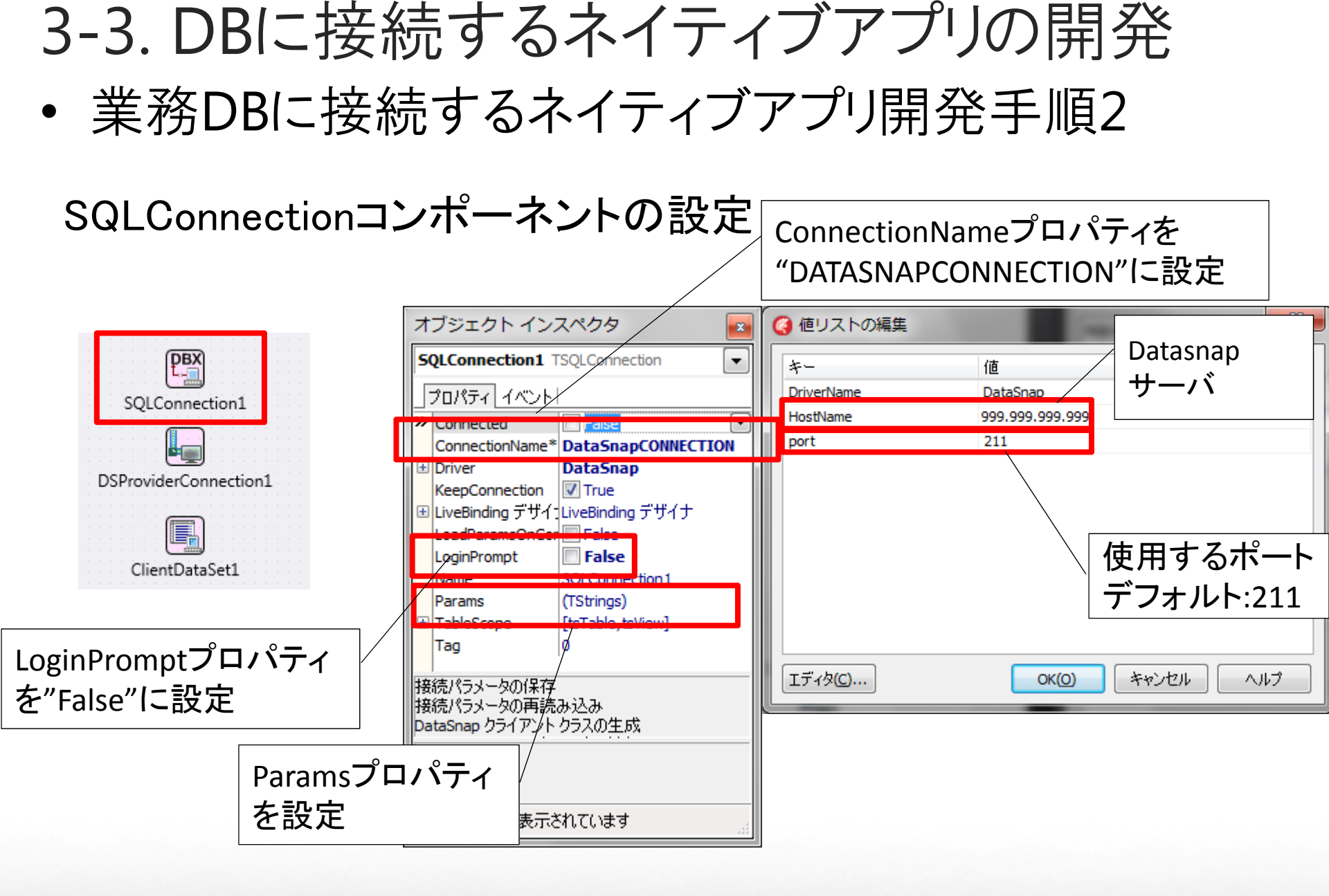

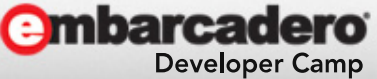

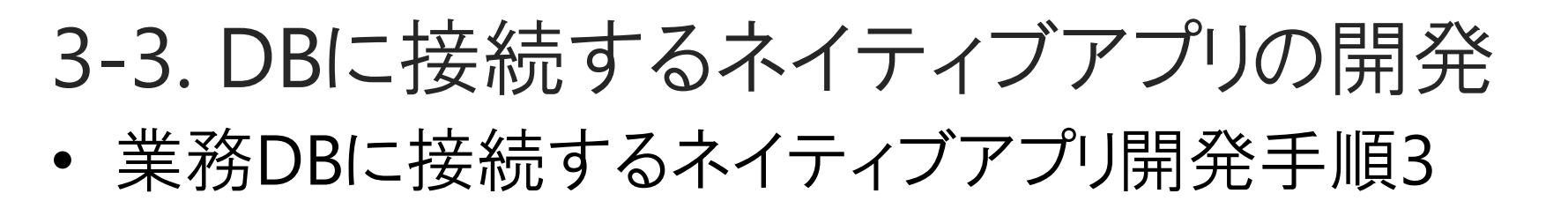

DSProviderConnectionコンポーネントの設定

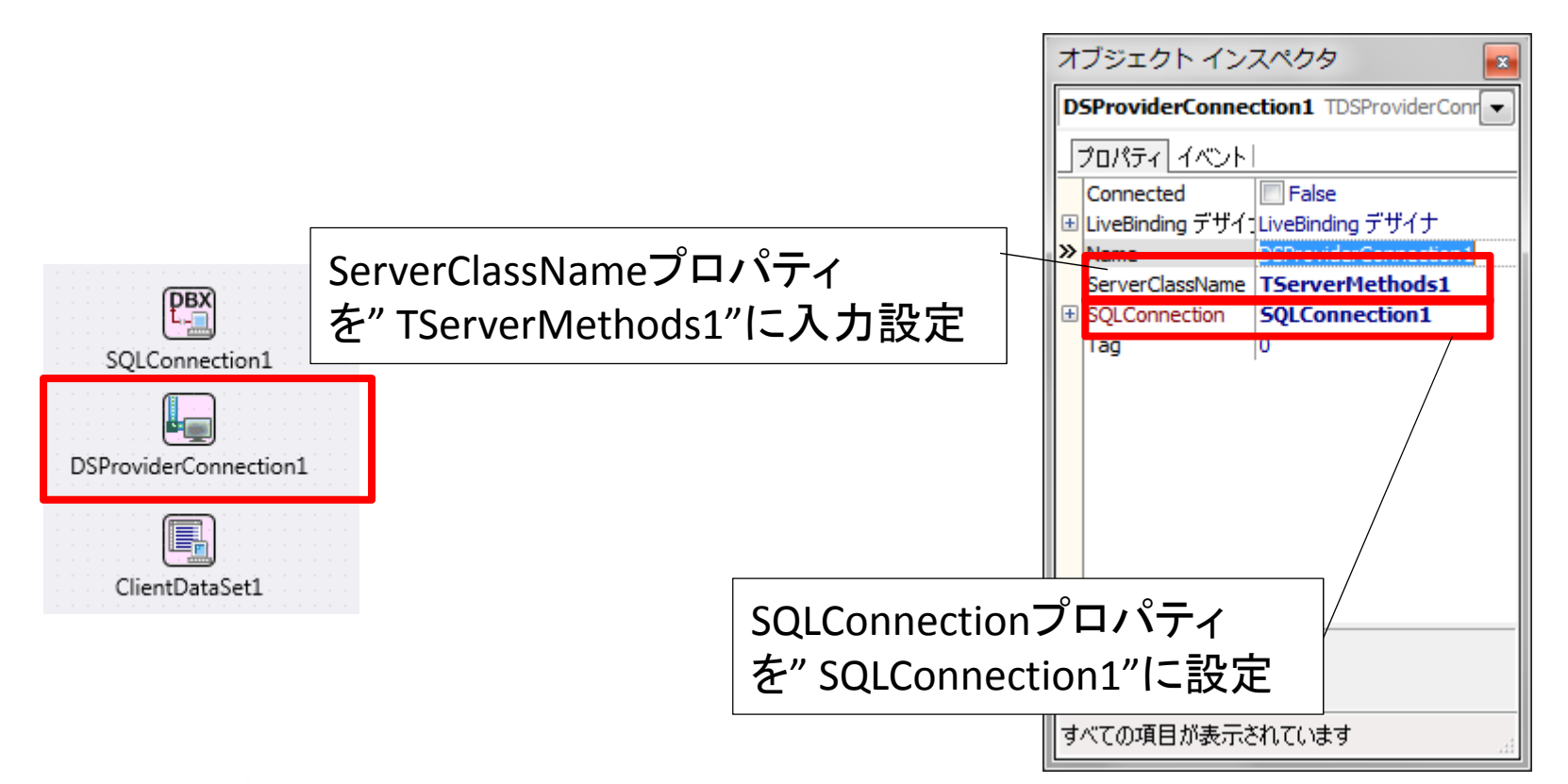

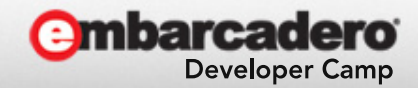

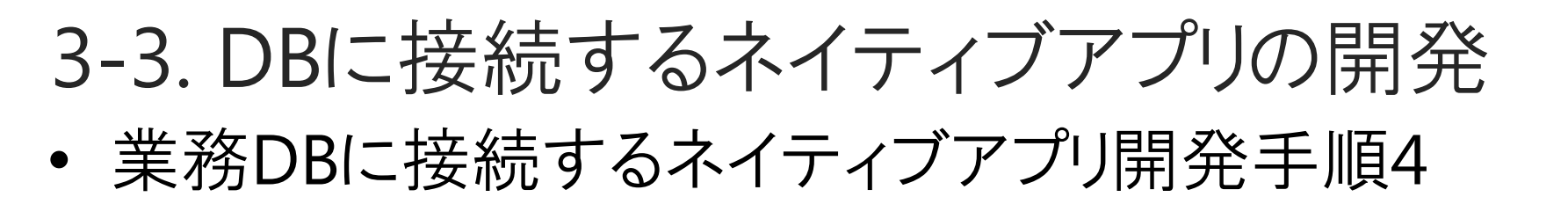

## ClientDataSetコンポーネントの設定

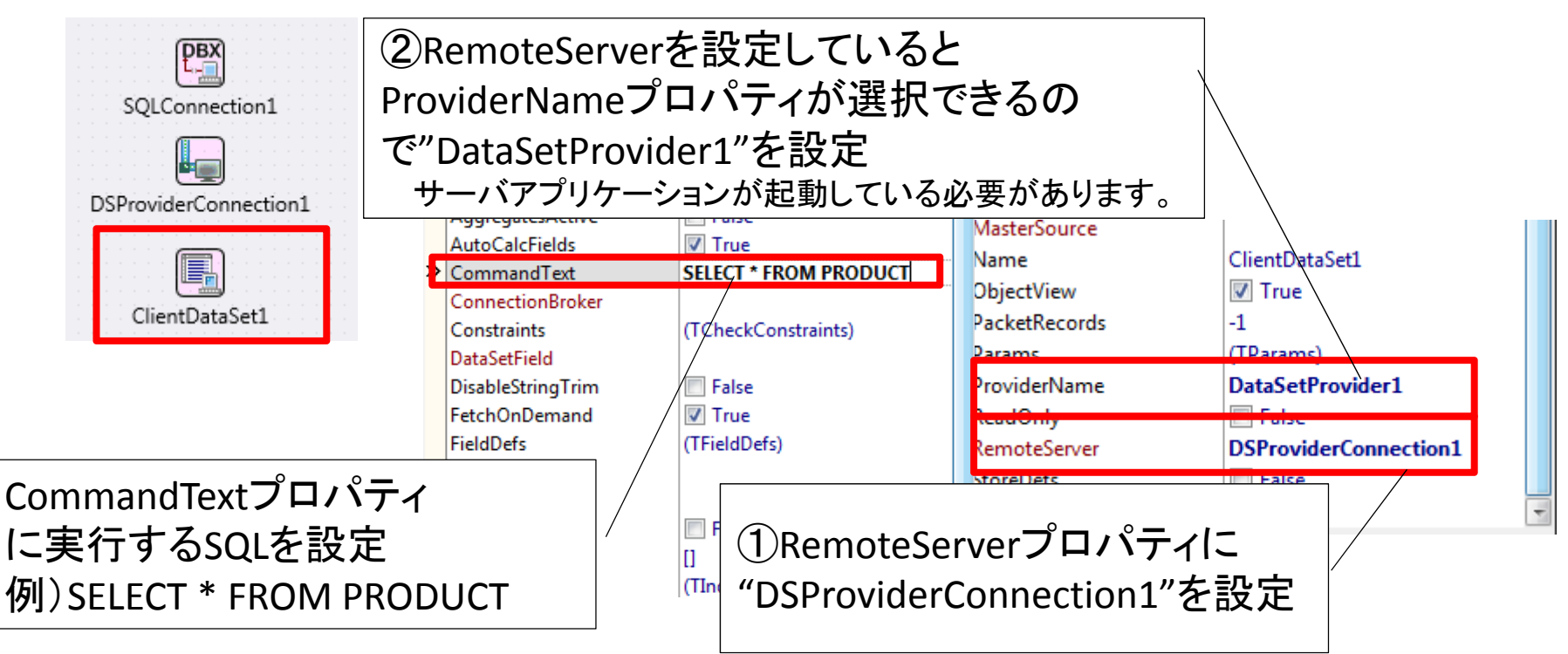

設定ができたら「すべてのフィールドの追加」で取り込み

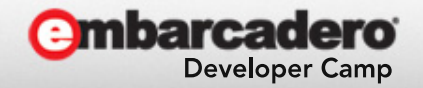

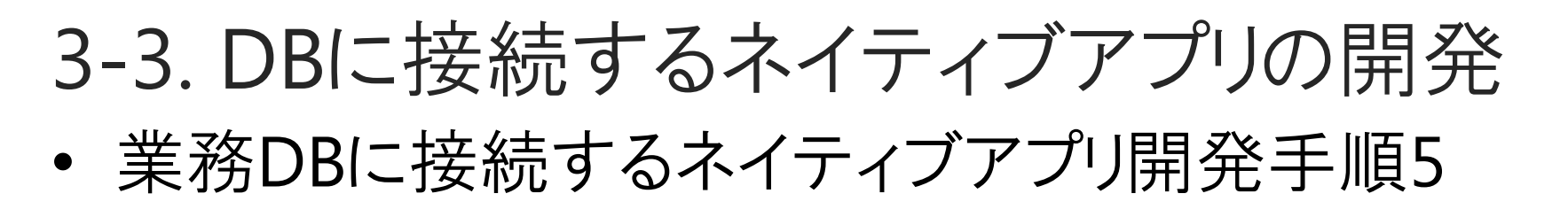

#### データ表示をライブバインディング機能で実装

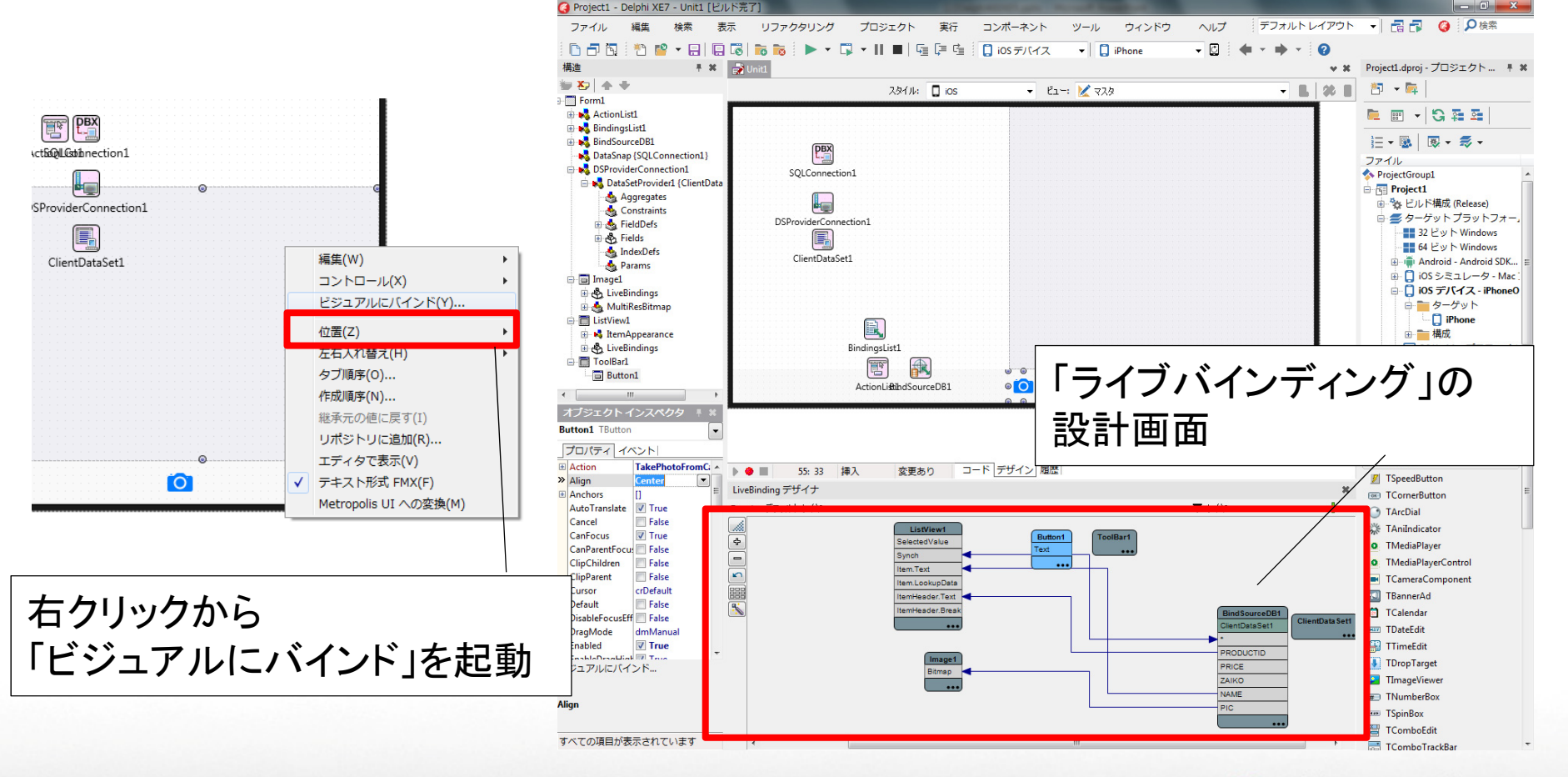

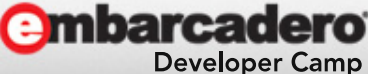

3-3. DBに接続するネイティブアプリの開発
 業務DBに接続するネイティブアプリ開発手順6
 TClientDataSetの項目をTListViewとTImageに
 ドラッグ&ドロップでリンク

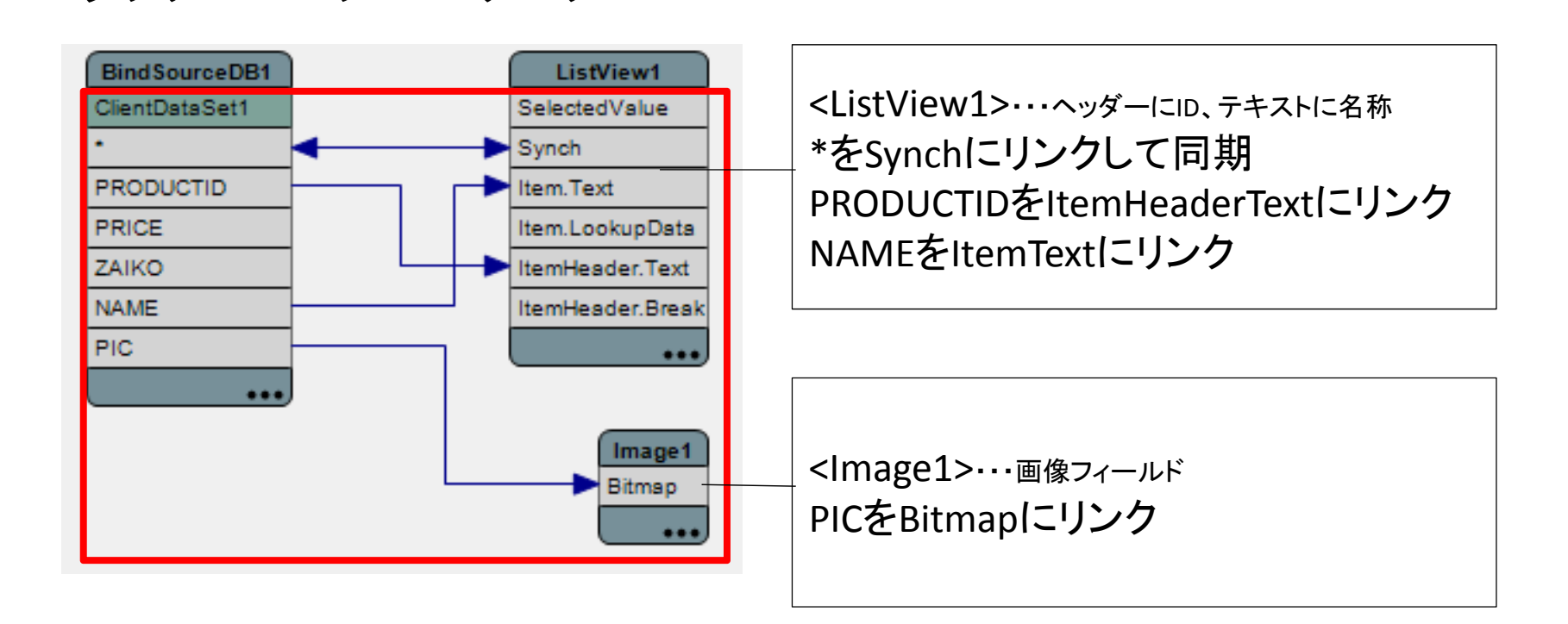

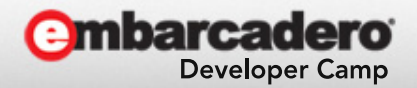

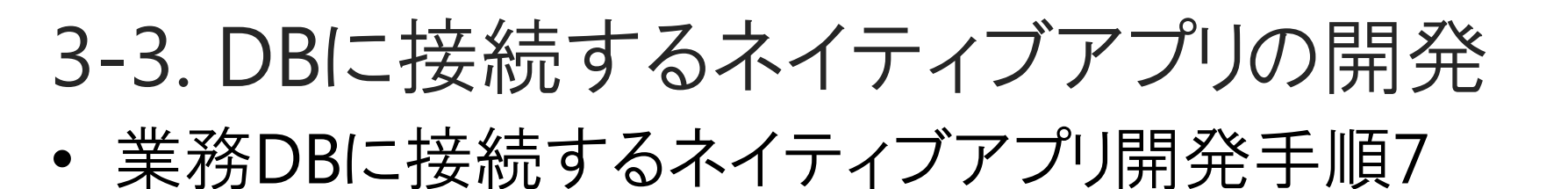

#### データ表示の確認

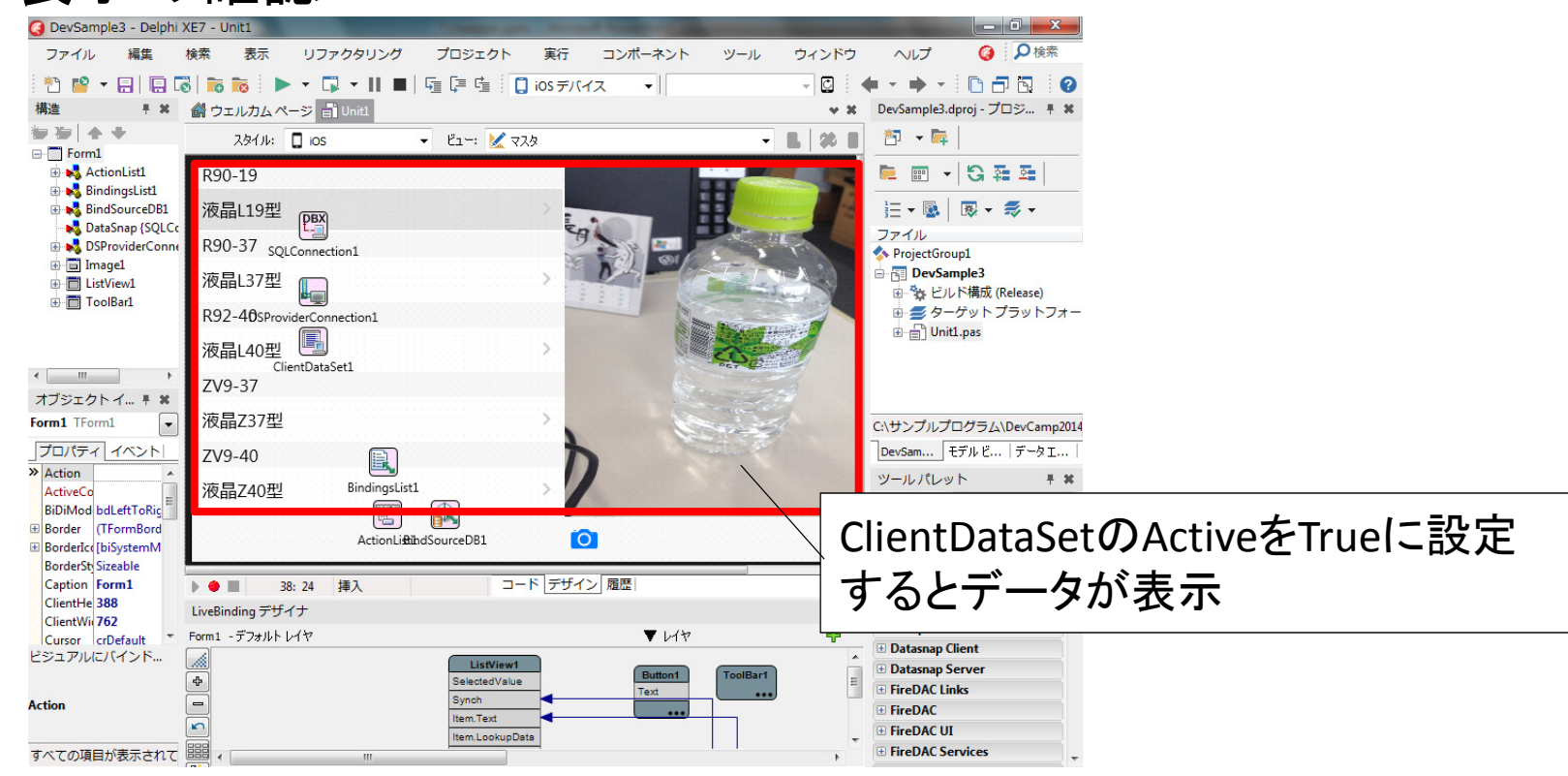

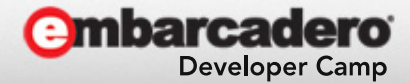

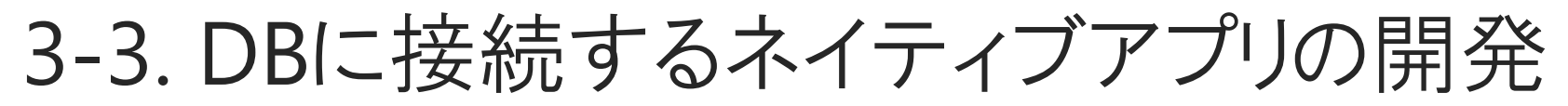

・ 業務DBに接続するネイティブアプリ開発手順8

#### OnDidFinishTakingイベントをDB更新に若干変更

#### OnDidFinishTaking処理(カメラ撮影終了処理)

procedure TForm1.TakePhotoFromCameraAction1DidFinishTaking(Image: TBitmap); begin ClientDataSet1.Edit; ClientDataSet1.FieldByName('PIC').Assign(Image); ClientDataSet1.Post; ClientDataSet1.ApplyUpdates(-1); //元DBへ反映 // Image1.Bitmap.Assign(Image); end;

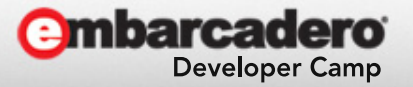

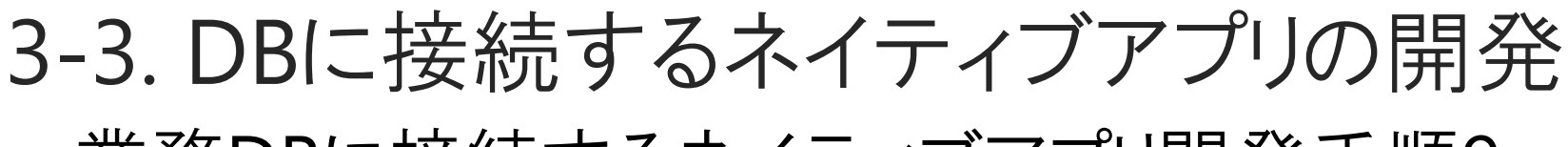

業務DBに接続するネイティブアプリ開発手順9

# [プロジェクト|オプション]のアプリケーションで向きを固定

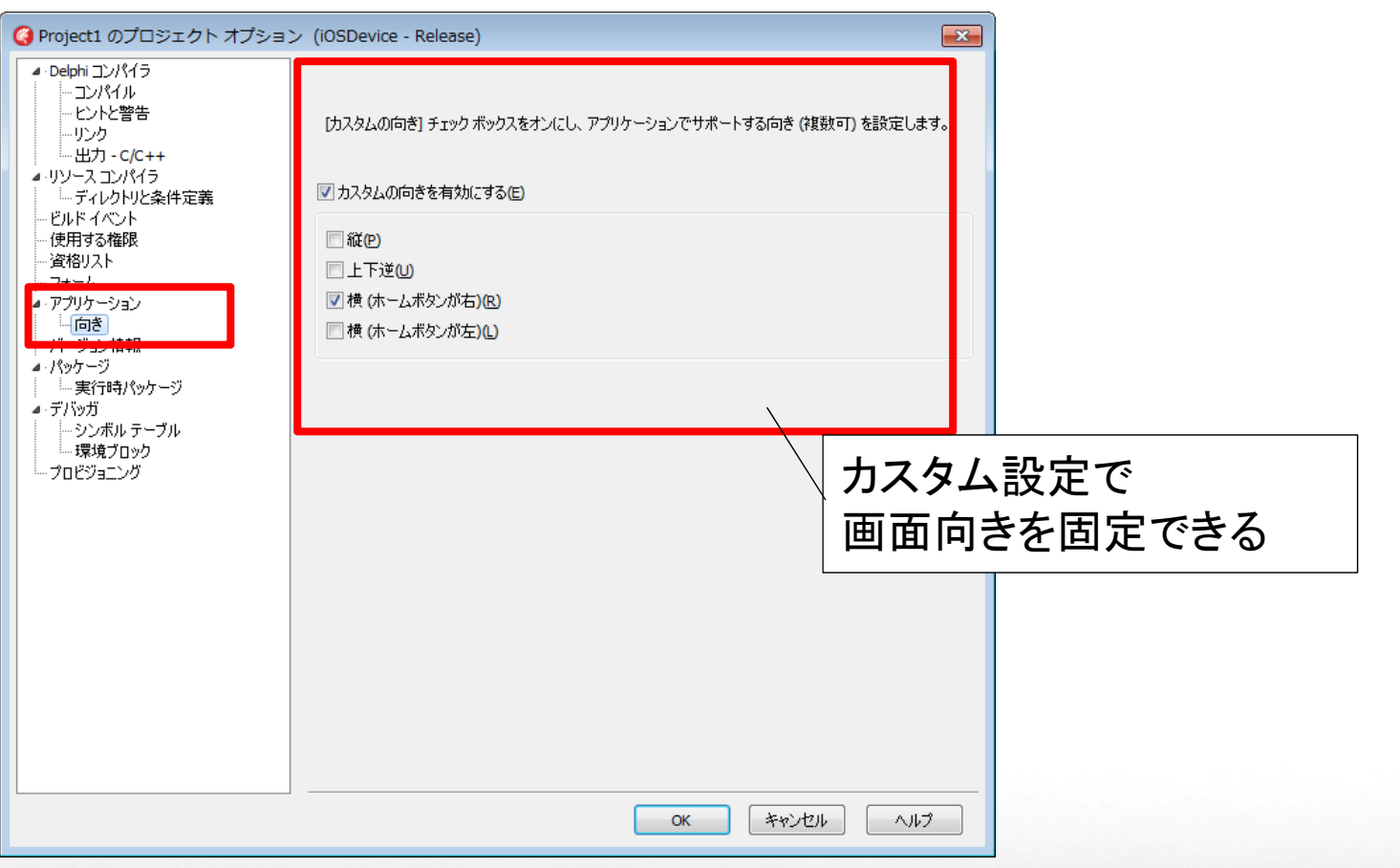

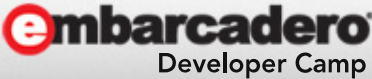

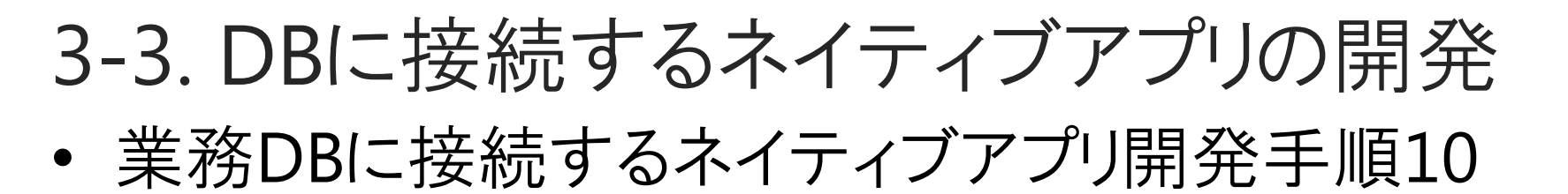

# [プロジェクト|オプション]のアプリケーションでアイコンを設定

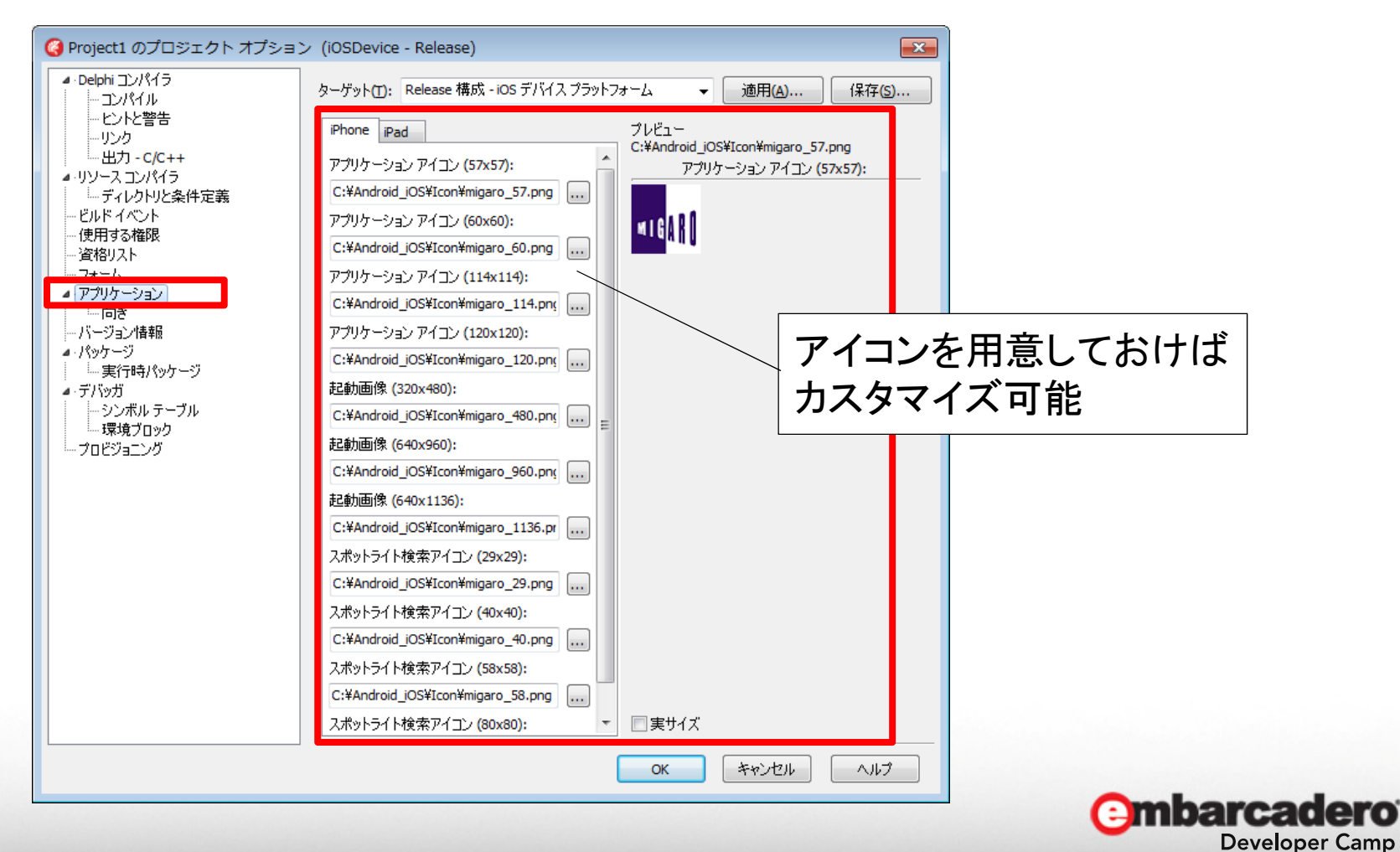

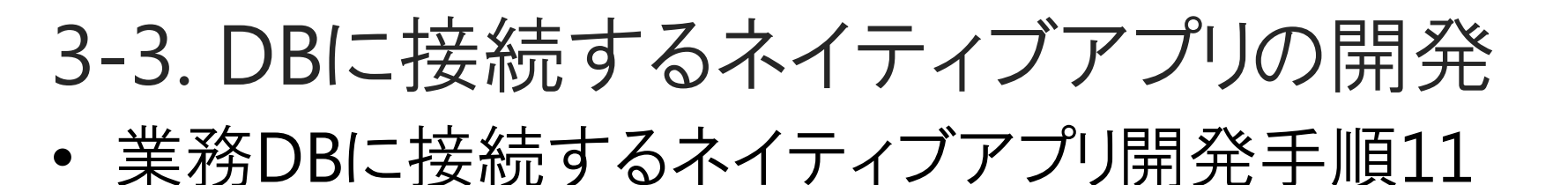

# [プロジェクト|オプション]のバージョン情報設定

| Project1 のプロジェクト オプション | ン (iOSDevice - Release)                                                                                                    |                                                                                                    |                                                                 |
|------------------------|----------------------------------------------------------------------------------------------------|----------------------------------------------------------------------------------------------------|-----------------------------------------------------------------|
|                        | ターゲット(I): Release 構成 - iOS デバイス<br>マノバージョン番号を含める(V)<br>モジュールのバージョン番号<br>メジャーバージョン(M) マイナ<br>1 ・ ・ 0<br>ビルド番号オブション<br>ビルド番号を変更しない<br>キー<br>CFBundleDaveloomentPacion<br>CFBundleInfoDictionaryVersion<br>CFBundlePackageType<br>CFBundlePackageType<br>CFBundlePackage | プラットフォーム → 適用(A) (保存(S)<br>- バージョン(M) ビルド(B)<br>0 ◆<br>(値<br>\$(ModuleName)<br>3a<br>********************************** | アプリのアイコン表示名は<br>iOS:CFBundleDisplayName<br>Android:Label<br>に設定 |
|                        |                                                                                                    | OK キャンセル ヘルプ                                                                                                    |                                                                 |

**Developer Camp** 

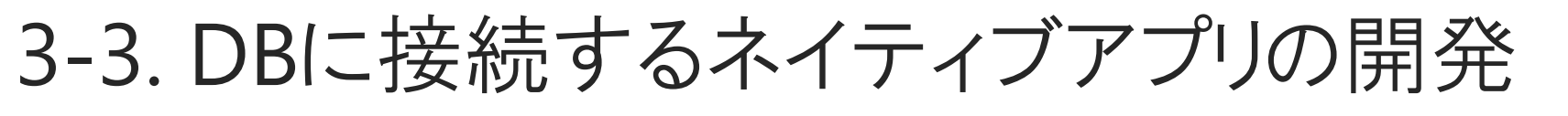

• 3階層によってスマートデバイスからDBへ接続完成

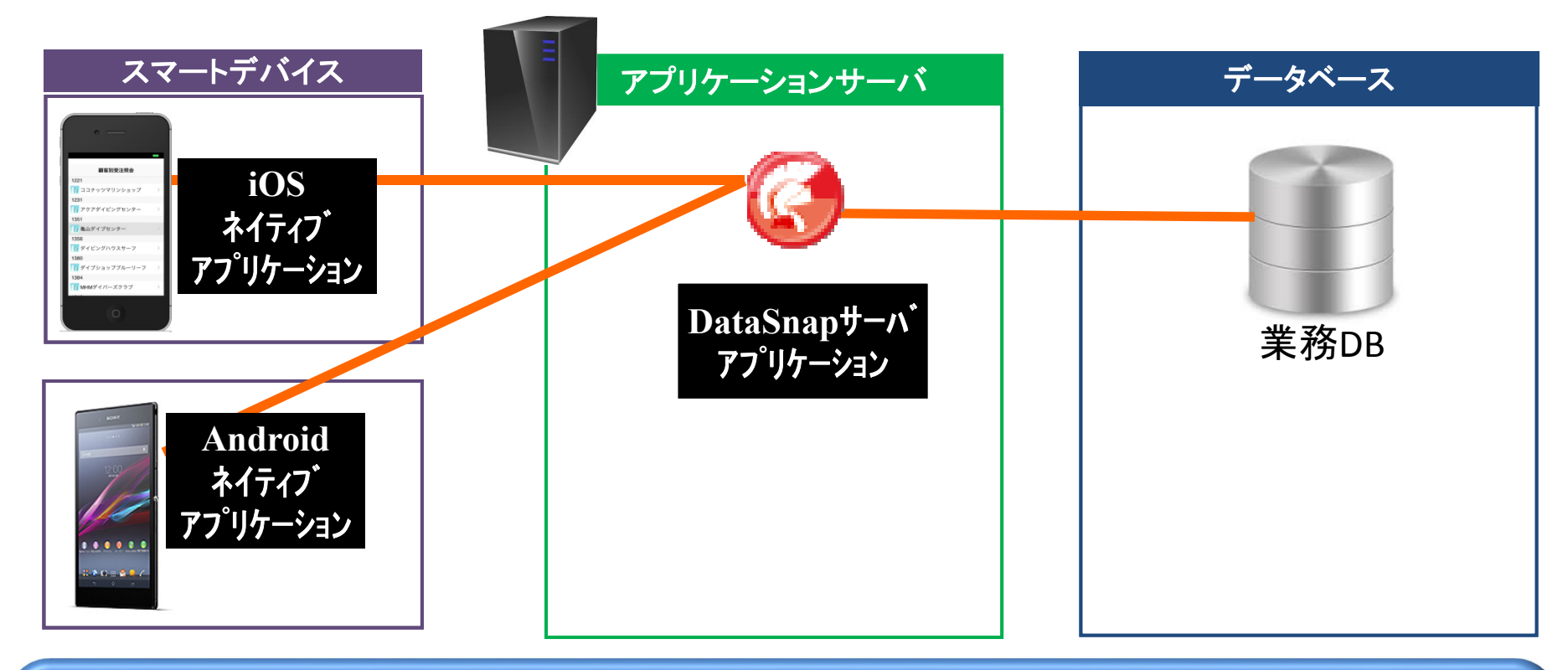

本資料では設定内容を全て記載して頁数多いですが、 プロパティ設定をしていくだけなので簡単! 常時接続が安定しない環境であれば、都度接続処理が◎

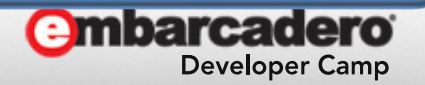

3-4.ネイティブアプリケーションの配布

ネイティブアプリはスマートデバイスに
 配布・インストールする方法が2つあります。

## 社内公開での配布

開発者はWebサーバ上にネイテブアプリのファイルを公開して 配布します。

一般公開での配布

開発者はiOSであればAppStore、AndroidであればPlayStoreにネイティブアプリを公開して配布します。

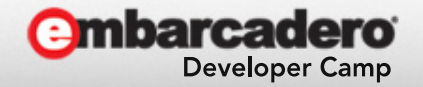

3-4.ネイティブアプリケーションの配布

• 社内公開と一般公開の配布方法の違い

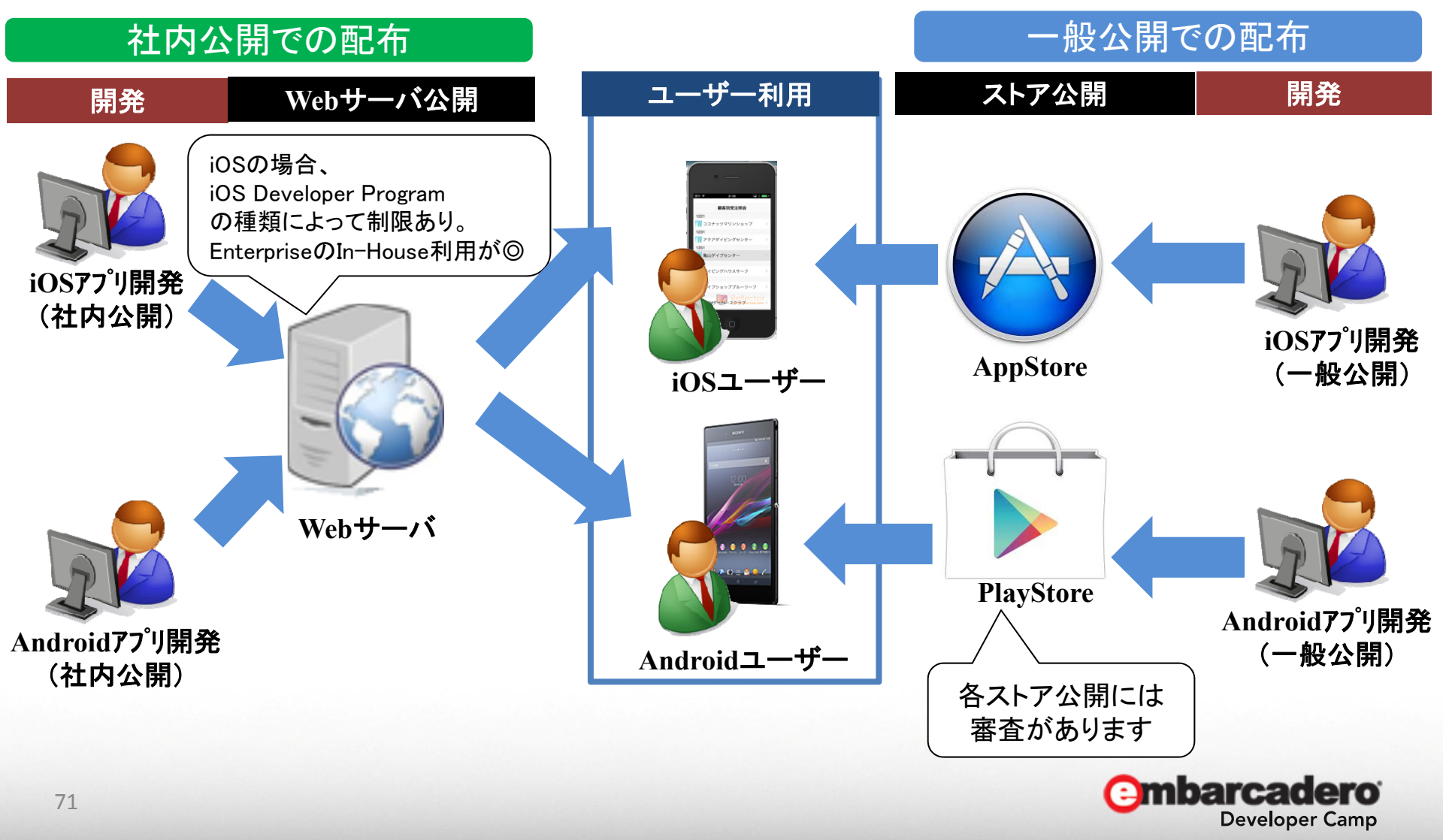

3-4.ネイティブアプリケーションの配布

• 社内公開と一般公開のメリット/デメリット

|       | 社内公開                                                 | 一般公開                                            |
|-------|------------------------------------------------------|-------------------------------------------------|
| メリット  | ・社内だけで配布・利用できる。<br>・審査がないため、社内専用の<br>アプリケーションが開発できる。 | ・ストアで公開するため、<br>どこからでもすぐにインストール<br>して利用できる。     |
| デメリット | ・Webサーバ等を用意して、配布<br>環境の構築・運用が必要。                     | ・誰でも利用できてしまう。<br>・公開には審査が必要。<br>(自社用アプリの公開は難しい) |

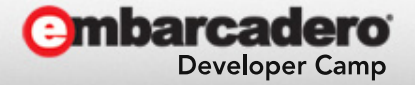
3-4.ネイティブアプリケーションの配布

• 配布

社内公開するアプリは、配布用にコンパイルしたファイルをWebサーバ等に 配置して、リンクでダウンロードできるように準備します。

 ・ 配布Webサーバ
 関連する拡張子はMIMEタイプを事前登録しておきます。

```
<iOS>
ipaファイル・・・・・application/octet-stream
plistファイル・・・・・text/xml
```

<android> apkファイル・・・・application/vnd.android.package-archive

```
iOS7.1からplistファイルの配布にhttps(SSL)が必須です。
Dropbox等で代用もできます。
```

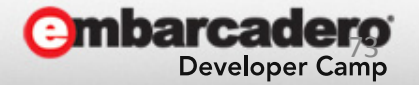

3-4.ネイティブアプリケーションの配布

配布ファイル
 社内公開するアプリは、配布用にコンパイルしたファイルをWebサーバ上に
 配置して、リンクでダウンロードできるように準備。

【Android配布用のファイル】 apkファイル

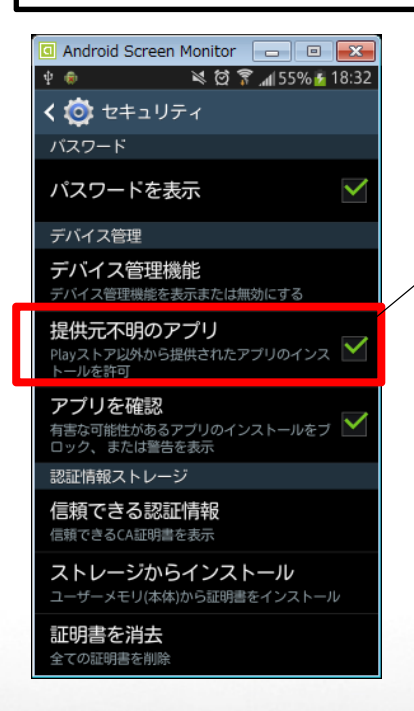

ストアアプリではないので、 [提供元不明のアプリ]の許可が必要

## ダウンロード用HTML例(Android)

<h1>Androidダウンロードサイトサンプル</h1>

<form>

<a href="./ Project1.apk" type="application/vnd.android.package-archive"> アプリケーションダウンロード</a><br>

</form>

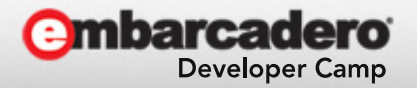

3-4.ネイティブアプリケーションの配布

## 【iOS配布用のファイル】 iOS: ipa、plistファイル

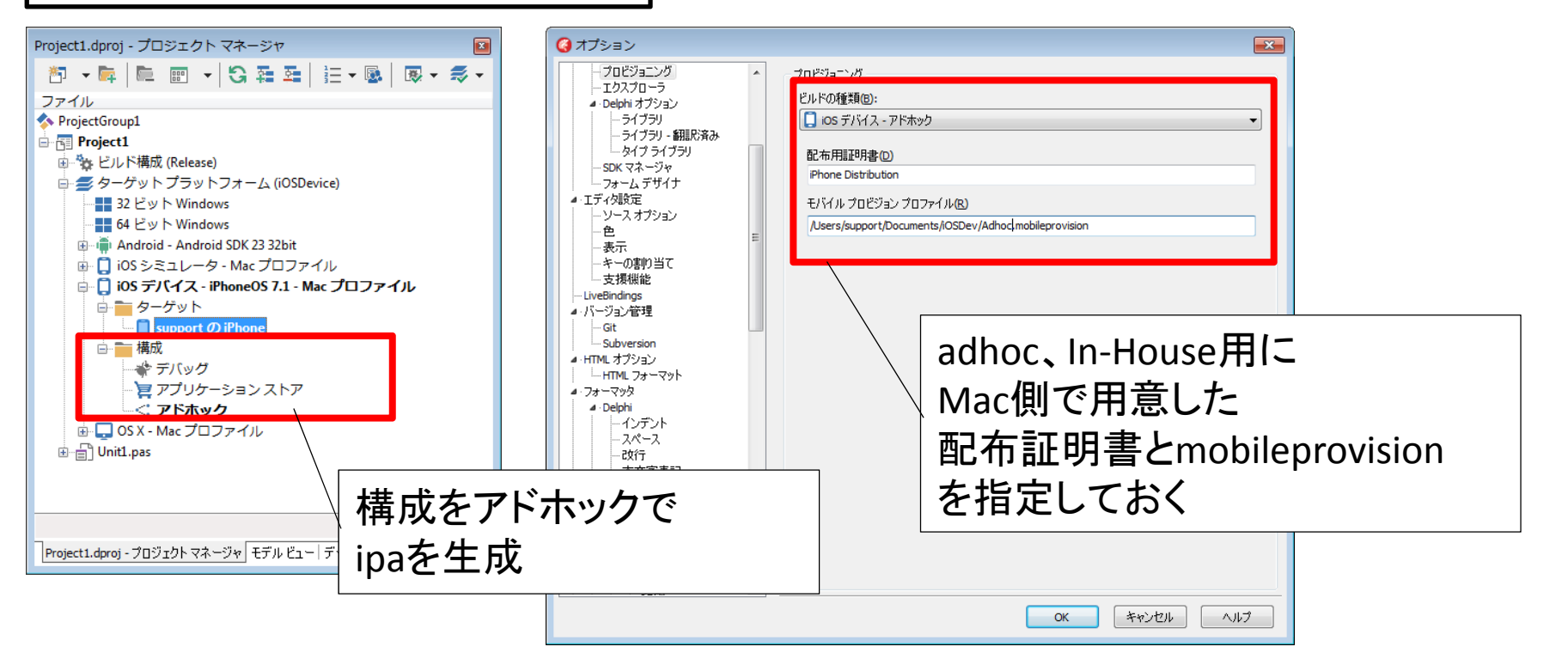

配布証明書やmobileprovisionファイルは適切に設定できていないとエラーになるので、Mac環境でキーチェーンやXcode上の認証をしっかり確認が必要。

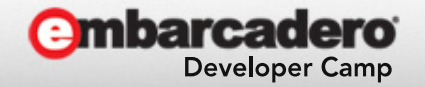

3-4.ネイティブアプリケーションの配布

## ダウンロード用plist例

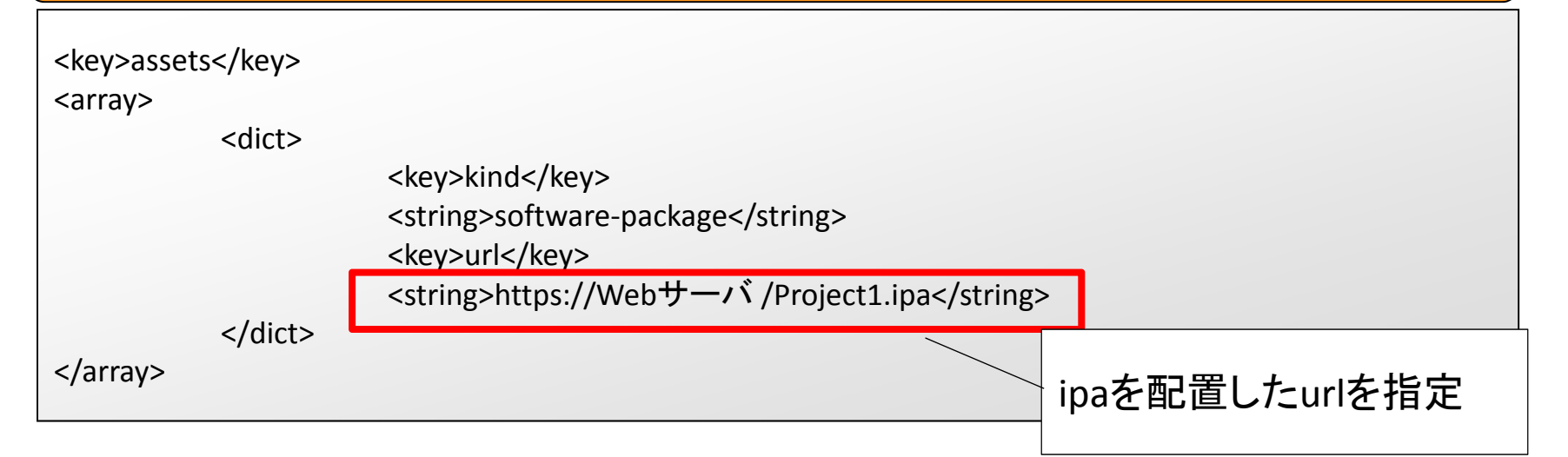

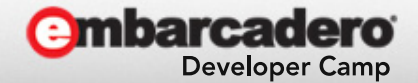

3-4.ネイティブアプリケーションの配布

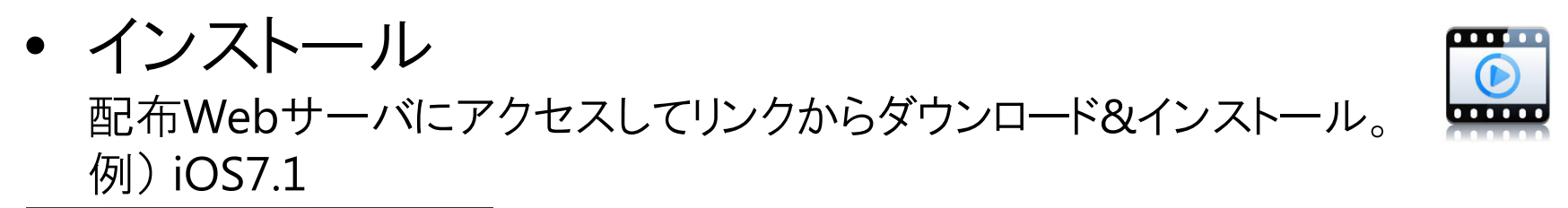

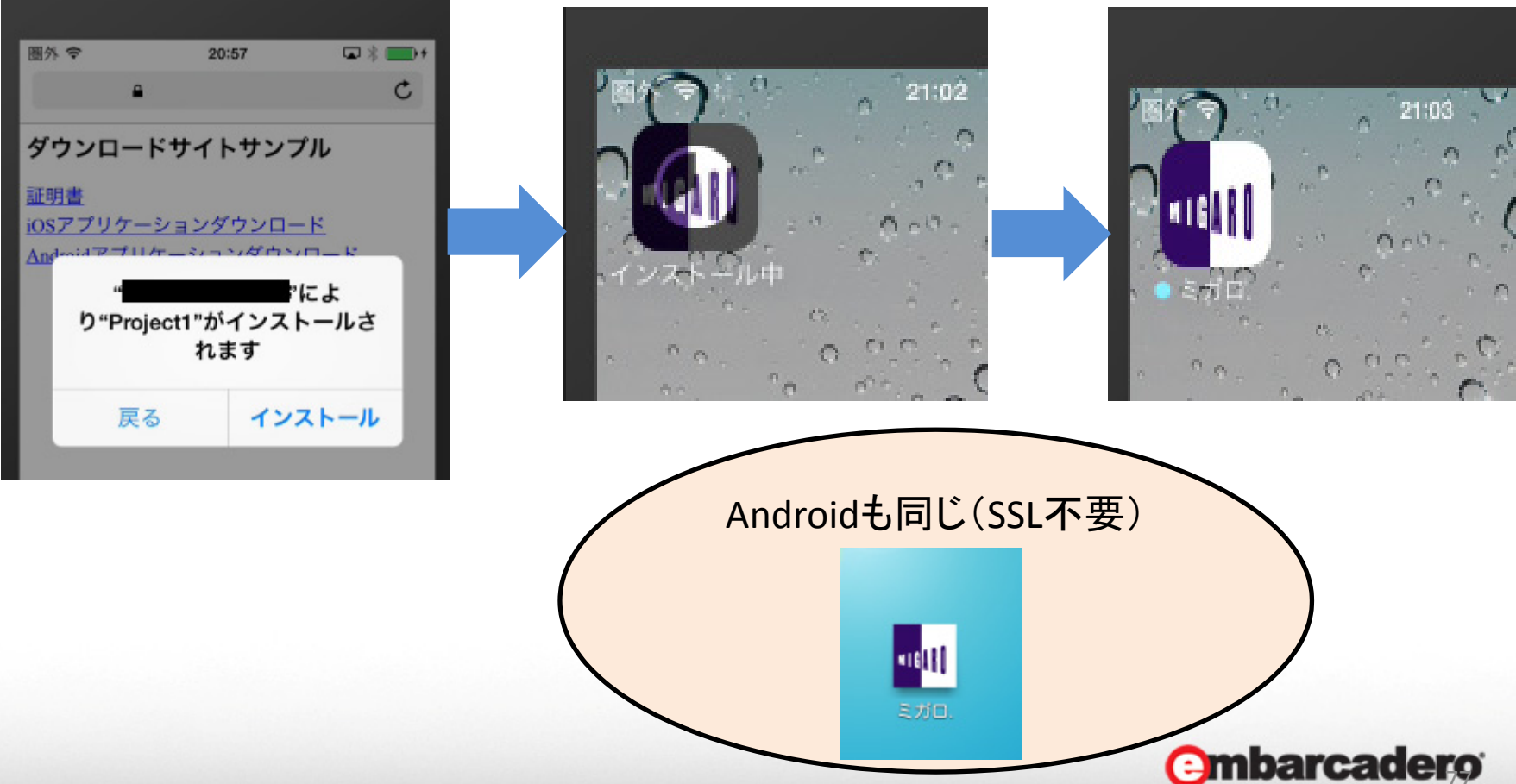

Developer Camp

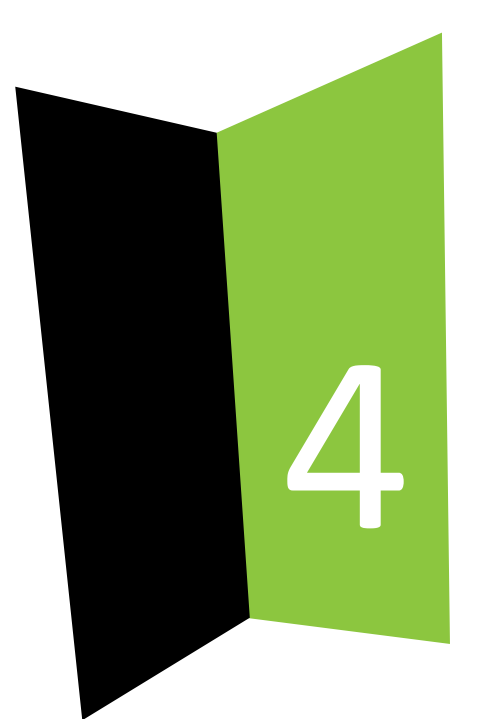

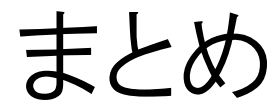

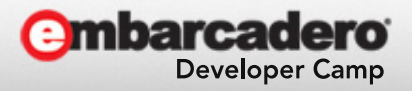

本文書の一部または全部の転載を禁止します。本文書の著作権は、著作者に帰属します。

4.まとめ

- 企業でのスマートデバイス導入も増えてきて
   スマートデバイス用の業務アプリケーション需要も高い
- Delphiなら主流のiOSとAndroidの開発が簡単
- 業務アプリケーションの社内DB接続はDataSnapサーバを使った3階層方式
- 配布は社内公開と一般公開で方法が異なるのでしつかり環境想定・準備が必要

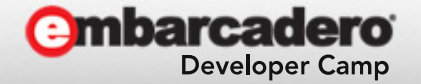

## ご静聴ありがとうございました

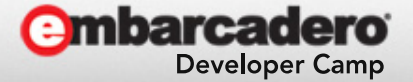